## **BENUTZERHANDBUCH** DNS-323

VERSION 1.4

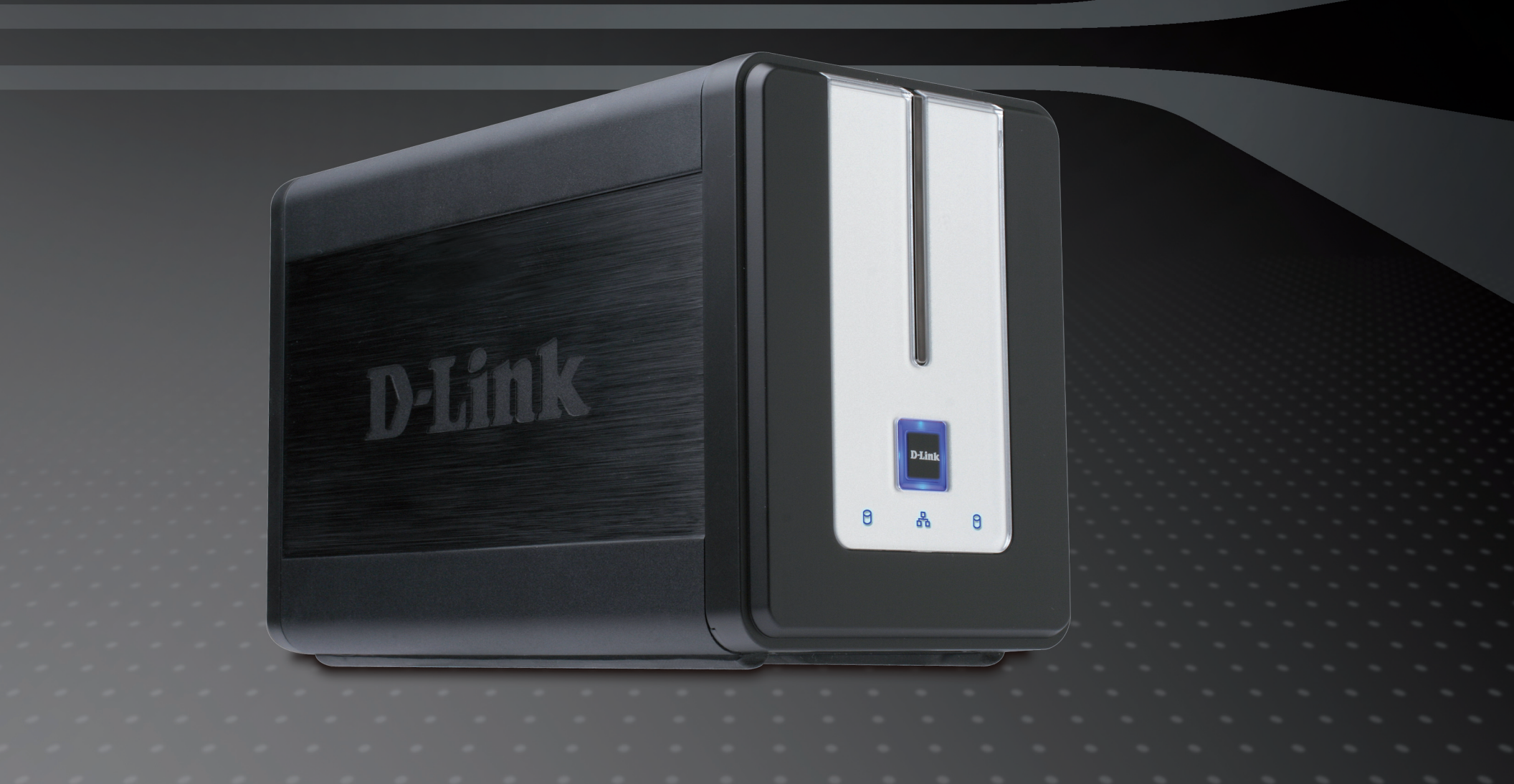

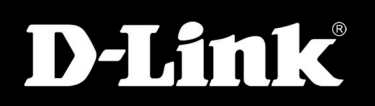

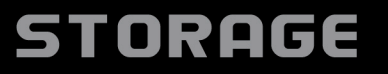

# Inhaltsverzeichnis

| Produktübersicht              | 4  |
|-------------------------------|----|
| Paketinhalt                   | 4  |
| Systemanforderungen           | 4  |
| Einführung                    | 5  |
| Funktionen                    | 6  |
| Hardware-Überblick            | 7  |
| Vorderansicht                 | 7  |
| Rückseite (Anschlüsse)        | 8  |
| Installation                  | 9  |
| Hardware-Setup                | 9  |
| Configuration                 | 12 |
| Das Hilfsprogramm Easy Search | 12 |
| Erste Schritte                | 13 |
| Web-Benutzeroberfläche        | 18 |
| Setup                         | 19 |
| Assistent                     | 19 |
| LAN                           | 23 |
| Gerät                         | 24 |
| Erweitert                     | 25 |
| Benutzer und Gruppen          | 25 |
| Kontingente                   | 26 |
| Netzwerkzugriff               | 29 |
| FTP-Server                    | 31 |
| UPnP AV Server                | 34 |
| iTunes Server                 | 35 |

| DHCP-Server                        | . 37 |
|------------------------------------|------|
| LLTD                               | . 38 |
| Tools                              | . 39 |
| Admin-Kennwort                     | . 39 |
| Uhrzeit                            | .40  |
| System                             | .41  |
| Firmware                           | .42  |
| E-Mail-Benachrichtigungen          | .43  |
| Power Management                   | .46  |
| RAID                               | .47  |
| DDNS                               | .49  |
| Status                             | . 50 |
| Geräteinformationen                | . 50 |
| Support                            | .51  |
| Das Zuordnen von Laufwerken        | . 52 |
| Download-Planung                   | . 55 |
| Downloads planen                   | . 57 |
| Zeitplaneinstellungen              | . 58 |
| BitTorrent                         | . 60 |
| BitTorrent installieren            | . 60 |
| BitTorrent-Konfiguration           | . 62 |
| Torrent über eine URL hinzufügen   | .63  |
| Torrent über eine Datei hinzufügen | . 64 |
| Torrent-Einstellungen              | .65  |
| Download-Support                   | .66  |
| USB-Druckserver                    | . 67 |

| USB-Batterie-Backup<br>FireFTP verwenden      | 75<br>76 |
|-----------------------------------------------|----------|
| Dateien mit nicht-deutschen Zeichen speichern | 81       |
| Neue Festplatte austauschen oder hinzufügen   | 83       |

## Produktübersicht Lieferumfang

- D-Link DNS-323 2-Bay Netzwerkspeicher
- CD-ROM mit Handbuch und Software
- Schnellinstallationshandbuch
- Netzadapter
- Stromkabelklemme
- CAT5-Ethernetkabel

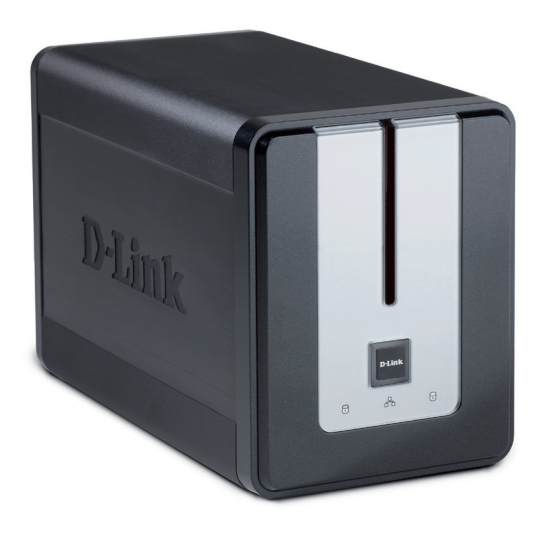

Hinweis: Die Verwendung eines Netzteils mit einer anderen Spannung als dem zum Lieferumfang des DNS-323 gehörenden führt zu Schäden und macht die Garantie für dieses Produkt hinfällig.

Wenn eines dieser oben aufgelisteten Artikel fehlt, wenden Sie sich bitte an Ihren Vertriebspartner oder Fachhändler.

## Systemanforderungen

Für die besten Ergebnisse werden die folgenden Systemanforderungen empfohlen:

- Computer mit: 1GHz-Prozessor / 512 MB RAM / 200 MB verfügbarem Speicherplatz / CD-ROM-Laufwerk
- Internet Explorer Version 6.0 oder Mozilla Firefox 1.0 und höher
- 3,5" SATA-Festplatte(n)
- Windows<sup>®</sup> XP (mit Service Pack 2) oder Vista<sup>®</sup>

## Einführung

Der D-Link DNS-323 2-Bay Netzwerkspeicher ermöglicht Ihnen, Ihre Dokumente, Fotos, Musik und Videos über das Netzwerk und das Internet (über FTP-Server) gemeinsam zu nutzen, so dass Familienmitglieder, Freunde oder Mitarbeiter jederzeit auf sie zugreifen können. Dieses Gehäuse, das zwei 3,5" SATA-Festplatten beliebiger Kapazität aufnehmen kann <sup>1</sup>, stellt einen zentralen Ort für das Sicher wertvoller Dateien im Netzwerk zur Verfügung. Die integrierte RAID 1<sup>2</sup>-Spiegelungstechnologie schützt diese Dateien vor Laufwerksfehlern. Weitere Optionen wie Standard, JBOD und RAID 0 sind ebenfalls verfügbar.

Der DNS-323 gibt die Dateien im Internet über den integrierten FTP-Server frei.<sup>3</sup> Es können Benutzer und Gruppen erstellt und entweder mit Lese- oder mit Lese-/Schreibberechtigungen Ordnern zugewiesen werden. Zum Einschränken der Speicherplatzverwendung können pro Benutzer oder Gruppe Kontingente festgelegt werden. Zusätzlich kann der DNS-323 zum Streamen von Fotos, Musik und Videos auf UPnP AV-kompatible Netzwerk-Mediaplayer verwendet werden.<sup>4</sup>

Die zum Lieferumfang gehörende CD enthält das Easy Search-Programm von D-Link. Dieses Dienstprogramm ermöglicht Ihnen, den DNS-323 im Netzwerk zu suchen und Laufwerke zu Ihrem Computer zuzuordnen. Die CD enthält zudem eine Backup-Software. Mit dieser Software können Sie Ihre Dateien von einem Computer manuell auf dem DNS-323 sichern – nach einem Zeitplan oder in Echtzeit. Echtzeit-Backups sind eine großartige Möglichkeit, sich gegen unvorhergesehene Ereignisse zu schützen, die zum Verlust wichtiger Dateien führen können.

Durch die Kombination der einfachen Verwendung mit praktischen Hochleistungsfunktionen ist der DNS-323 eine organisierte Lösung für jedes Netzwerk. Mit dem DNS-323 2-Bay Netzwerkspeicher können Sie Speicherplatz auf Computern freigeben und Daten in Ihrem Netzwerk zentralisieren.

1 Festplatte(n) nicht enthalten.

2 RAID 1-Spiegelung erfordert die Verwendung von 2 internen SATA-Laufwerken.

<sup>3</sup> Beachten Sie, dass die Verwendung eines FTP-Servers für den Zugriff auf Dateien über das Internet keine sicheren oder verschlüsselten Übertragungen bietet.

<sup>4</sup> D-Link kann keine volle Kompatibilität oder ordnungsgemäße Wiedergabe mit allen Codecs garantieren. Die Wiedergabefähigkeit ist abhängig von der Codec-Unterstützung des UPnP™ AV-Mediaplayers.

## Funktionen

Der DNS-323 wurde für eine einfache Installation entwickelt und ermöglicht den Remote-Zugriff auf wichtige Daten über Ihr lokales Netzwerk oder das Internet.

- Zwei Laufwerkeinschübe für 3,5" SATA-Festplatten beliebiger Kapazität<sup>1</sup>
- Vereinfachter Prozess f
  ür die Festplatteninstallation Einfacher Festplattebeubvau ohne Werkzeug
- Vier Festplattenkonfigurationen: Standard, JBOD (Linear), RAID 0 und RAID 1<sup>2</sup>
- Hochleistungs-Gigabit-Ethernetkonnektivität (bis zu 23/15 MBps oder 184/120 MBps Lesen/Schreiben)<sup>3</sup>
- Integrierter FTP-Server f
  ür Dateizugriff 
  über das Internet
- Prise en charge des protocoles SSL/TLS par serveur FTP intégré
- Prise en charge Unicode par le serveur FTP intégré
- Downloads nach Zeitplan von Web- oder FTP-Sites
- Vollständige oder inkrementelle Datensicherung
- Echtzeit-Backups mit der zum Lieferumfang gehörenden Backup-Software
- Benutzer und Gruppen können Ordnern mit Lese- oder Lese-/Schreibberechtigungen zugewiesen werden.
- Kontingente f
  ür Benutzer und Gruppen
- Automatische E-Mail-Benachrichtigungen
- Energieverwaltung, um Strom zu sparen und die Lebensdauer der Festplatte zu verlängern
- UPnP AV-Server zum Streamen von Musik, Fotos und Video auf kompatible Mediaplayer<sup>4</sup>
- iTunes<sup>®</sup>-Software
- Integrierter USB-Druckserver zum Drucken von einem beliebigen PC im Netzwerk aus
- D-Link Easy Search-Programm
- Über Webbrowser konfigurierbar
- Prise en charge de la reconstruction automatique et manuelle
- Prise en charge d'une ASI USB, à l'exception des ASI Tripp Lite
- Unterstützt Jumbo Frames
- 1 Festplatte(n) nicht enthalten.
- 2 RAID 1-Spiegelung erfordert die Verwendung von 2 internen SATA-Laufwerken.
- 3 Die Geschwindigkeiten variieren je nach dem für den Test verwendeten Benchmark-Programm, der Festplattenkonfiguration und der Netzwerkumgebung.
- 4 D-Link kann keine volle Kompatibilität oder ordnungsgemäße Wiedergabe mit allen Codecs garantieren. Die
  - Wiedergabefähigkeit ist abhängig von der Codec-Unterstützung des UPnP™ AV-Mediaplayers.

## Hardware-Überblick Vorderansicht

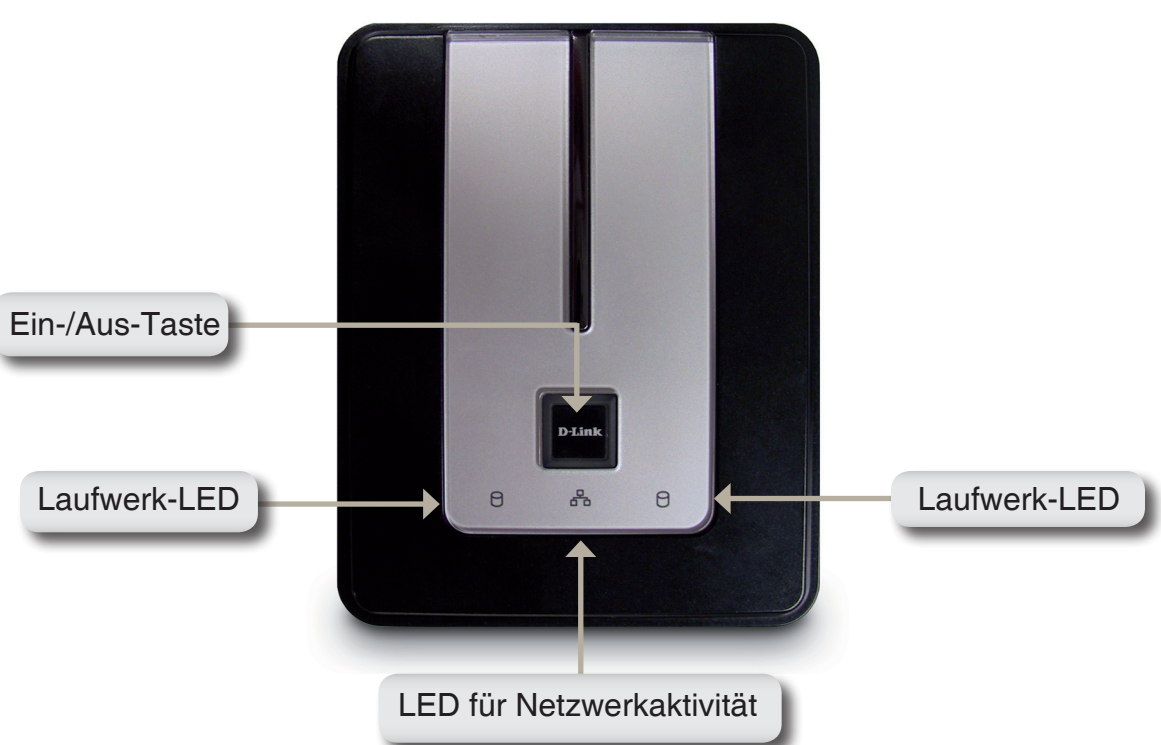

#### Ein-/Aus-Taste:

Drücken Sie die Taste einmal, um den DNS-323 einzuschalten. Drücken Sie die Taste und halten Sie sie gedrückt, bis sie anfängt zu blinken, um den DNS-323 auszuschalten.

#### Laufwerk-LEDs:

Diese LEDs leuchten BLAU, wenn Laufwerke angeschlossen, aber inaktiv sind. Die LEDs blinken, wenn auf die Laufwerke zugegriffen wird oder wenn sie formatiert oder synchronisiert werden. Sie leuchten GELB, wenn ein Laufwerk ausgefallen ist.

### LED für Netzwerkaktivität:

Die Aktivitäts-LED leuchtet bei einer Ethernetverbindung BLAU. Sie blinkt, um LAN-Verkehr anzuzeigen.

### Rückseite (Anschlüsse)

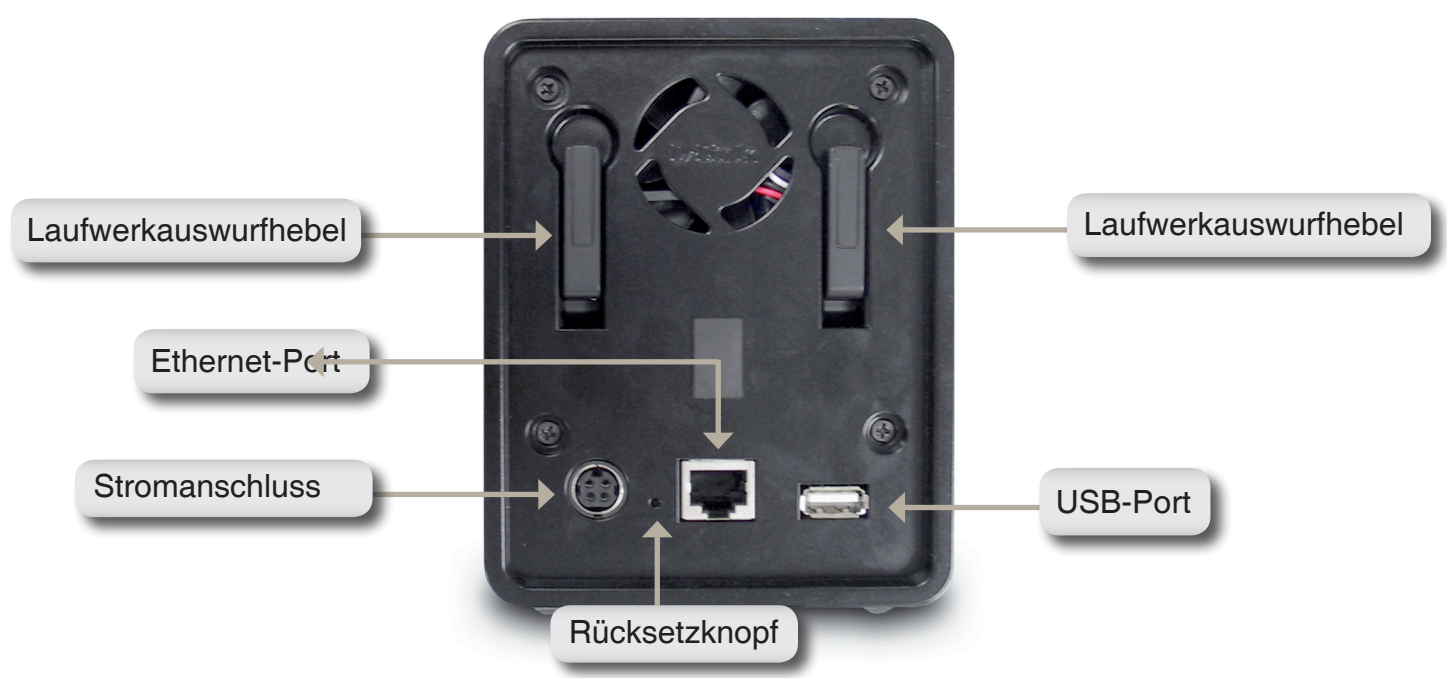

#### Stromanschluss:

Zum Anschließen des 12V/3A- oder 5V/3A-Netzteils.

#### **Ethernet-Port:**

Ein Gigabit-Ethernet-Port, über den der DNS-323 mit einem Netzwerk verbunden wird.

#### **USB-Port:**

USB-Druck-Server-Port für den Anschluss eines USB-Druckers.

#### Laufwerkauswurfhebel:

Wird zum Auswerfen der Laufwerke verwendet. Vor dem Auswerfen der Laufwerke muss die Frontabdeckung entfernt werden.

#### Rücksetzknopf:

Ein vertiefter Schalter, der sich neben der Ethernetbuchse befindet und der zum Zurücksetzen des DNS-323 auf die werkseitigen Standardeinstellungen verwendet wird.

Hinweis: Nach dem Zurücksetzen der Gerätekonfiguration können Sie weiterhin auf die Daten auf den Laufwerken zugreifen.

## Installation Hardware-Setup

Dieser Abschnitt enthält Informationen zur Installation des DNS-323. Öffnen Sie den Versandkarton des DNS-323 und packen Sie den Inhalt vorsichtig aus. Führen Sie zum Installieren des DNS-323 in Ihrem lokalen Netzwerk die folgenden Schritte aus:

1. Um Zugang zu den Laufwerkeinschüben zu bekommen, schieben Sie die Abdeckung nach oben, bis sie vom Gerät ausklinkt.

2. Wenn die Abdeckung ausgeklinkt ist, ziehen Sie sie aus dem Gerät. Die Laufwerkeinschübe sind nun sichtbar.

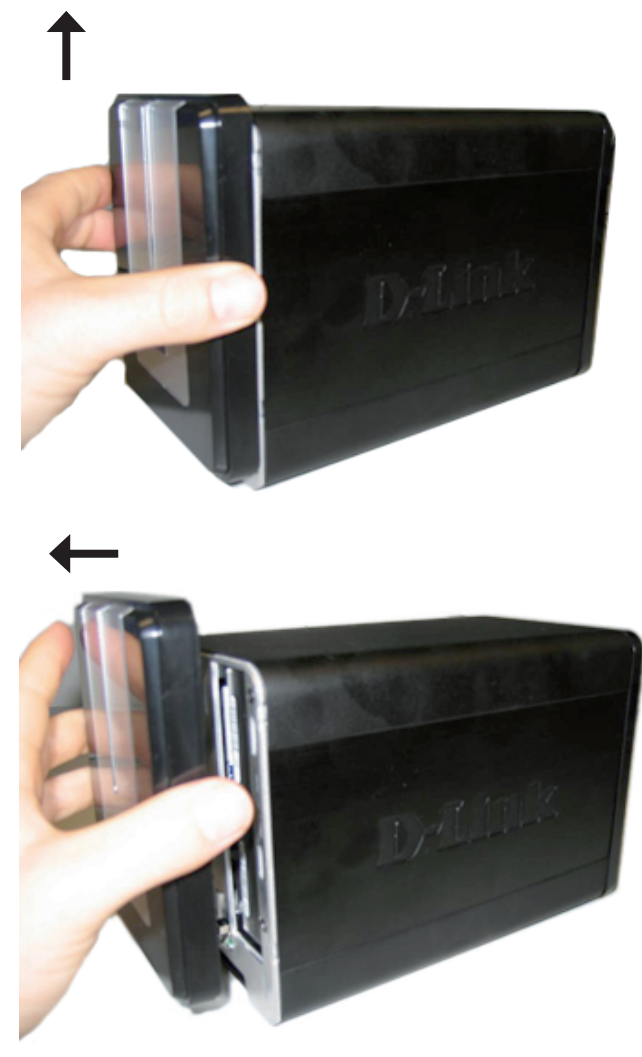

- 3. Schieben Sie eine 3.5" SATA-Festplatte in jeden der verfügbaren Laufwerkeinschübe ein. Stellen Sie dabei sicher, dass die Laufwerkanschlüsse an den SATA-Anschlüssen auf der Unterseite im Laufwerkeinschub des DNS-323 ausgerichtet sind. Drücken Sie die Festplatte dann vorsichtig weiter in den Einschub, bis sie eingerastet ist. Wenn ein Laufwerk ordnungsgemäß eingeschoben ist, fühlen Sie, wie es im Anschluss "festsitzt". Einige Laufwerke, die dünn oder ungewöhnlich geformt sind, müssen möglicherweise vorsichtig an die richtige Position geführt werden. Wenn ein Laufwerk nicht ordnungsgemäß eingeschoben ist. leuchtet die LED nach dem Einschalten des Gerätes nicht auf.
- 4. Bringen Sie die Abdeckung wieder an der Vorderseite des Gerätes an.

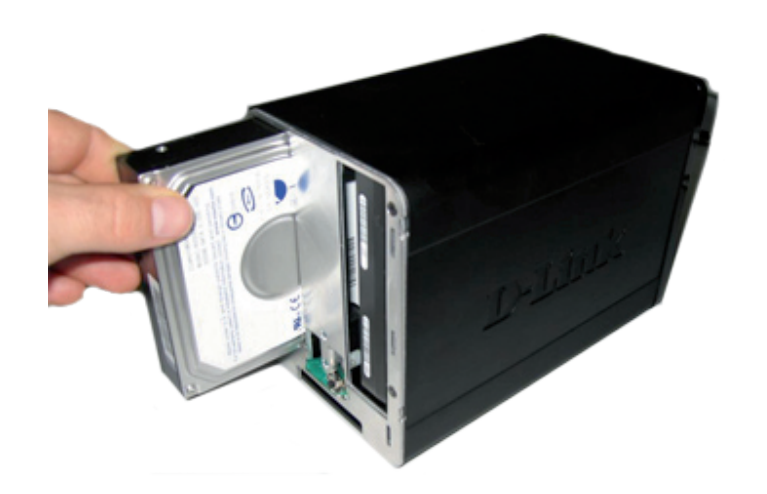

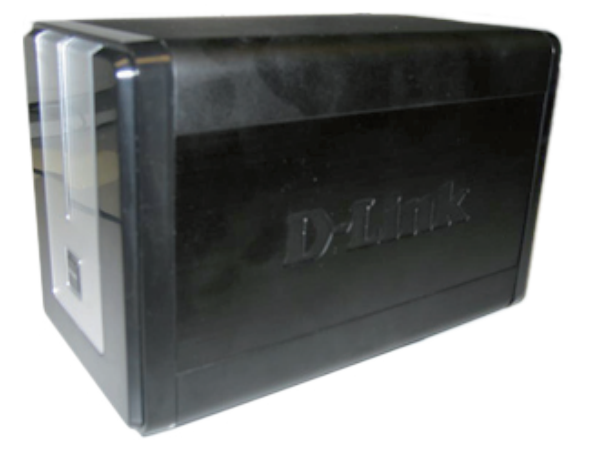

5. Stecken Sie ein Ethernet-Kabel in den verfügbaren Ethernet-Port. Mit diesem Kabel wird der DNS-323 über einen Router oder Switch mit Ihrem lokalen Netzwerk oder direkt mit einem Computer zur Konfiguration verbunden.

6. Schließen Sie das Netzkabel an die Stromversorgung an.

7. Schließen Sie einen USB-Drucker an. (Optional)

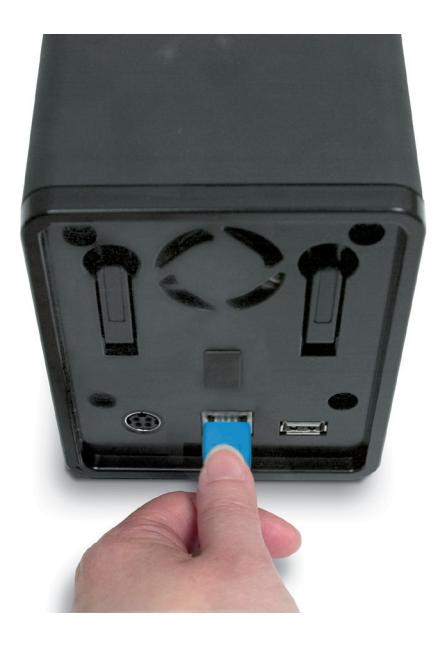

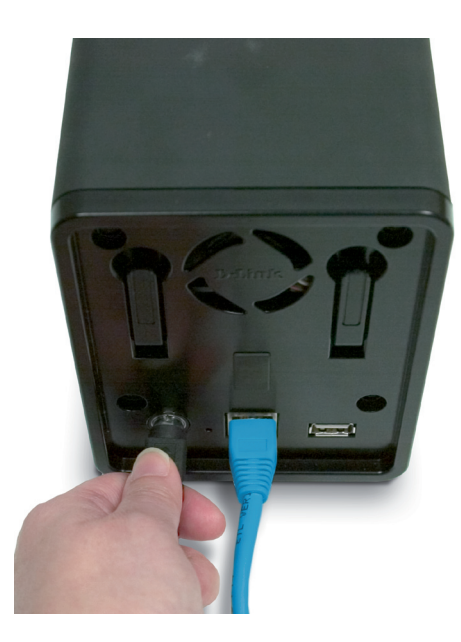

# **Configuration** Das Hilfsprogramm Easy Search

Beim ersten Einschalten des Gerätes und während des ersten Hochfahrens wartet der DNS-323 auf die Zuweisung einer IP-Adresse über das DHCP. Wenn er keine zugewiesene IP-Adresse empfängt, verwendet er standardmäßig eine selbst zugewiesene IP-Adresse (192.168.0.32). Es wird empfohlen, dass Sie das zum Lieferumfang gehörende D-Link Easy Search-Programm verwenden, wenn Sie das erste Mal auf den DNS-323 zugreifen und ihn konfigurieren. Wenn Sie die IP-Adresse ändern möchten, bevor Sie sich anmelden, oder wenn Sie keine Verbindung zur IP-Adresse des DNS-323 herstellen können, können Sie das Easy Search-Programm auf der Produkt-CD verwenden, um das Gerät in Ihrem Netzwerk zu suchen und etwaige Änderungen vorzunehmen.

| Network Storage<br>Device  | (Netzwerkspeichergerät) Das Easy Search-Programm zeigt alle verfügbaren DNS-323-Geräte im Netzwerk an.                                                                                                    |
|----------------------------|----------------------------------------------------------------------------------------------------|
| Refresh                    | (Aktualisieren) Zum Aktualisieren der Geräteliste.                                                                                                    |
| Configuration              | Klicken Sie auf <b>Configuration</b> (Konfiguration), um auf das webbasierte Dienstprogramm des DNS-323 zuzugreifen.                                                                                                    |
| Language                   | Klicken Sie auf <b>Language</b> (Sprache), wenn Sie Dateien in anderen Sprachen als Deutsch speichern möchten. Weitere Informationen hierzu finden Sie auf Seite 74.                                                                        |
| BitTorrent                 | Klicken Sie auf <b>BitTorrent</b> , um den integrierten BitTorrent-Ma-<br>nager zum Hoch- und Herunterladen von Torrents zu verwen-<br>den. Weitere Informationen hierzu finden Sie auf Seite 59.                                           |
| LAN                        | Hier konfigurieren Sie die LAN-Einstellungen für den DNS-<br>323.                                                                                                    |
| Übernehmen                 | Klicken Sie auf <b>Apply</b> (Übernehmen), um die Änderungen an<br>den LAN-Einstellungen zu speichern und zu aktivieren.                                                                                                    |
| Drive Mapping              | (Laufwerkzuordnung) Hier werden die für die Zuordnung ver-<br>fügbaren Volumes angezeigt.                                                                                                    |
| Available Drive<br>Letters | Wählen Sie einen verfügbaren Laufwerksbuchstaben. Klicken<br>Sie auf <b>Connect</b> (Verbinden), um das ausgewählte Volume<br>zuzuordnen. Klicken Sie auf <b>Disconnect</b> (Trennen), um das<br>ausgewählte zugeordnete Volume zu trennen. |
|                            | Klichen Ois auf Esit (Desertes) and des Disaste                                                                                                    |

**Exit** Klicken Sie auf **Exit** (Beenden), um das Dienstprogramm zu beenden.

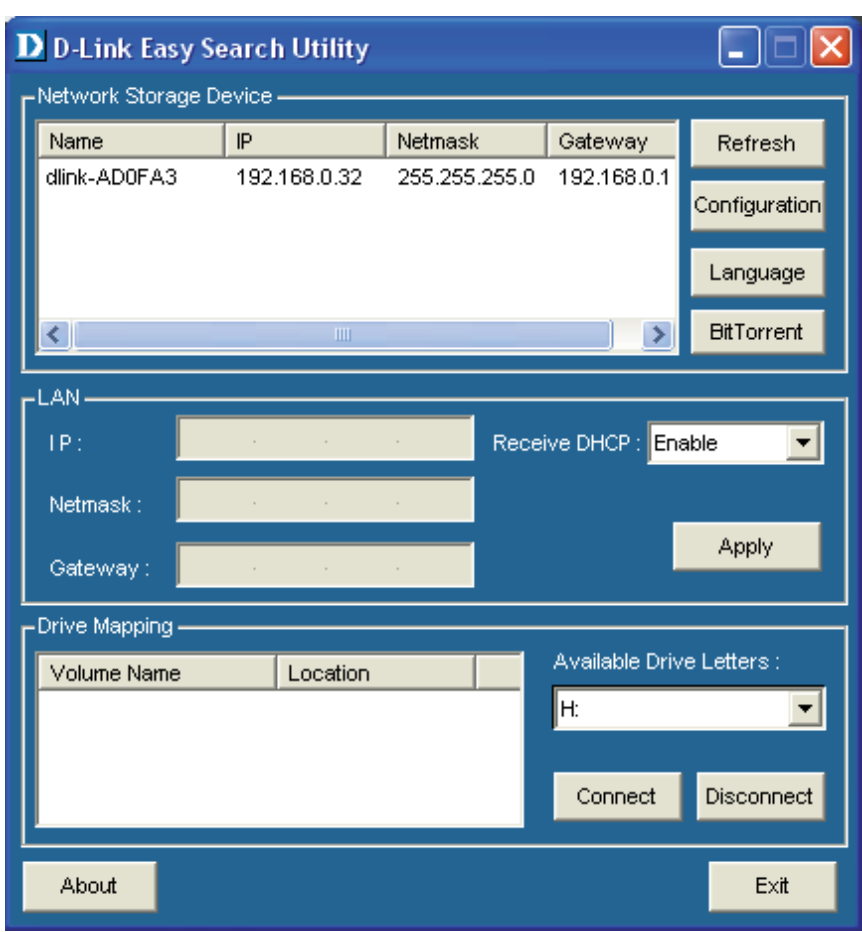

## **Erste Schritte**

Um das Easy Search-Programm auszuführen, legen Sie die DNS-323-CD in das CD-ROM-Laufwerk ein:

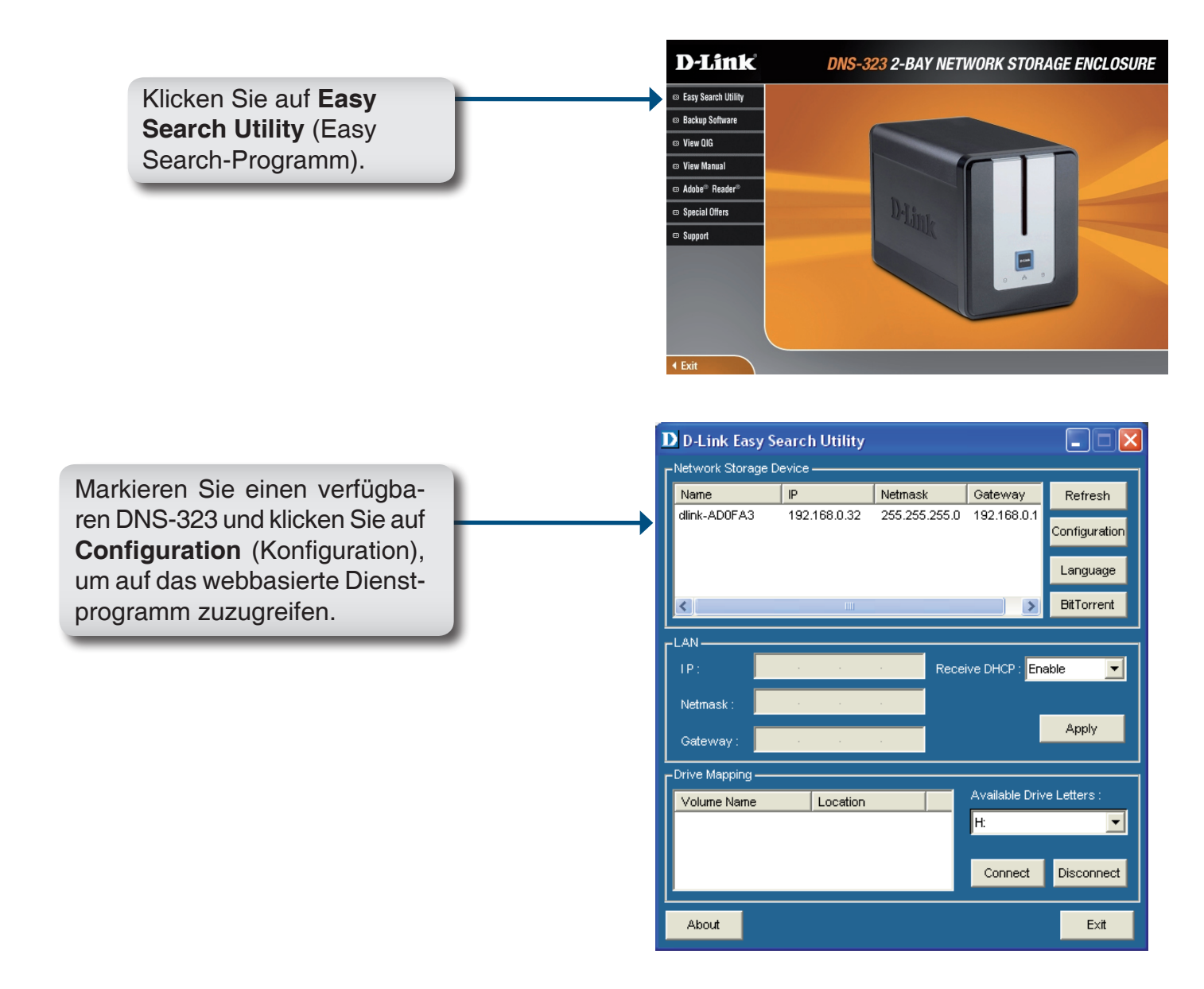

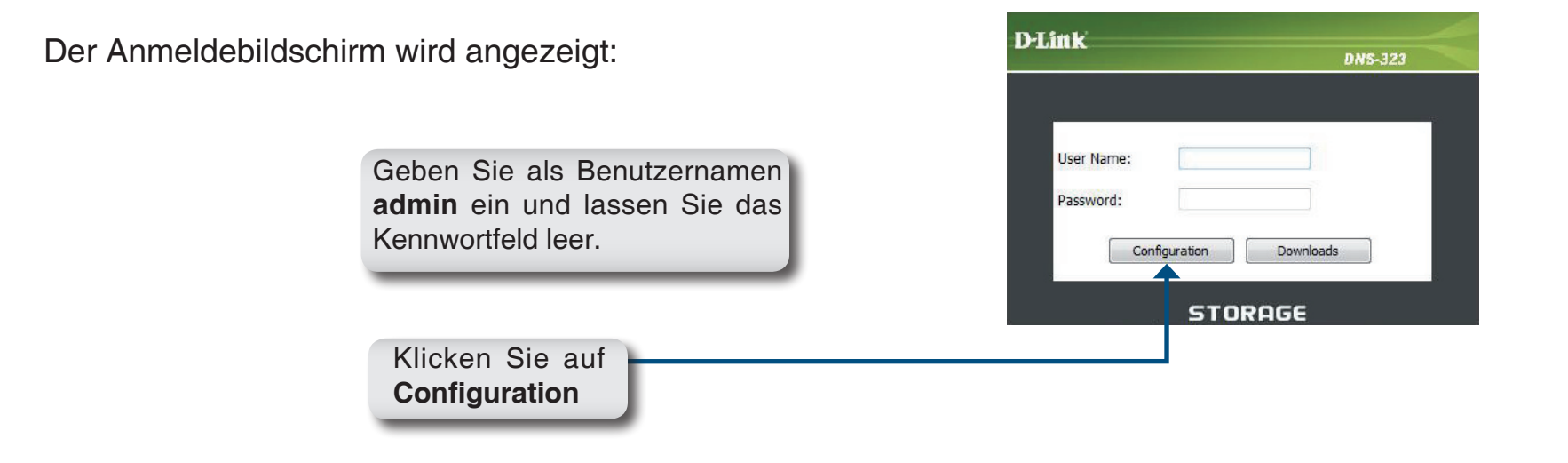

Wenn Sie sich zum ersten Mal bei dem DNS-323 anmelden, werden Sie gebeten, einen Laufwerkkonfigurationstyp zu wählen und die Geräte zu formatieren. Es gibt vier Konfigurationsoptionen: **Standard**, **JBOD**, **RAID 0** und **RAID 1**. "Standard" konfiguriert jede Festplatte als separates Volume, während "JBOD" beide Festplatten in einem einzelnen Volume kombiniert, genau wie RAID 0 und RAID 1. Weitere Informationen zur Verwendung der RAID-Konfigurationen finden Sie auf Seite 47.

Hinweis: Während des Formatierungsprozesses werden alle Daten gelöscht.

Wenn Sie dazu aufgefordert werden, konfigurieren Sie die Festplatteneinstellungen:

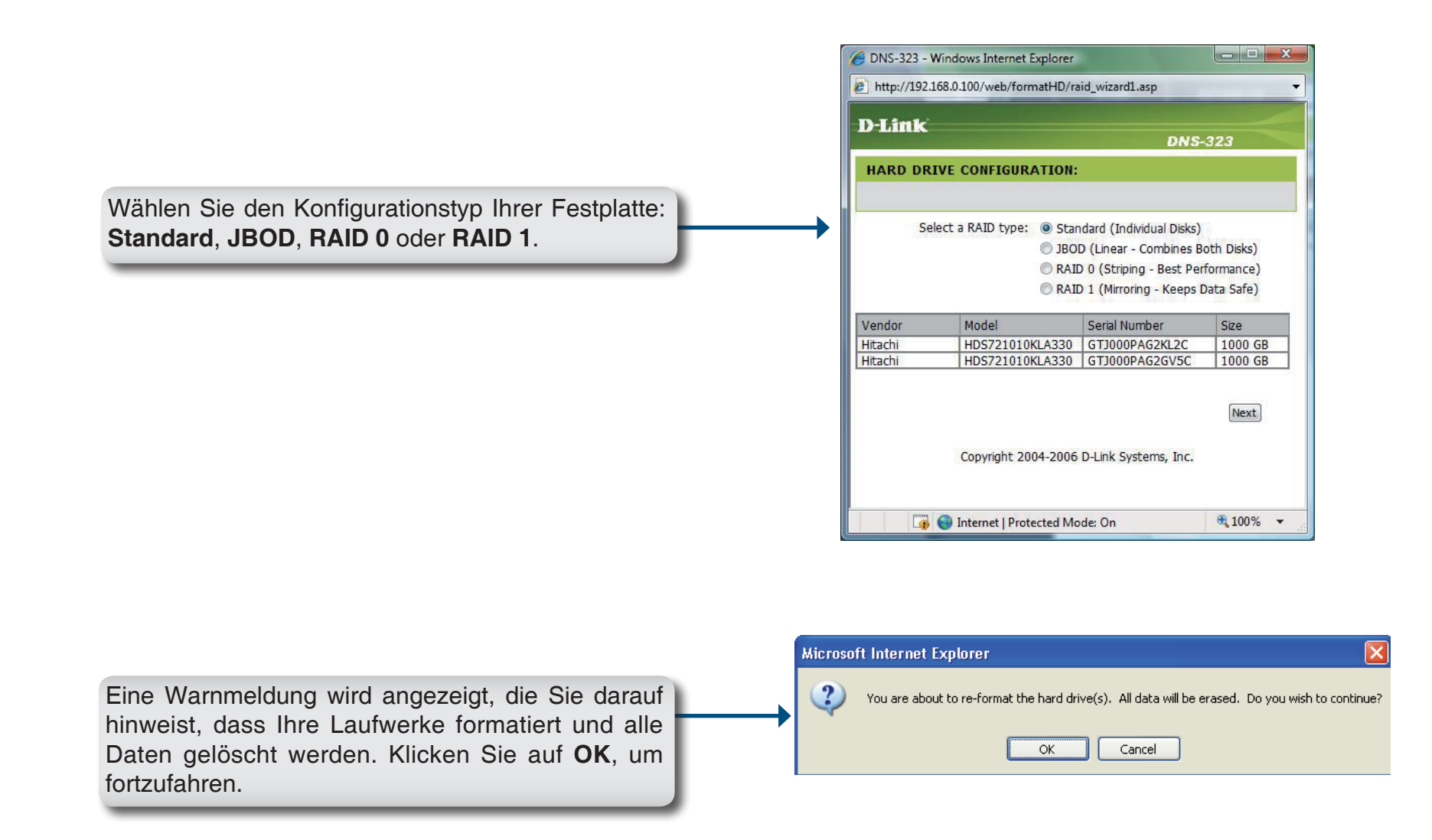

Wenn die Formatierung der Festplatte abgeschlossen ist, fordert der DNS-323 den Benutzer zum Neustart auf. Ein Countdown-Bildschirm wird angezeigt. Wenn der Neustart abgeschlossen ist, wird ein Anmeldebildschirm angezeigt:

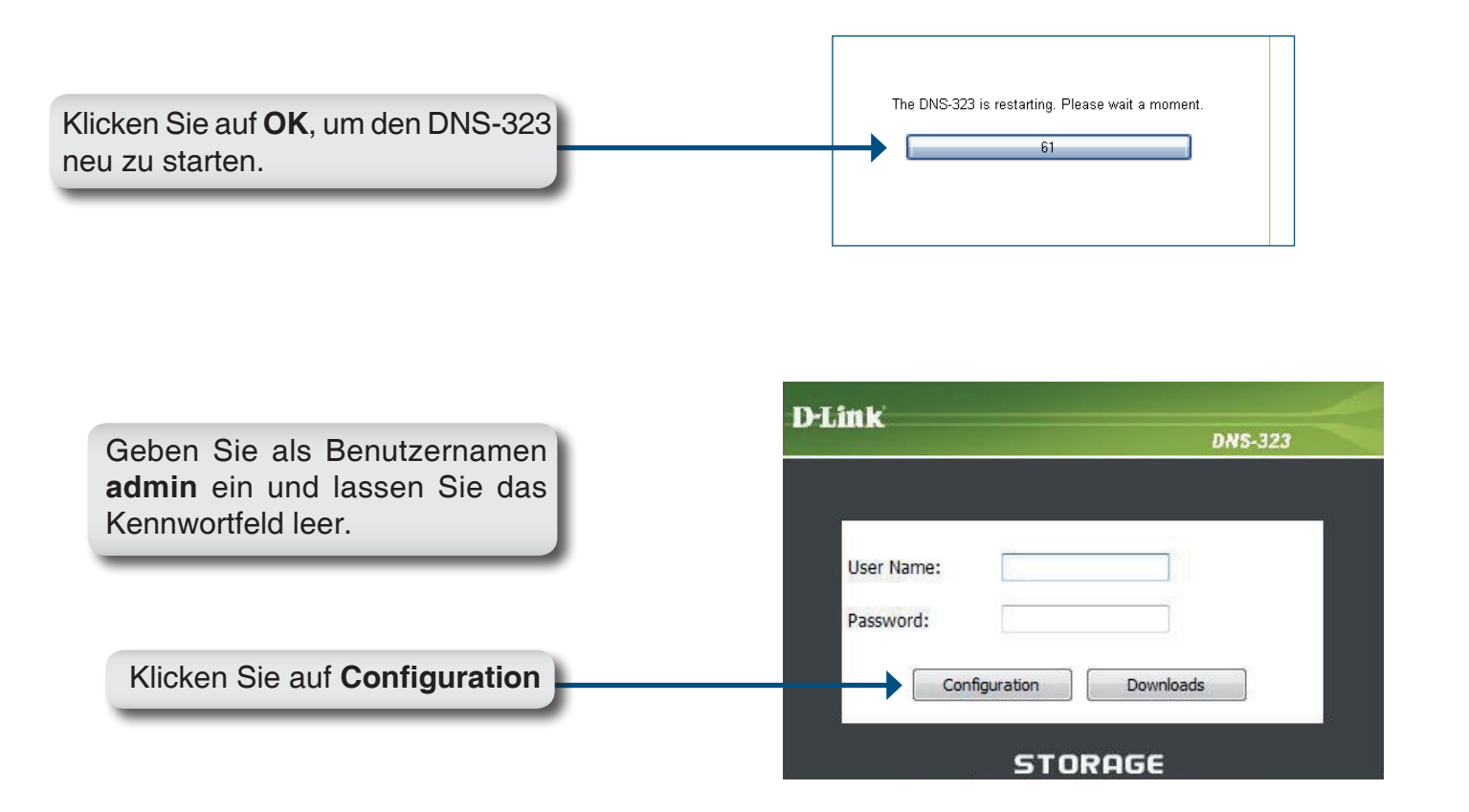

**Hinweis:** Es wird empfohlen, nach der ersten Anmeldung beim DNS-323 ein Kennwort für das Administratorkonto hinzuzufügen. (Weitere Informationen hierzu finden Sie auf Seite 39.)

Nach der Anmeldung werden Sie zur Web-Benutzeroberfläche des DNS-323 weitergeleitet:

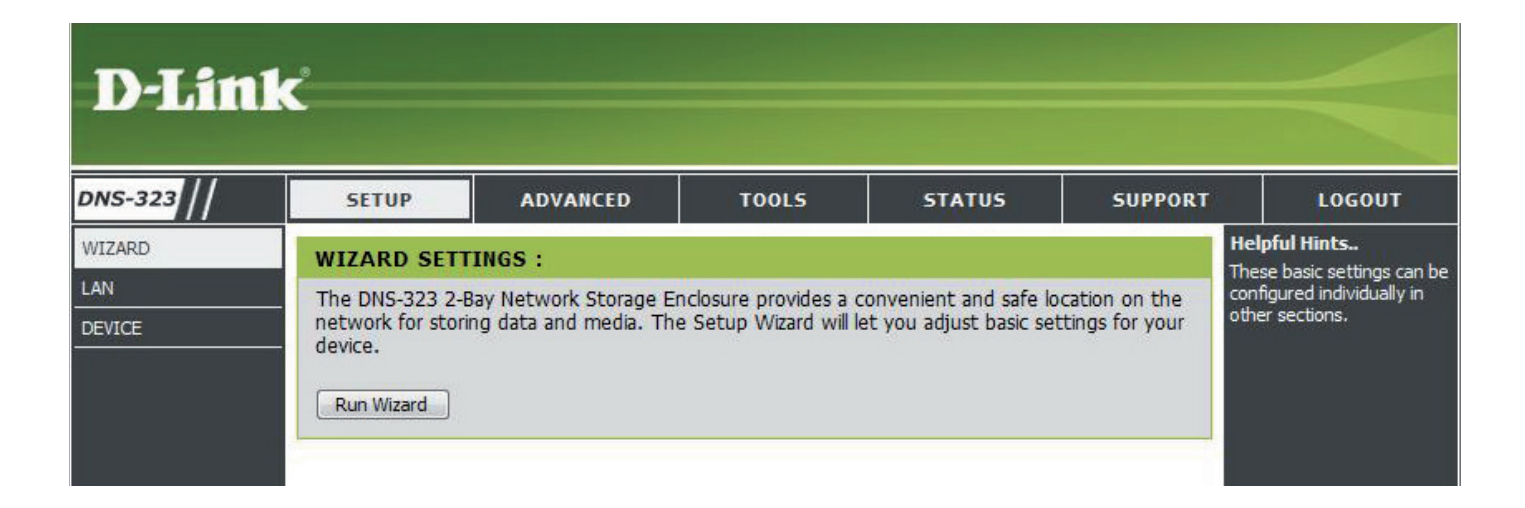

## Web-Benutzeroberfläche

Die Web-Benutzeroberfläche des DNS-323 wird standardmäßig mit der Seite *Setup* geöffnet. Die Hauptkategorien für die Konfiguration befinden sich in den Menüregisterkarten oben auf der Seite. Diese Kategorien sind:

- **Setup** Enthält den DNS-323-Setup-Assistenten sowie die LAN-Konfigurations- und Geräteeinstellungen.
- Advanced (Erweitert) Ermöglicht dem DNS-323-Administrator, Benutzer, Benutzergruppen und deren Speicherkontingente zu konfigurieren. Außerdem finden Sie hier alle Einstellungen für die UPnP AV-, iTunes-, FTP-, LLTD- und DHCP-Server.
- Tools Enthält Konfigurationsoptionen für das Administratorkonto sowie für Uhrzeit- und Systemeinstellungen und E-Mail-Benachrichtigungen. Außerdem können Sie hier die Einstellungen für die Energieverwaltung, die RAID-Konfiguration und DDNS festlegen.
- **Status** Enthält eine Zusammenfassung der DNS-323-Informationen.
- **Support** Enthält die DNS-323-Hilfedateien.
- Logout (Abmelden) Durch Klicken auf diese Schaltfläche wird der Administrator abgemeldet und die DNS-323-Konfigurationssitzung beendet.

Diese Seiten und ihre Konfigurationsoptionen werden auf den folgenden Seiten dieses Handbuchs ausführlich erläutert.

## Setup Assistent

Der DNS-323 verfügt über einen Setup-Assistenten, mit dem Sie einige der grundlegenden Geräteeinstellungen schnell konfigurieren können.

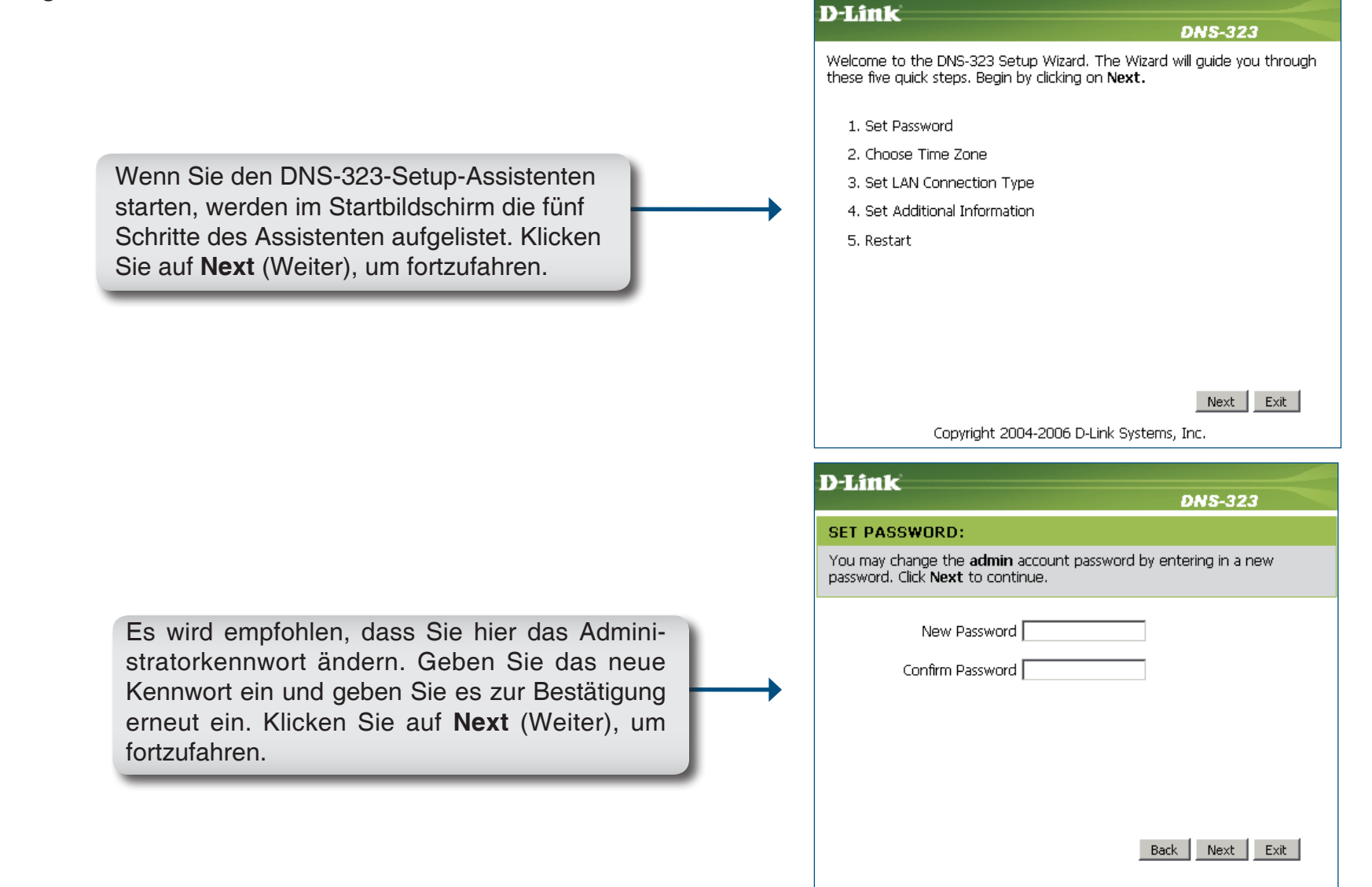

Legen Sie unter **Time Zone** (Zeitzone) die entsprechende Zeitzone und unter **Daylight Savings Time** (Sommerzeit) die entsprechende Einstellung fest. Klicken Sie auf **Next** (Weiter), um fortzufahren.

|                                               | DNS-323                                    |
|-----------------------------------------------|--------------------------------------------|
| CHOOSE TIME ZONE:                             |                                            |
| Select the appropriate time zone for your lo  | ocation and click <b>Next</b> to continue. |
| Time Zone                                     |                                            |
| (GMT-08:00) Pacific Time (US &Canada);Tijuana |                                            |
| Daylight Saving Time None 🔻                   |                                            |
|                                               |                                            |
|                                               |                                            |
|                                               |                                            |
|                                               |                                            |
|                                               |                                            |

Bearbeiten oder ändern Sie die DNS-323-LAN-Informationen oder behalten Sie die aktuellen Einstellungen bei. Klicken Sie auf **Next** (Weiter), um fortzufahren.

| D-Link                                                                                                    |
|----------------------------------------------------------------------------------------------------|
| DNS-323                                                                                                    |
| SELECT LAN CONNECTION TYPE:                                                                                      |
| Select your connection type and fill out the IP information if necessary. Click $\ensuremath{Next}$ to continue. |
| © DHCP Client<br>⊙ Static IP                                                                                     |
| IP Address 192.168.0.32                                                                                          |
| Subnet Mask 255.255.255.0                                                                                        |
| Gateway IP Address 192.168.0.1                                                                                   |
| DNS1                                                                                                    |
| DNS2                                                                                                    |
| Back Next Exit                                                                                                   |
|                                                                                                    |
|                                                                                                    |

Geben Sie Ihre Arbeitsgruppe, einen Namen und eine Beschreibung für den DNS-323 ein oder übernehmen Sie die Vorgabewerte und klicken Sie auf **Next** (Weiter), um fortzufahren.

| NS-323                                          |
|-------------------------------------------------|
|                                                 |
| NS-323 if necessary.<br><b>ext</b> to continue. |
| Next Exit                                       |
| Nex                                             |

Wenn der Assistent abgeschlossen ist, klicken Sie auf **Back** (Zurück), um zurückzugehen und Änderungen vorzunehmen, oder klicken Sie auf **Restart** (Neustart), um den DNS-323 neu zu starten und die Konfiguration zu speichern.

| D-Link DNS-323                                                                                                    | < |
|----------------------------------------------------------------------------------------------------|---|
| SETUP COMPLETED:                                                                                                    |   |
| The Setup Wizard is complete. Click <b>Back</b> to make any changes. Click <b>Restart</b> to save the current settings and restart the DNS-323. |   |
|                                                                                                    |   |
|                                                                                                    |   |
|                                                                                                    |   |
|                                                                                                    |   |
|                                                                                                    |   |
| Back Restart Exit                                                                                                    |   |
| Copyright 2004-2006 D-Link Systems, Inc.                                                                                                    |   |

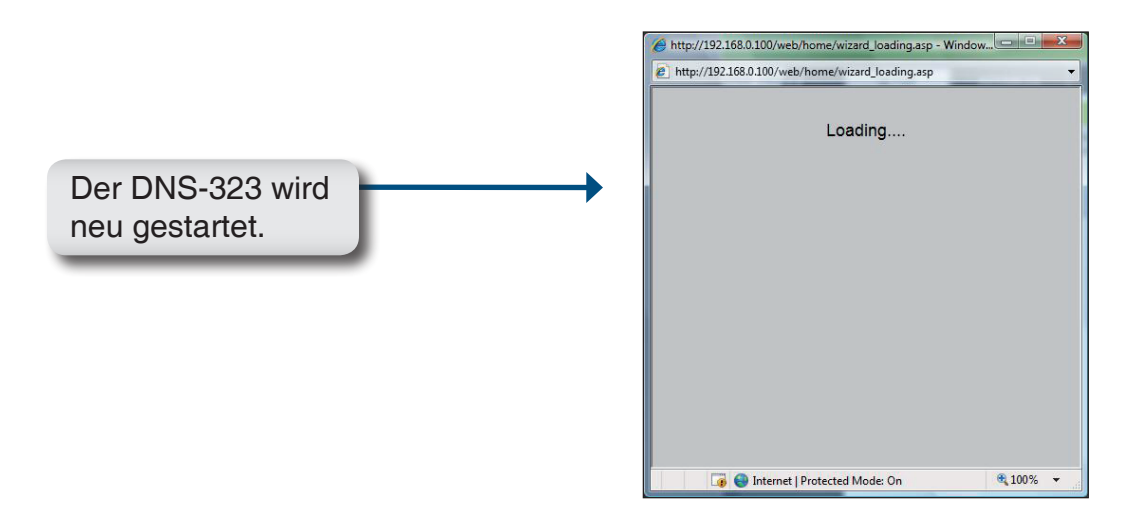

|                                                                                                    | D-Link DNS-323                                                                                                 |
|----------------------------------------------------------------------------------------------------|----------------------------------------------------------------------------------------------------|
| Wenn die Anmeldeaufforderung angezeigt wird,<br>melden Sie sich mit dem neuen Administratorkennwort<br>an. Klicken Sie auf <b>Configuration</b> (Konfiguration). | User Name: Password: Configuration Downloads  STORAGE Copyright © 2008 D-Link Corporation/D-Link Systems, Inc. |

### LAN

oduct Page: DNS-323

Die LAN-Einstellungen für den DNS-323 werden auf der Seite "LAN" konfiguriert.

|             |                                                                                                    | Troduce Fuger Brid 52 | ~                                                         |                                                                              |                                                    |                                                 |                                             |
|-------------|----------------------------------------------------------------------------------------------------|-----------------------|-----------------------------------------------------------|------------------------------------------------------------------------------|----------------------------------------------------|-------------------------------------------------|---------------------------------------------|
| Link Speed  | (Verbindungsgeschwindigkeit) Die<br>LAN-Verbindungsgeschwindigkeit<br>ist standardmäßig auf Auto" (Au-        | D-Link                | ć                                                         |                                                                              |                                                    |                                                 |                                             |
|             | tomatisch) eingestellt kann iedoch                                                                            | DNS-323               | SETUP                                                     | ADVANCED                                                                     | TOOLS                                              | STATUS                                          | SUPPORT                                     |
|             | manuell auf 100 Mbps oder 1000                                                                                | WIZARD                | LAN SETTINGS :                                            |                                                                              |                                                    |                                                 | Helpful Hints<br>A Static IP is recommended |
|             | Mbps festgelegt werden.                                                                                       |                       | The LAN Settings allow<br>DHCP client or Static IF        | vs you to configure the L<br>P.                                              | ink Speed and to configu                           | ire the IP address as a                         | server.                                     |
| DHCP Client | Durch Aktivieren des DHCP-Clients<br>erhält der DNS-323 eine IP-Adres-<br>se vom lokalen DHCP-Server.         |                       | Enabling Jumbo Frames<br>increase network throus<br>size. | s allows you to increase t<br>ighput and performance.<br>Don't Save Settings | he Frame size from 3,000<br>Standard Ethernet Fram | ) to 9000 bytes which<br>les are 1,500 bytes in |                                             |
|             |                                                                                                    |                       | LAN SETTINGS :                                            |                                                                              |                                                    |                                                 |                                             |
| Static IP   | (Statische IP) Wenn Sie eine stati-<br>sche IP aktivieren, müssen Sie die<br>IP-Informationen für den DNS-323 |                       | Speed 1000 Mbps<br>Link Speed @ Au                        | ;<br>ito                                                                     | ly]                                                |                                                 |                                             |
|             | manuell zuweisen.                                                                                             |                       | DHCP Client                                               |                                                                              |                                                    |                                                 |                                             |
| lumbo Eromo | Klickon Sie auf die Ontieneschelt                                                                             |                       | C Static IP                                               |                                                                              |                                                    |                                                 |                                             |
| Sottinge    | fläche <b>Enchle</b> (Aktivieren) neben                                                                       |                       | IP Address :                                              | 255 255 255 2                                                                |                                                    |                                                 |                                             |
| Settings    | Status um lumbo Eramos zu                                                                                     |                       | Subnet Mask :                                             | 255,255,255,0                                                                |                                                    |                                                 |                                             |
|             | status, un sumbo Frames zu                                                                                    |                       | Gateway :                                                 | 192, 168, 1, 1                                                               |                                                    |                                                 |                                             |
|             | akuvieren.                                                                                                    |                       | DNS1 :                                                    | 192.168.1.1                                                                  |                                                    |                                                 |                                             |
|             |                                                                                                    |                       | DNS2 :                                                    |                                                                              |                                                    |                                                 |                                             |
|             |                                                                                                    |                       | JUMBO FRAME SET                                           | ITINGS :                                                                     |                                                    |                                                 |                                             |
|             |                                                                                                    |                       | Status :                                                  | 🔘 Enable 🔘 Dis                                                               | able                                               |                                                 |                                             |
|             |                                                                                                    |                       |                                                           | Apply                                                                        |                                                    |                                                 |                                             |
|             |                                                                                                    |                       |                                                           |                                                                              |                                                    |                                                 |                                             |
|             |                                                                                                    |                       |                                                           |                                                                              |                                                    |                                                 |                                             |

## Gerät

Auf der Seite für die Geräteeinstellungen können Sie dem DNS-323 eine Arbeitsgruppe, einen Namen und eine Beschreibung zuweisen.

- Workgroup (Arbeitsgruppe) Weist dem DNS-323 einen Arbeitsgruppennamen zu.
  - Name Weist dem DNS-323 einen eindeutigen Namen zu. Der Name kann verwendet werden, um über einen Webbrowser anstatt über die IP-Adresse auf das Gerät zuzugreifen.

Beispiel: *http://dlink-xxxxx* 

Dies ist hilfreich, wenn sich mehrere DNS-323 im Netzwerk befinden. Der Gerätename lautet standardmäßig dlink-xxxxx, wobei xxxxx die letzten sechs Stellen der MAC-Adresse sind.

**Description** (Beschreibung) Weist dem DNS-323 eine Gerätebeschreibung zu.

| D-Lin                   | k                                                              |                                                                       |       |        |         |                                                                                                    |
|-------------------------|----------------------------------------------------------------|-----------------------------------------------------------------------|-------|--------|---------|----------------------------------------------------------------------------------------------------|
| DNS-323                 | SETUP                                                          | ADVANCED                                                              | T00L5 | STATUS | SUPPORT | LOGOUT                                                                                                    |
| WIZARD<br>LAN<br>DEVICE | DEVICE SETT<br>Enter a workgro<br>Save Settings<br>DEVICE SETT | INGS :<br>pup, name, and descripting<br>Don't Save Settings<br>INGS : | on.   |        |         | Helpful HINCS<br>DEVICE: You can access<br>this device by using the<br>name in your web-browser.<br>For example: DNS-323 . |
|                         | Workgroup<br>Name<br>Description                               | workgroup<br>DNS-323<br>Two Bay Storage                               |       |        |         |                                                                                                    |

## **Erweitert** Benutzer und Gruppen

Der DNS-323 unterstützt bis zu 64 verschiedene Benutzer. Die Benutzer können zu einer Gruppe oder einzeln hinzugefügt werden. Die Benutzer und Gruppen werden erstellt, um den Zugriff auf bestimmte Ordner auf dem DNS-323 über FTP oder über Ihr lokales Netzwerk zu ermöglichen.

User and Group Creation (Benutzer und Gruppen erstellen) Dieser Abschnitt enthält die erforderlichen Attribute für das Erstellen eines neuen Benutzers oder einer neuen Gruppe.

> Wählen Sie **User** (Benutzer) oder **Group** (Gruppe). Geben Sie einen Benutzer- oder Gruppennamen und ein Kennwort ein. Klicken Sie auf **Add** (Hinzufügen).

Wählen Sie im Dropdown-Menü eine Gruppe aus.

- Select Group (Gruppe wählen) Hier sind die der ausgewählten Gruppe zugewiesenen Benutzer aufgelistet.
- Users in Group (Benutzer in Gruppe) Zeigt die Liste der Benutzer an, die Sie der ausgewählten Gruppe zuweisen können.
  - List of All (Liste aller Benutzer) Um einen Benutzer zur ausgewählten Gruppe hinzuzufügen, klicken Sie auf den Benutzer und dann auf Add >> (Hinzufügen).

Um einen Benutzer aus der ausgewählten Gruppe zu entfernen, klicken Sie auf den Benutzer und dann auf **<< Remove** (Entfernen).

- **User List** (Benutzerliste) Zeigt alle erstellten Benutzerkonten an. Sie können das Kennwort ändern oder das Benutzerkonto löschen, indem Sie auf das rechte Symbol klicken.
- **Group List** (Gruppenliste) Zeigt alle erstellten Gruppenkonten an. Sie können das Kennwort ändern oder das Konto löschen, indem Sie auf das rechte Symbol klicken.

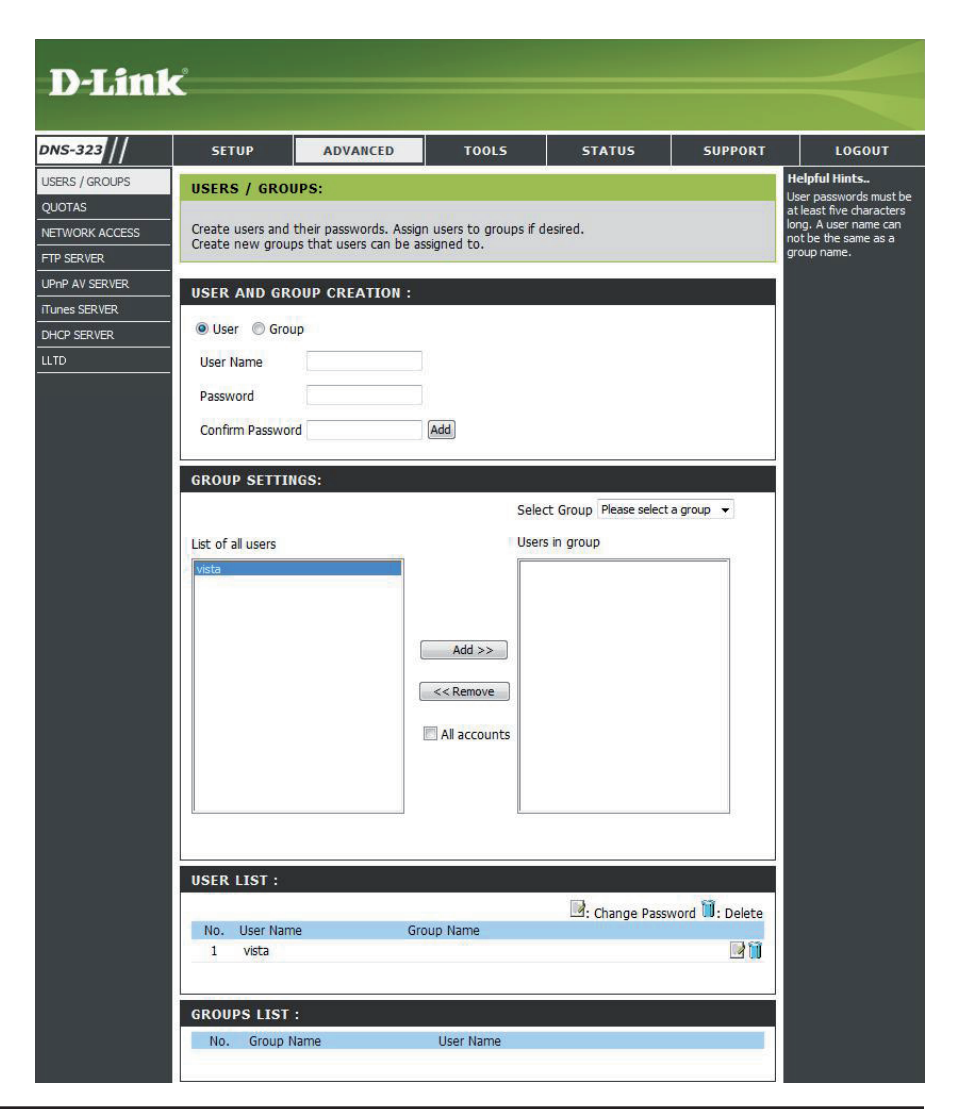

### Kontingente

Der DNS-323 unterstützt Speicherkontingente für Gruppen und einzelne Benutzer. Durch das Zuweisen eines Kontingents zu einer Gruppe oder einem Benutzer wird der diesen zugewiesene Speicher begrenzt. Benutzer und Gruppen haben standardmäßig kein Kontingent.

- User Quota Settings (Benutzerkontingent-Einstellungen) Hier werden die Benutzerkontingente angezeigt. Sie können die Kontingente durch Klicken auf das Notizbuchsymbol bearbeiten.
- Group Quota Settings (Gruppenkontingent-Einstellungen) Hier werden die Gruppenkontingente angezeigt. Sie können die Kontingente durch Klicken auf das Notizbuchsymbol bearbeiten.
  - Quota (Kontingentstatus) Zeigt den aktuellen Status der Kontingentfunktion an. Hier kann die Kontingentfunktion gestartet oder gestoppt werden.

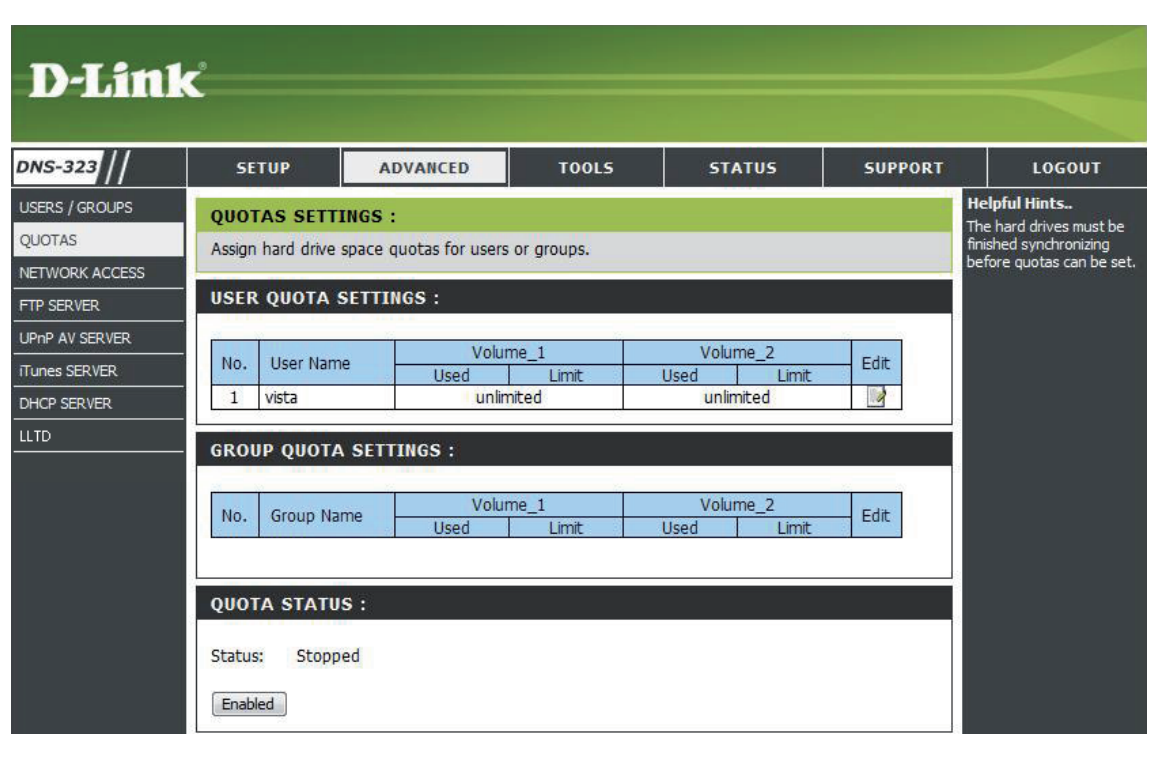

### Kontingente konfigurieren

Auf der Seite für die Kontingenteinstellungen werden standardmäßig alle Benutzer und Gruppen angezeigt. Benutzer und Gruppen werden auf dieser Seite automatisch aufgelistet und können nicht gelöscht werden. Die standardmäßige Kontingenteinstellung ist "Unlimited" (Unbegrenzt).

So fügen Sie ein Kontingent hinzu:

|                                                                                                    | QUOTA          | S SETTINGS :                                                                                    |                                                       |                          |               |         |      |
|----------------------------------------------------------------------------------------------------|----------------|-------------------------------------------------------------------------------------------------|-------------------------------------------------------|--------------------------|---------------|---------|------|
|                                                                                                    | Assign ha      | rd drive space qu                                                                               | otas for use                                          | rs or groups.            |               |         |      |
|                                                                                                    | USER Q         | UOTA SETTING                                                                                    | <b>is</b> :                                           |                          |               |         |      |
|                                                                                                    | No. L          | Iser Name                                                                                       | Vol                                                   | ume_1                    | Vol           | ume_2   | Edit |
|                                                                                                    | 1 vi           | sta                                                                                             | Used unl                                              | Limit Limit              | Used<br>un    | limited |      |
| licken Sie auf das Notizblocksymbol                                                                      |                |                                                                                                 |                                                       |                          |               |         |      |
|                                                                                                    | Assign         | hard drive space                                                                                | :<br>quotas for u                                     | sers or groups.          |               |         |      |
|                                                                                                    | Assign         | hard drive space                                                                                | :<br>quotas for u<br>NGS :                            | sers or groups.          |               |         |      |
| Logon Sig oin Kontingont (MP) für                                                                        | Assign         | n hard drive space<br>R QUOTA SETTI<br>User Name                                                | :<br>quotas for u<br>NGS :                            | sers or groups.<br>vista |               | _       | _    |
| Legen Sie ein Kontingent (MB) für<br>den Benutzer fest und klicken Sie                                   | Assign         | AS SETTINGS<br>n hard drive space<br>R QUOTA SETTI<br>User Name<br>Volume_1 Quot                | :<br>quotas for u<br>NGS :<br>ta Amount               | vista                    | мв            |         | -    |
| Legen Sie ein Kontingent (MB) für<br>den Benutzer fest und klicken Sie<br>auf <b>Apply</b> (Überwenden). | Assign<br>USEI | AS SETTINGS<br>hard drive space<br>R QUOTA SETTI<br>User Name<br>Volume_1 Quot<br>Volume_2 Quot | :<br>quotas for u<br>INGS :<br>ta Amount<br>ta Amount | vista<br>20000<br>15000  | MB            |         |      |
| Legen Sie ein Kontingent (MB) für<br>den Benutzer fest und klicken Sie<br>auf <b>Apply</b> (Überwenden). | Assign<br>USET | AS SETTINGS<br>hard drive space<br>QUOTA SETTI<br>User Name<br>Volume_1 Quot<br>Volume_2 Quot   | :<br>quotas for u<br>NGS :<br>ta Amount<br>ta Amount  | vista<br>20000<br>15000  | MB<br>MB      | ρρίγ    |      |
| Legen Sie ein Kontingent (MB) für<br>den Benutzer fest und klicken Sie<br>auf <b>Apply</b> (Überwenden). | USEI           | AS SETTINGS<br>hard drive space<br>R QUOTA SETTI<br>User Name<br>Volume_1 Quot<br>Volume_2 Quot | :<br>quotas for u<br>NGS :<br>ta Amount<br>ta Amount  | vista<br>20000<br>15000  | MB<br>MB      | pply    |      |
| Legen Sie ein Kontingent (MB) für<br>den Benutzer fest und klicken Sie<br>auf <b>Apply</b> (Überwenden). | USEI<br>No.    | AS SETTINGS<br>hard drive space<br>QUOTA SETTI<br>User Name<br>Volume_1 Quot<br>Volume_2 Quot   | :<br>quotas for u<br>NGS :<br>ta Amount<br>ta Amount  | vista<br>20000<br>15000  | MB<br>MB<br>A | pply_   | Edit |

Die Benutzer, die Menge des von ihnen verwendeten Speichers und ihre Speichergrenzen werden angezeigt.

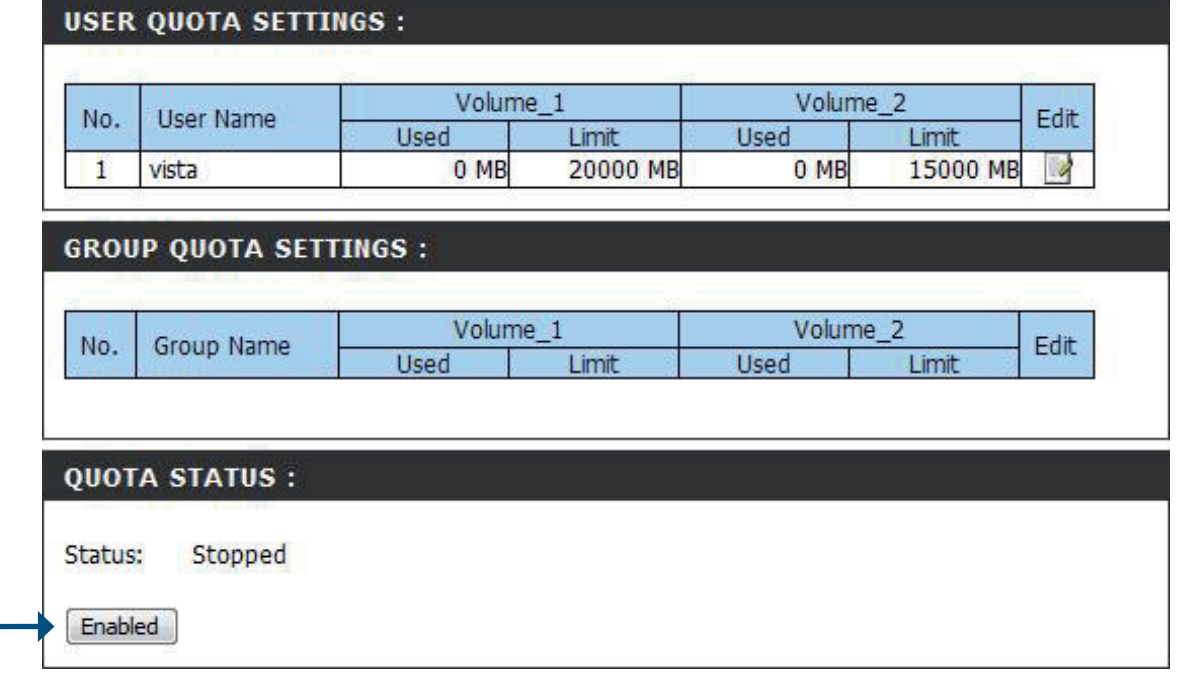

Klicken Sie auf **Enabled** (Aktiviert), um die Kontingentüberwachung zu aktivieren.

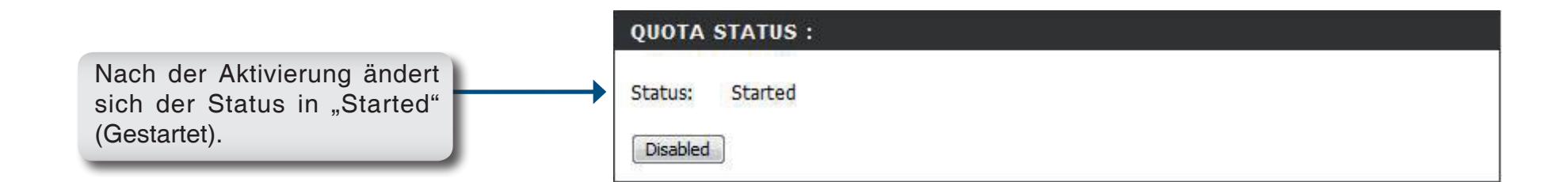

## Netzwerkzugriff

Mit den Einstellungen für den Netzwerkzugriff können Sie Benutzer und Gruppen bestimmten Ordnern oder Volumes zuweisen. Alle Volumes sind standardmäßig offen für alle Benutzer im lokalen Netzwerk mit Lese-/Schreibzugriff. Bevor bestimmte Benutzer- oder Gruppenregeln erstellt werden können, müssen die Standardregeln gelöscht werden.

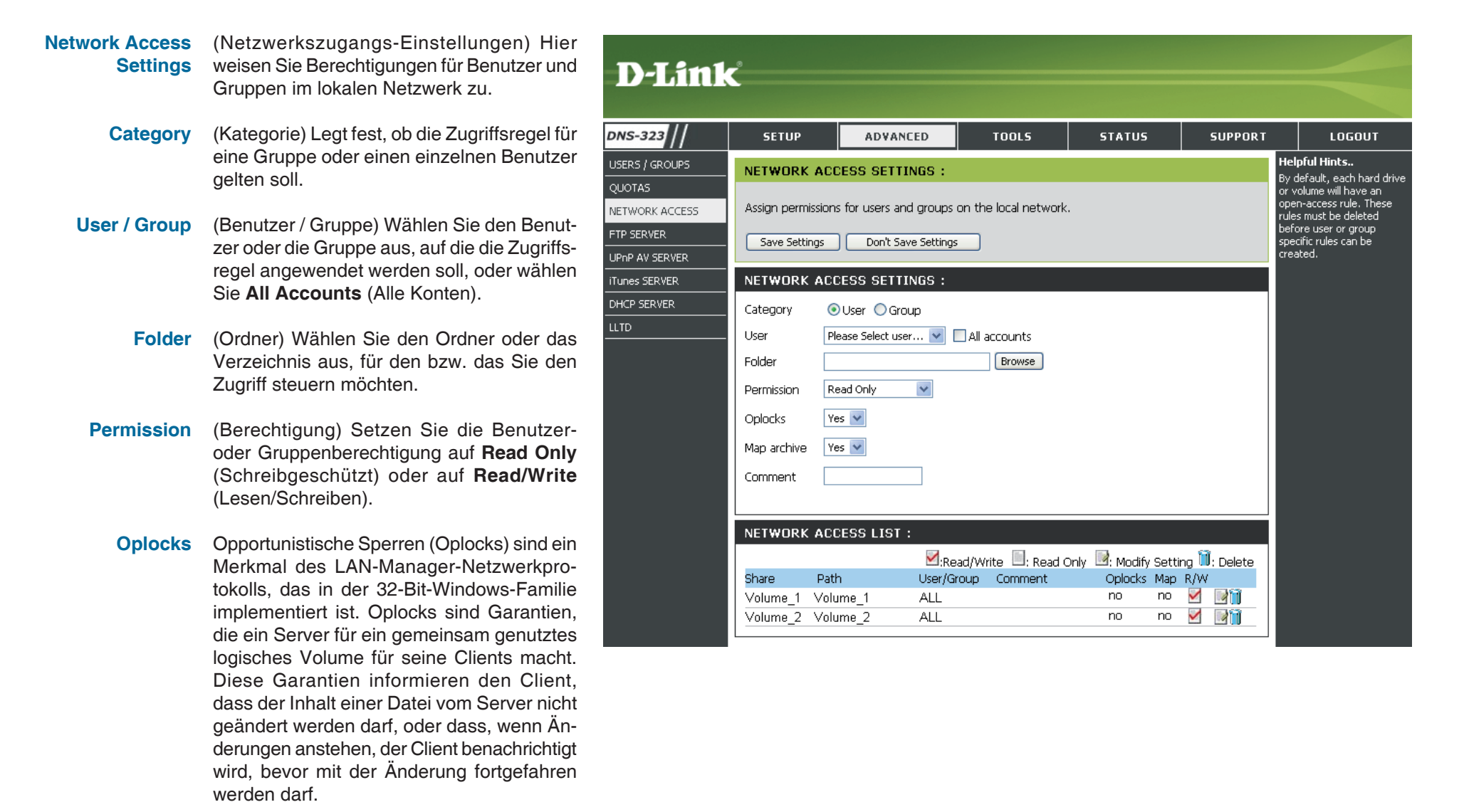

#### Abschnitt 3 - Konfiguration

Oplocks wurden entwickelt, um die Netzwerkleistung bei Netzwerkdateifreigaben zu erhöhen. Wenn jedoch dateibasierte Datenbankanwendungen verwendet werden, wird empfohlen, die Freigabe-Oplocks auf **No (off)** (Nein [Aus]) zu setzen.

In Windows Vista<sup>®</sup> sind Oplocks standardmäßig aktiviert und können nicht deaktiviert werden. Wenn Sie bei der Freigabe von Dateien über den DNS-323 Probleme mit der Netzwerkleistung haben, können Sie versuchen, die Leistung zu verbessern, indem Sie die Einstellung "Oplocks" auf **No (off)** (Nein [Aus]) setzen.

- Map Archive (Archiv zuordnen) Wenn diese Option aktiviert ist, wird das Dateiattribut "Archive" kopiert, wenn eine Datei auf dem DNS-323 gespeichert wird. Bestimmte Typen von Backup-Software hängen dieses Attribut an Dateien an, die als Backups gespeichert werden.
- **Comment** (Kommentar) Geben Sie hier einen Kommentar als Referenz oder zur Beschreibung der Regel ein.

Network Access (Netzwerkzugriffsliste) Hier werden alle definierten Zugriffsregeln aufgelistet.

List

### **FTP-Server**

Der DNS-323 ist mit einem integrierten FTP-Server ausgestattet, der einfach zu konfigurieren ist. Er ermöglicht Benutzern den Zugriff auf wichtige Daten, unabhängig davon, ob diese sich im lokalen Netzwerk oder an einem Remote-Speicherort befinden. Der FTP-Server kann so konfiguriert werden, dass der Benutzer Zugriff auf bestimmte Verzeichnisse erhält.

- **FTP-Server-Settings** (FTP-Server-Einstellungen) Dieser Abschnitt enthält die Konfigurationseinstellungen für den FTP-Server des DNS-323.
- FTP Access<br/>List(FTP-Zugriffsliste) Hier können FTP-Zu-<br/>griffsrechte für Benutzer und Gruppen hin-<br/>zugefügt und bearbeitet werden.
- **FTP Server** (FTP-Server-Status) Hier werden die aktuellen Einstellungen und der Status des FTP-Servers des DNS-323 angezeigt.
  - **Category** (Kategorie) Legt fest, ob die FTP-Zugriffsregel für einen einzelnen Benutzer oder für eine Gruppe gelten soll.
- User / Group (Benutzer / Gruppe) Wählen Sie die Gruppe oder den Benutzer aus, für die bzw. den die FTP-Zugriffsregel gelten soll.
  - Folder (Ordner) Wählen Sie den Ordner oder das Verzeichnis aus, für den bzw. das Sie den FTP-Zugriff gewähren möchten. Wählen Sie root (Stammverzeichnis), um den Zugriff auf alle Volumes zu gewähren.
  - Permission (Berechtigung) Setzen Sie die Benutzeroder Gruppenberechtigung auf Read Only (Schreibgeschützt) oder auf Read/Write (Lesen/Schreiben).

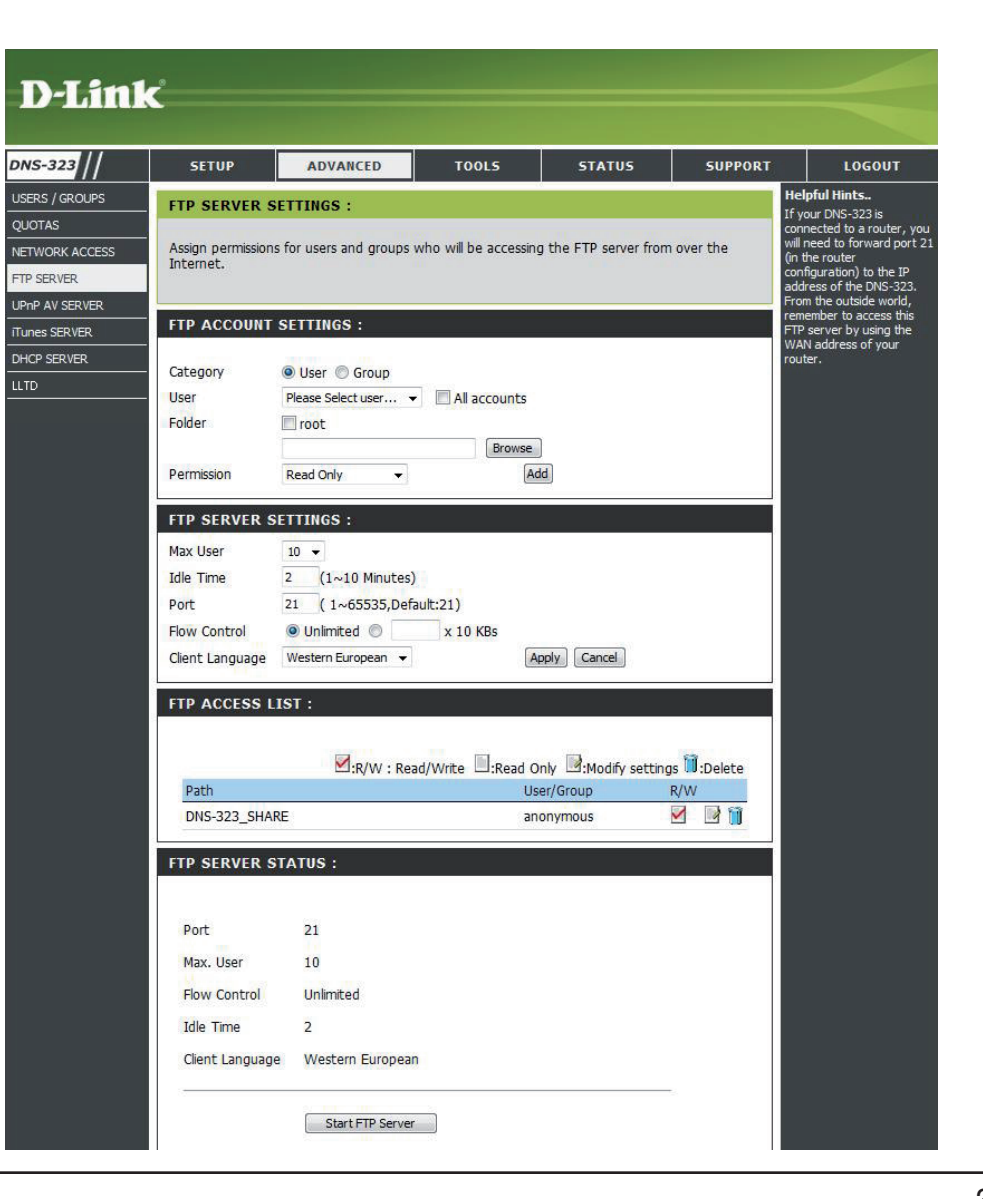

### **FTP-Server-Einstellungen**

- Max User (Maximale Benutzer) Legt die maximale Anzahl der Benutzer fest, die eine Verbindung zum FTP-Server herstellen können.
- Idle Time (Leerlaufzeit) Legt die Zeitdauer fest, die ein Benutzer inaktiv bleiben kann, bevor die Verbindung getrennt wird.
  - **Port** Legt den FTP-Port fest. Die Vorgabe ist 21.
- Flow Control (Flusssteuerung) Ermöglicht Ihnen, die Bandbreite festzulegen, die für die einzelnen Benutzer verfügbar sein soll.

Client Client Language (Client-Sprache) Die meisten Standard-FTP-Clients wie Windows FTP unterstützen beim Übertragen von Dateien nur westeuropäische Codepages. Hier werden nun auch Nicht-Standard-FTP-Clients unterstützt, die diese Zeichensätze unterstützen können.

**FTP Access List** (FTP-Zugriffsliste) Hier werden alle definierten FTP-Regeln aufgelistet.

| Max User                                   | 10 👻                                                                   |  |  |  |  |  |  |  |
|--------------------------------------------|------------------------------------------------------------------------|--|--|--|--|--|--|--|
| Idle Time                                  | 2 (1~10 Minutes)                                                       |  |  |  |  |  |  |  |
| Port                                       | 21 (1~65535,Default:21)                                                |  |  |  |  |  |  |  |
| Flow Control                               | Onlimited x 10 KBs                                                     |  |  |  |  |  |  |  |
| Client Language Western European 👻 🛛 🗛 🗛 🗛 |                                                                        |  |  |  |  |  |  |  |
| FTP ACCESS L                               | IST :                                                                  |  |  |  |  |  |  |  |
|                                            | Read Only : Read/Write :Read Only :Modify settings :Delete             |  |  |  |  |  |  |  |
| Path                                       | R/W : Read/Write :Read Only :Modify settings :Delete<br>User/Group R/W |  |  |  |  |  |  |  |

Wenn Sie sich hinter einem Router befinden, müssen Sie den FTP-Port vom Router an den DNS-323 weiterleiten. Möglicherweise müssen zusätzliche Filter- und Firewall-Einstellungen auf Ihrem Router geändert werden, um einen FTP-Zugriff auf den DNS-323 über das Internet zuzulassen. Sobald der Port durch den Router weitergeleitet wird, können Benutzer aus dem Internet über die WAN-IP-Adresse des Routers auf den FTP-Server zugreifen.

Wenn Sie einen D-Link-Router verwenden, z. B. den im folgenden Beispiel verwendeten WBR-2310, sollte Ihre Regel für die Anschlussweiterleitung wie folgt oder ähnlich lauten:

| Name         | Name der Regel für den DNS-323-<br>FTP-Server.                                                       | Product Page: WBR-2310 Hardware Version: A1                                                |                                                                                                    |                                                                     |                                                      |                                 |                          | Firmware Version: 1.01 |                                                                                                    |
|--------------|----------------------------------------------------------------------------------------------------|--------------------------------------------------------------------------------------------|----------------------------------------------------------------------------------------------------|---------------------------------------------------------------------|------------------------------------------------------|---------------------------------|--------------------------|------------------------|----------------------------------------------------------------------------------------------------|
| IP-Adresse   | (IP-Adresse) Geben Sie die<br>IP-Adresse des DNS-323 ein.                                            | WBR-2310 // SETUP ADVANCED TOOLS STATUS                                                    |                                                                                                    |                                                                     |                                                      |                                 |                          |                        | SUPPORT                                                                                                    |
| Public Port  | (Öffentlicher Port) Geben Sie den<br>öffentlichen FTP-Port ein. Stan-<br>dardmäßig ist dies Port 21. | VIRTUAL SERVER<br>PORT FORWARDING<br>APPLICATION RULES<br>NETWORK FILTER<br>WEBSITE FILTER | VIRTUAL SERVER RULES :           The Virtual Server option allows you to define a single public port on your router for redirection to an internal LAN IP Address and Private LAN port if required. This feature is useful for hosting online services such as FTP or Web Servers.           Save Settings         Don't Save Settings |                                                                     |                                                      |                                 |                          |                        | Helpful Hints<br>• Check the Application<br>Name drop down menu for<br>a list of pre-defined<br>applications that you can<br>select from. If you select<br>one of the pre-defined<br>applications, click the arrow                                                            |
| Private Port | (Privater Port) Geben Sie den pri-<br>vaten FTP-Port ein. Standardmä-<br>ßig ist dies Port 21.       | FIREWALL SETTINGS ADVANCED WIRELESS ADVANCED NETWORK                                       | 20                                                                                                    | VIRTUAL SER     Name     DNS-323_FTP     IP Address     IP2 Address | VER RULES                                            | Port<br>Public<br>21<br>Private | Traffic<br>Type<br>TCP 💌 | Schedule               | button next to the drop<br>down menu to fill out the<br>appropriate fields.<br>• You can select your<br>computer from the list of<br>DHCP clients in the<br><b>Computer Name</b> drop<br>down menu, or enter the IP<br>address manually of the<br>computer your would like th |
| Traffic Type | (Verkehrstyp) Setzen Sie den Ver-<br>kehrstyp auf TCP.                                               |                                                                                            |                                                                                                    | IP Address                                                          | Computer Name     Application Name     Computer Name | Private                         | ТСР 💌                    | Always 💌               | open the specified port to.<br>• In order to apply a<br>schedule to a Virtual Server<br>Rule, you must first define<br>a schedule on the<br><b>Tools Schedules</b> page.                                                                                                    |

Wenn Sie einen anderen FTP-Port als 21 verwenden, dann müssen Benutzer, die mit einem FTP-Client auf den FTP-Server zugreifen, den Nicht-Standard-Port und Benutzer, die einen Browser verwenden, den Port in der URL angeben (z. B. ftp://ftp.dns323.com:3000, wobei der FTP-Port 3000 ist).

### **UPnP AV Server**

Der DNS-323 ist mit einem UPnP AV-Server ausgestattet. Dieser Server bietet die Möglichkeit, Fotos, Musik und Videos auf UPnP-AV-kompatible Netzwerk-Mediaplayer zu streamen. Wenn der Server aktiviert ist, wird der DNS-323 von UPnP AV-kompatiblen Mediaplayern im lokalen Netzwerk automatisch erkannt.

- UPnP AV Server Wählen Sie Enable (Aktivieren) oder Disable (Deaktivieren), um den DNS-323-UPnP AV-Server zu aktivieren oder zu deaktivieren.
  - Folder (Ordner) Gibt den Ordner oder das Verzeichnis an, der bzw. das vom UPnP AV-Server genutzt wird. Wählen Sie root (Stammverzeichnis), um alle Dateien auf allen Volumes freizugeben, oder klicken Sie auf **Browse** (Durchsuchen), um einen bestimmten Ordner auszuwählen.
  - Auto (Automatische Aktualisierung) Sie Refresh können die Einstellung so festlegen, dass das Gerät Ihr Medium in einem Intervall von 5 Minuten bis 24 Stunden immer wieder aktualisiert. Wählen Sie None (Keine), um diese Funktion zu deaktivieren.

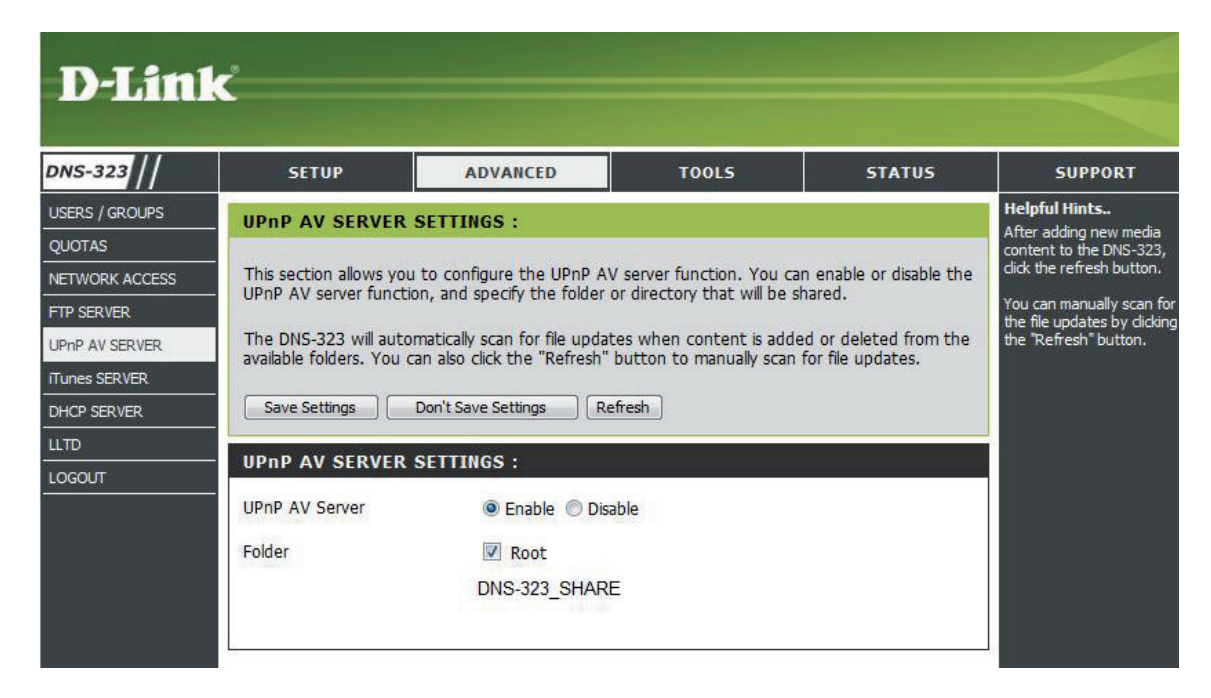

### **iTunes Server**

Der DNS-323 ist mit einem iTunes-Server ausgestattet. Dieser Server bietet die Möglichkeit, Fotos und Videos auf Computern im lokalen Netzwerk freizugeben, auf denen iTunes ausgeführt wird. Wenn der Server aktiviert ist, wird der DNS-323 vom iTunes-Programm automatisch erkannt und die im angegebenen Verzeichnis enthaltenen Musikstücke und Videos sind für das Streamen über das Netzwerk verfügbar.

- iTunes Wählen Sie Enable (Aktivieren) Server oder Disable (Deaktivieren), um den DNS-323-iTunes-Server zu aktivieren oder zu deaktivieren.
- Folder (Ordner) Gibt den Ordner oder das Verzeichnis an, der bzw. das vom iTunes-Server genutzt wird. Wählen Sie root (Stammverzeichnis), um alle Dateien auf allen Volumes freizugeben, oder klicken Sie auf Browse (Durchsuchen), um einen bestimmten Ordner auszuwählen.
- Kennwort (Kennwort) Legt das Kennwort für den iTunes-Server fest. (Optional)
  - Auto Refresh können die Einstellung so festlegen, dass das Gerät Ihr Medium in einem Intervall von 5 Minuten bis 24 Stunden immer wieder aktualisiert. Wählen Sie None (Keine), um diese Funktion zu deaktivieren.

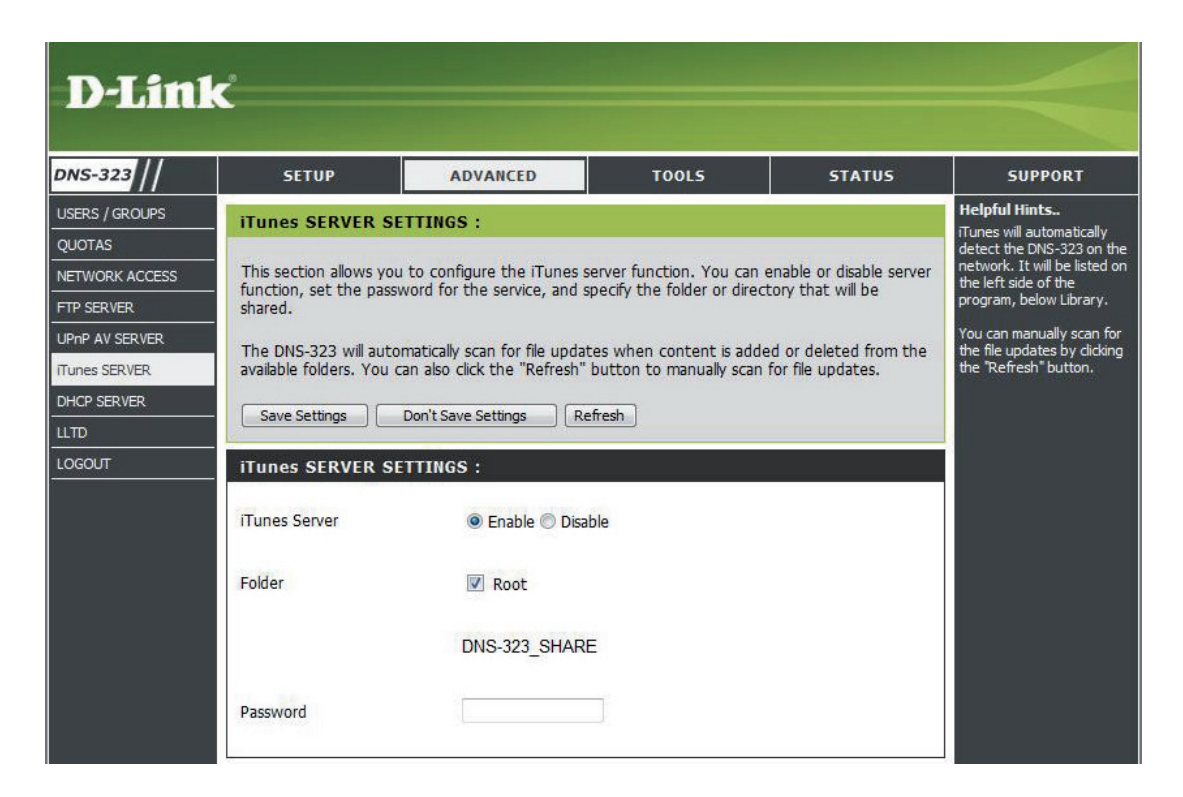

Starten Sie nach dem aktivieren des ¡Tunes-Server auf dem DNS-323 ¡Tunes. Wenn iTunes den DNS-323 erkennt, wählen Sie ihn aus. Sie werden ggf. aufgefordert, das Kennwort für den iTunes-Server einzugeben.

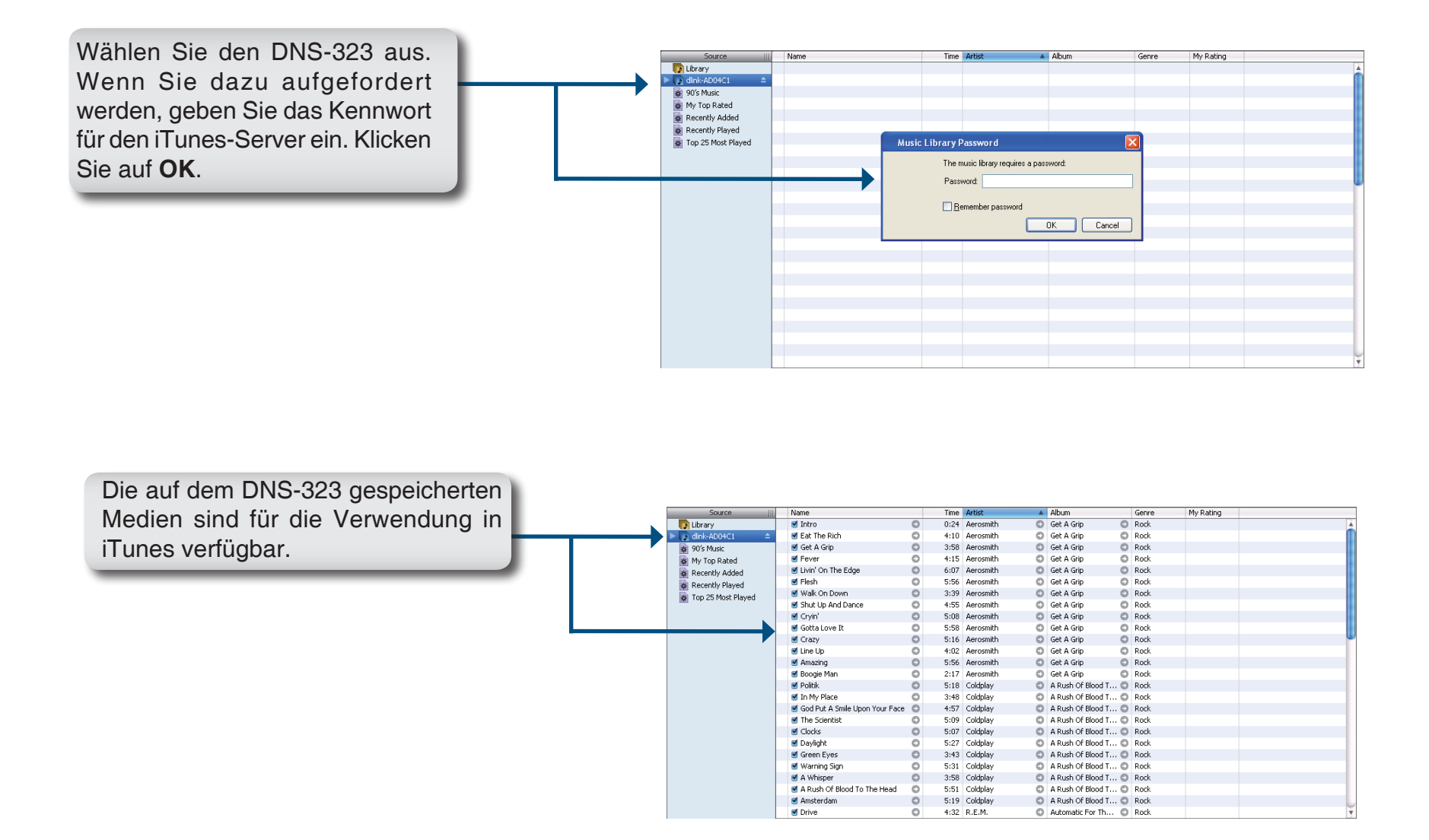
### **DHCP-Server**

Der DNS-323 kann als DHCP-Server verwendet werden. Als DHCP-Server kann er anderen Geräten im lokalen Netzwerk IP-Adressen zur Verfügung stellen. Diese Funktion sollte jedoch nicht aktiviert werden, wenn in Ihrem lokalen Netzwerk bereits ein DHCP-Server, z. B. ein Router, vorhanden ist.

DN

USE QU

UP

iTu

- DHCP-Server Klicken Sie auf die Optionsschaltfläche Enabled (Aktiviert) oder Disabled (Deaktiviert), um den DNS-323-DHCP-Server zu aktivieren oder zu deaktivieren.
- Starting IPGeben Sie die Start-IP-Adresse für<br/>den Bereich der dem DHCP-Server<br/>zugewiesenen Adressen ein.
- Ending IP (End-IP-Adresse) Geben Sie die Address End-IP-Adresse für den Bereich der dem DHCP-Server zugewiesenen Adressen ein.
- Lease Time (Lease-Dauer) Legt den Zeitraum fest, für den eine IP-Adresse einem Gerät zugewiesen bleibt.
- DHCP Client List (DHCP-Client-Liste) Zeigt den Hostnamen, die IP-Adresse, die MAC-Adresse und die abgelaufene Zeit für Clients an, die eine DHCP-Adresse vom DNS-323.

| Time         | 0                                                                                          |                |                |        |         |                                                                 |
|--------------|--------------------------------------------------------------------------------------------|----------------|----------------|--------|---------|-----------------------------------------------------------------|
|              |                                                                                            |                |                |        |         |                                                                 |
| s-323        | SETUP                                                                                      | ADVANCED       | TOOLS          | STATUS | SUPPORT | LOGOUT                                                          |
| IRS / GROUPS | DHCP SERVER SETTINGS :<br>Enable the DHCD converted distribute ID addresses on the petwork |                |                |        |         | Helpful Hints<br>If you already have a<br>router assigning DHCP |
| WORK ACCESS  | to the network, do not<br>enable this Feature.<br>The DHCP server<br>should be used when   |                |                |        |         |                                                                 |
|              | DHCP SERVER : no other DHCP server is available.                                           |                |                |        |         |                                                                 |
|              | DHCP Server : OEnabled ODisabled<br>Starting IP Address : 192.168.0.2                      |                |                |        |         |                                                                 |
|              | Ending IP Address : 192.168.0.254<br>Lease Time : 1 Week                                   |                |                |        |         |                                                                 |
|              | DHCP CLIENT                                                                                | LIST :         |                |        |         |                                                                 |
|              | Host name IP                                                                               | Address MAC Ac | ldress Expired | Time   |         |                                                                 |

### LLTD

Der DNS-323 unterstützt LLTD. LLTD steht für Link Layer Topology Discovery und wird von der in Windows Vista<sup>®</sup> enthaltenen Anwendung für die Netzwerkzuordnung verwendet.

LLTD Klicken Sie auf die Optionsschaltfläche Enabled (Aktiviert) oder Disabled (Deaktiviert), um den LLTD-Dienst des DNS-323 zu aktivieren oder zu deaktivieren.

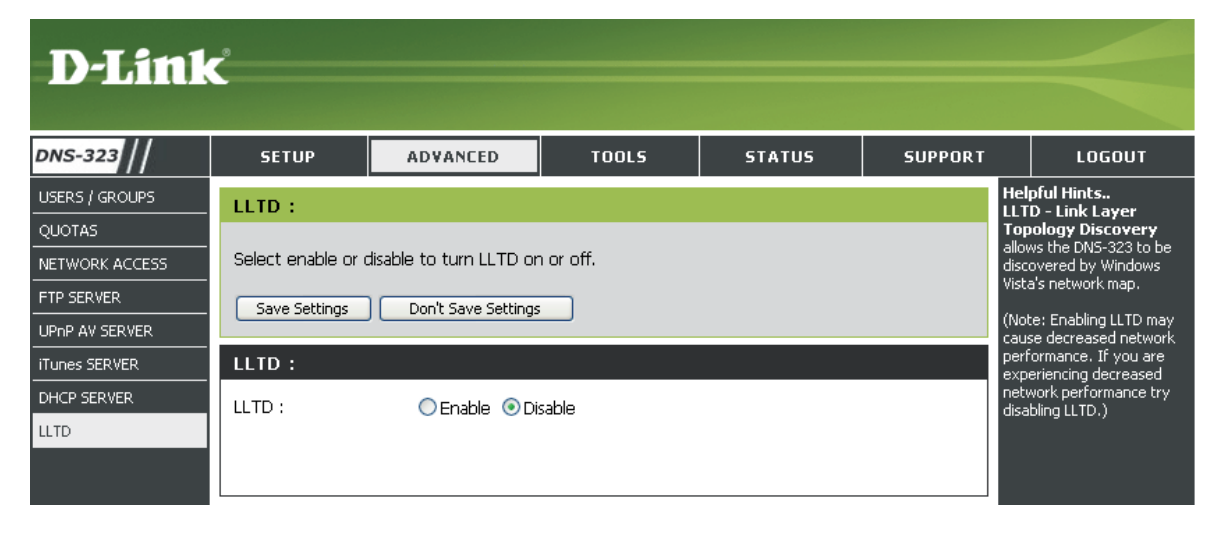

### **Tools** Admin-Kennwort

Im Admin-Menü können Sie ein Kennwort für Ihr Administratorkonto festlegen. Es wird empfohlen, ein Kennwort beim ersten Konfigurieren des DNS-323 festzulegen.

- User Name Der Benutzername des Administrators lautet **admin**. Dieser Name kann nicht geändert werden.
- Password (Kennwort) Geben Sie das aktuelle Kennwort ein. (Lassen Sie dieses Feld leer, wenn Sie noch kein Kennwort festgelegt haben.)
- New (Neues Kennwort) Geben Sie ein Password neues Kennwort ein.
- **Confirm** (Kennwort bestätigen) Geben Sie das neue Kennwort erneut ein.

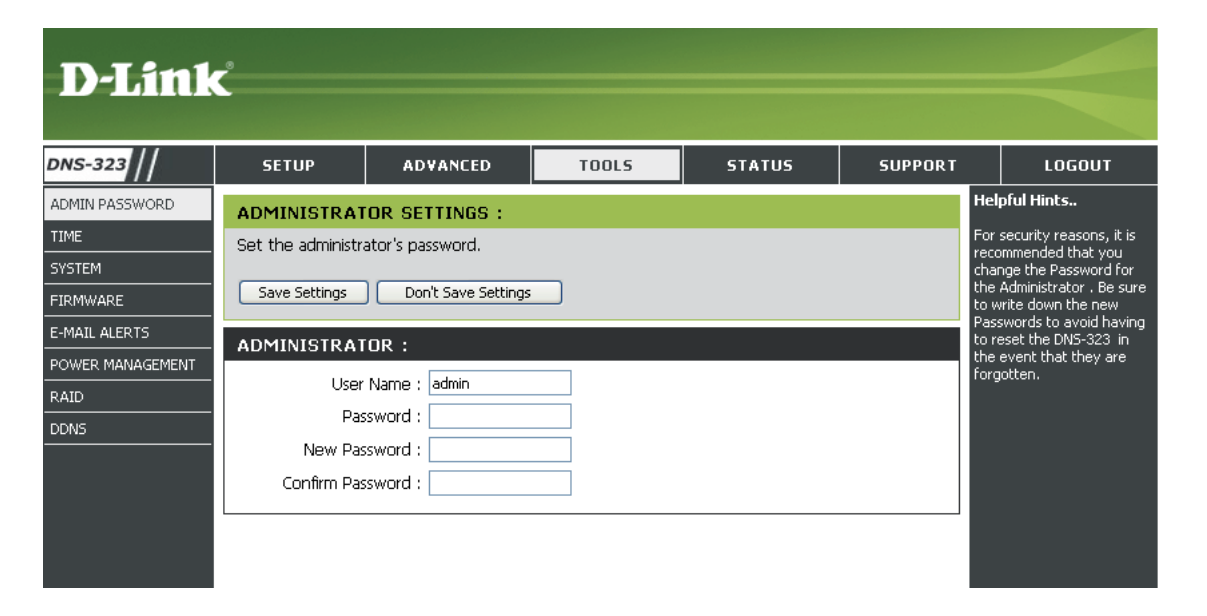

Klicken Sie auf Save Settings (Einstellungen speichern), um das neue Kennwort zu speichern.

### Uhrzeit

Die Seite "Time" (Uhrzeit) enthält unterschiedliche Optionen für das Einstellen der internen Uhr des Gerätes. Es ist wichtig, die Zeit genau festzulegen, so dass Backups und Downloads genau geplant werden können.

| NTP Server              | Das Network Time Protocol (NTP)<br>synchronisiert den DNS-323 mit<br>einem Zeitserver im Internet.                                                           | D-Link                                                                      | ć                                                                                                    |                                                                                                    |                                                                                                    |                                                                                            |                                                                                                    |
|-------------------------|----------------------------------------------------------------------------------------------------|-----------------------------------------------------------------------------|----------------------------------------------------------------------------------------------------|----------------------------------------------------------------------------------------------------|----------------------------------------------------------------------------------------------------|--------------------------------------------------------------------------------------------|----------------------------------------------------------------------------------------------------|
| Zaitzona                | D-Link stellt Ihnen zwei Zeitserver<br>zur Verfügung. Wählen Sie den<br>Server, der Ihrem Standort am<br>nächsten ist.<br>(Zeitzone) Wählen Sie die Zeitzone | DNS-323 //<br>ADMIN PASSWORD<br>TIME<br>SYSTEM<br>FIRMWARE<br>E-MAIL ALERTS | SETUP<br>SYSTEM TIME SET<br>The Time configuration<br>the internal system clo<br>NTP (Network Time Pr<br>You can also copy you | ADVANCED<br>TINGS :<br>n option allows you to cor<br>ock. From this section you<br>rotocol) Server to periodic<br>ir computer's time as the                                                                                                    | TOOLS<br>figure, update, and main<br>can set the time zone the<br>ally update your system ti<br>system time. | STATUS<br>tain the correct time on<br>at you are in and set the<br>me from the NTP Server. | SUPPORT<br>Helpful Hints<br>Using the NTP option<br>will guarantee the<br>time to be accurate<br>provided that the<br>DNS-323 is connected<br>to the Internet and<br>your DNS values (in |
| From My<br>Computer     | im Dropdown-Menü aus.<br>(Von meinem Computer) Mit dieser<br>Option wird die Uhr des DNS-323<br>der Systemzeit Ihres Computers<br>angepasst.                 | POWER MANAGEMENT<br>RAID<br>DDNS<br>LOGOUT                                  | Current Time :<br>Current Time Zone :<br>Save Settings                                                                         | 09:38:19 11/07/08<br>(GMT-08:00) Pacific Tin<br>Don't Save Settings                                                                                                    | ne (US & Canada);Tijuana                                                                                     |                                                                                            | SETUP > LAN) are<br>valid.                                                                                                    |
|                         | Klicken Sie auf <b>Set Time</b> (Zeit ein-<br>stellen), um die Uhr des DNS-323<br>mit der Systemzeit des lokalen<br>Computers zu synchronisieren.            |                                                                             | Time Zone : (GMT-08:(<br>Enable Daylight Saving<br>Daylight Saving Time :                                                      | 00) Pacific Time (US & Canada<br>: V<br>USA V                                                                                                    | );Tijuana                                                                                                    | •                                                                                          |                                                                                                    |
| Set Time<br>Manually    | (Uhrzeit manuell einstellen) Mit<br>dieser Option können Sie Uhrzeit<br>und Datum manuell einstellen.                                                        |                                                                             | Enable NTP Server :<br>NTP Server :                                                                                            | The plant of the plant of the p | < Select NTP Server                                                                                          |                                                                                            |                                                                                                    |
|                         | Geben Sie die entsprechende Uhr-<br>zeit und das Datum ein und klicken<br>Sie auf <b>Set Time (Zeit einstellen).</b>                                         |                                                                             | SET THE DATE AND<br>Date and Time :                                                                                            | D TIME MANUALLY :<br>Month 11 - Day 07                                                                                                    | * Year 2008 *                                                                                                |                                                                                            |                                                                                                    |
| Daylight<br>Saving Time | (Sommerzeit) Die verfügbaren<br>Optionen für die Sommerzeit sind<br><b>None (Keine), USA oder EU</b> (Eu-<br>ropa).                                          |                                                                             |                                                                                                    | Set time from my comp                                                                                                    | uter                                                                                                    |                                                                                            |                                                                                                    |
|                         | Wählen Sie die gewünschte Option<br>und klicken Sie auf <b>Set Time</b> (Zeit<br>einstellen).                                                                |                                                                             |                                                                                                    |                                                                                                    |                                                                                                    |                                                                                            |                                                                                                    |

### System

Das Menü "System" des DNS-323 enthält Optionen für Systemneustarts, das Speichern und Laden von Konfigurationseinstellungen und das Festlegen von Leerlaufzeiten.

| Neustart      | Klicken Sie auf <b>Restart</b> (Neustart),<br>um den DNS-323 neu zu starten.                          | D.I.Seal                  | _0                              |                        |                        |                       |                   |                                     |
|---------------|----------------------------------------------------------------------------------------------------|---------------------------|---------------------------------|------------------------|------------------------|-----------------------|-------------------|-------------------------------------|
| Restore       | Klicken Sie auf <b>Restore</b> (Wiederher-                                                            |                           | C                               |                        |                        |                       |                   |                                     |
| Delauits      | werkseitigen Standardeinstellungen                                                                    | DNS-323                   | SETUP                           | ADVANCED               | TOOLS                  | STATUS                | SUPPORT           | LOGOUT                              |
|               | zurückzusetzen. Dadurch werden                                                                        | ADMIN PASSWORD            | SYSTEM SETT                     | INGS :                 |                        |                       |                   | Helpful Hints<br>If you restore to  |
|               | rungen gelöscht.                                                                                      | SYSTEM                    | Restart the syste<br>idle time. | em, restore to factory | defaults, save or load | configuration setting | s, and change the | current settings will be<br>erased. |
| Shutdown      | Klicken Sie auf Shutdown (Herun-                                                                      | FIRMWARE<br>E-MAIL ALERTS | RESTART :                       |                        |                        |                       |                   |                                     |
|               | terfahren), um den DNS-323 auszu-<br>schalten.                                                        | POWER MANAGEMENT          | System Restart.                 |                        | Restart                |                       |                   |                                     |
| Configuration | Klicken Sie auf <b>Save</b> (Sneichern)                                                               | DDNS                      |                                 |                        |                        |                       |                   |                                     |
| Settings      | um die aktuellen Konfigurationsein-<br>stellungen des DNS-323 in einer                                |                           | DEFAULTS :<br>Restore To Facto  | ory Default Settings.  | Restore                |                       |                   |                                     |
|               | Datei auf dem lokalen Computer zu<br>speichern Wenn Sie diese Konfigu-                                |                           |                                 |                        |                        |                       |                   |                                     |
|               | ration später nach dem Zurückset-                                                                     |                           | SHUTDOWN :                      |                        |                        |                       |                   |                                     |
|               | zen des Systems neu laden müssen,<br>suchen Sie die Datei und klicken Sie<br>auf <b>Load</b> (Laden). |                           | System shutdow                  | n.                     | Shutdown               |                       |                   |                                     |
| Idle Time     | (Learleyfacit) Cohon Sie die Zeit (in                                                                 |                           | CONFIGURATI                     | ON SETTINGS :          |                        |                       |                   |                                     |
|               | Minuten) ein, die der Administrator                                                                   |                           | Save Configuratio               | on Settings.           | Save                   |                       |                   |                                     |
|               | inaktiv bleiben darf, während er auf                                                                  |                           | Load Configuratio               | on Settings.           |                        | Browse                | e Load            |                                     |
|               | DNS-323 zugreift, oder die Benutzer                                                                   |                           | IDLE TIME :                     |                        |                        |                       |                   |                                     |
|               | inaktiv bleiben dürfen, während sie                                                                   |                           | Config Inactivity               | Timer                  | 10 (Minutes)           |                       |                   |                                     |
|               | auf die Einstellungen für den Down-<br>load-Plan zugreifen.                                           |                           | Download Sched                  | ule Inactivity Timer   | 10                     |                       |                   |                                     |
|               | Klicken Sie auf <b>Apply</b> (Überneh-<br>men), um die Einstellungen zu<br>speichern.                 |                           |                                 |                        | Apply Ca               | ncel                  |                   |                                     |

#### **Firmware**

Im Menü "Firmware" des DNS-323 können Sie neue Firmware-Versionen suchen und diese auf das Gerät laden.

#### Firmware Upgrade

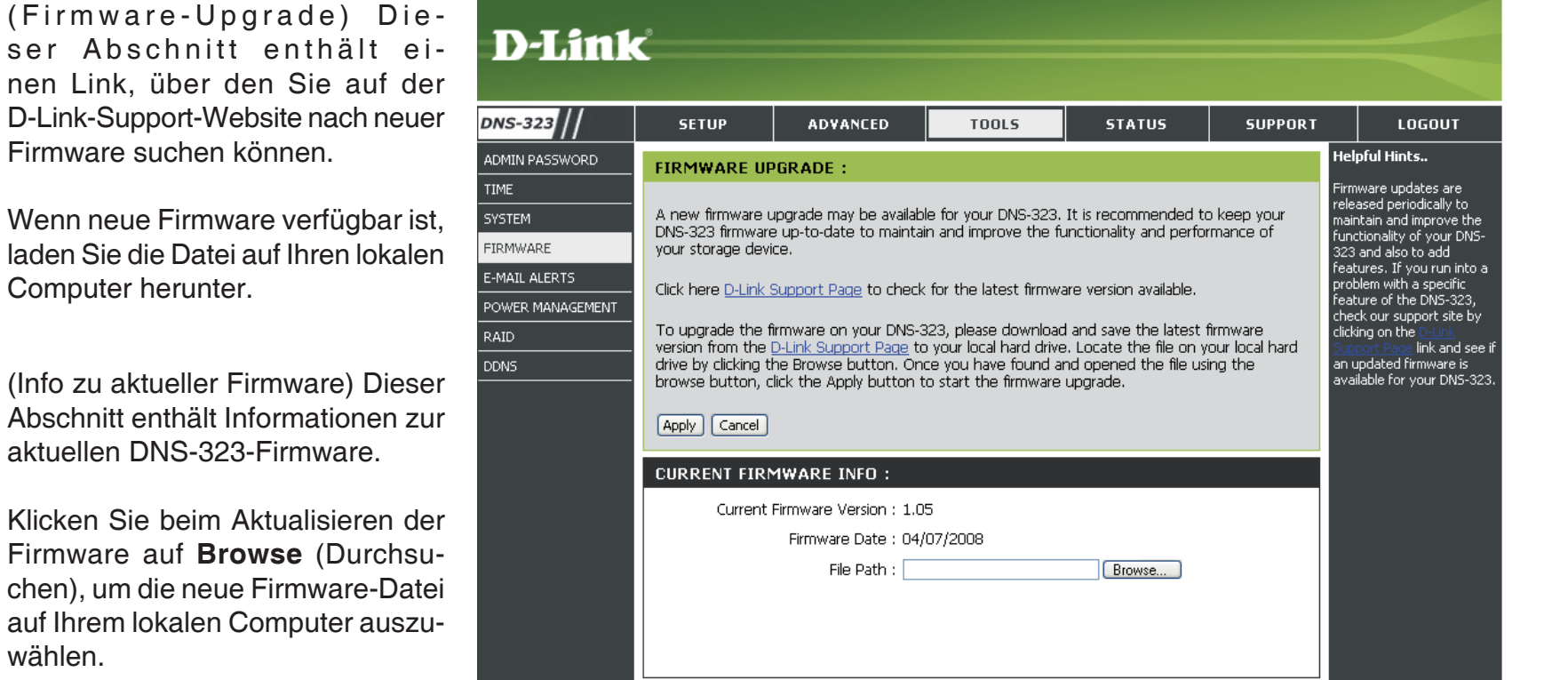

D-Link-Support-Website nach neuer Firmware suchen können.

Wenn neue Firmware verfügbar ist, laden Sie die Datei auf Ihren lokalen Computer herunter.

#### Current **Firmware** Info

(Info zu aktueller Firmware) Dieser Abschnitt enthält Informationen zur aktuellen DNS-323-Firmware.

Klicken Sie beim Aktualisieren der Firmware auf Browse (Durchsuchen), um die neue Firmware-Datei auf Ihrem lokalen Computer auszuwählen.

Klicken Sie auf Apply (Übernehmen), um den Firmware-Aktualisierungsprozess zu starten.

D-Link DNS-323 Benutzerhandbuch

### **E-Mail-Benachrichtigungen**

Mit den DNS-323-E-Mail-Benachrichtigungen können Sie E-Mails konfigurieren, die an Sie gesendet werden sollen, um Sie über bestimmte Betriebs- und Laufwerksstatuszustände zu informieren. Diese Benachrichtigungen können hilfreich sein, um wichtige Dateien zu verwalten und zu schützen.

Settings

Alert (Benachrichtigungseinstellungen) Dieser Abschnitt enthält die Konfigurationseinstellungen für Ihr E-Mail-Konto und Voreinstellungen zu Benachrichtigungen.

> Verwenden Sie nach der Konfiguration die Schaltfläche Test E-Mail (Test-E-Mail), um eine Test-E-Mail zu senden und sicherzustellen, dass die Einstellungen richtig sind.

Alert Types (Benachrichtigungstypen) Dieser Abschnitt enthält die Benachrichtigungsoptionen und deren Konfigurationseinstellungen.

| D-Link                                                                                            | <u> </u>                                                                                                    |                                                                                                    |                                                                                                  |                                           |         |        |
|---------------------------------------------------------------------------------------------------|----------------------------------------------------------------------------------------------------|----------------------------------------------------------------------------------------------------|--------------------------------------------------------------------------------------------------|-------------------------------------------|---------|--------|
| DNS-323                                                                                           | SETUP                                                                                                    | ADVANCED                                                                                                    | TOOLS                                                                                            | STATUS                                    | SUPPORT | LOGOUT |
| ADMIN PASSWORD<br>TIME<br>SYSTEM<br>FIRMWARE<br>E-MAIL ALERTS<br>POWER MANAGEMENT<br>RAID<br>DDNS | E-MAIL ALERTS :       Helpful Hints         E-mail yourself alerts for certain conditions or for drive space status updates.       The SMTP server is you outgoing mail server aren't sure what this contact the company provides e-mail serving you.         E-MAIL ALERT SETTINGS :       Login Method : • Account • Anonymous         User Name :       Password :         Sender E-mail :       Sender E-mail :         Receiver E-mail :       Test E-Mail |                                                                                                    |                                                                                                  |                                           |         |        |
|                                                                                                   | ALERT TYPES                                                                                                    | tatus Interval: 0 v<br>ne Is Full<br>Drive Has Failed<br>ministrator's Password H<br>a Has Been Upgraded<br>Temperature Has Exce<br>feature will cause the<br>is exceeded and an e- | (Hours) 0 (Mir<br>Has Been Changed<br>seded Fahrenheit )<br>DNS-323 to shut do<br>-mail is sent. | iutes)<br>140 °F<br>wn after the selected |         |        |

#### Einstellungen für E-Mail-Benachrichtigungen

| Login<br>Method    | (Anmeldemethode) Wählen Sie<br>entweder <b>Account</b> (Konto) oder<br><b>Anonymous</b> (Anonym). Für die<br>anonyme Anmeldung ist weder ein<br>Benutzername noch ein Kennwort<br>erforderlich.                                                                                                    | E-MAIL ALERT SETTINGS:<br>Login Method :                                             |
|--------------------|----------------------------------------------------------------------------------------------------|--------------------------------------------------------------------------------------|
| User Name          | (Benutzername) Geben Sie den ge-<br>wünschten Benutzernamen für Ihr<br>E-Mail-Konto ein.                                                                                                    | Password :<br>SMTP Server :<br>Sender E mail :                                       |
| Kennwort           | (Kennwort) Geben Sie das entspre-<br>chende Kennwort für Ihr E-Mail-<br>Konto ein.                                                                                                    | Receiver E-mail :                                                                    |
| SMTP<br>Server     | Geben Sie die IP-Adresse oder den<br>Domänennamen des Servers für<br>ausgehende Mail ein. Wenn Ihnen<br>diese nicht bekannt sind, wenden Sie<br>sich an Ihren E-Mail-Provider.                                                                                                    |                                                                                      |
| Sender E-<br>Mail  | (Absender-E-Mail) Geben Sie die E-<br>Mail-Adresse des Absenders ein (z. B.<br>benachrichtigungen@dns323.com).<br>Dieses Feld erfordert keine gültige<br>E-Mail-Adresse. Wenn Ihr<br>E-Mail-Client jedoch Spam filtert, sollten<br>Sie sicherstellen, dass Sie E-Mails von<br>dieser Adresse empfangen dürfen. | Login Method : O Account O Anonymous SMTP Server : Sender E-mail : Receiver E-mail : |
| Receiver<br>E-Mail | (Empfänger-E-Mail) Geben Sie<br>die E-Mail-Adresse ein, an die die<br>Benachrichtigungen gehen sollen.<br>Diese Adresse muss dem oben<br>konfigurierten SMTP-Server ent-<br>sprechen.                                                                                                    | Test E-Mail                                                                          |
| Test E-Mail        | Klicken Sie auf die Schaltfläche <b>Test</b><br><b>E-Mail</b> (Test-E-Mail), um eine Test-<br>benachrichtigung zu senden und zu<br>bestätigen, dass Ihre Einstellungen                                                                                                    |                                                                                      |

richtig sind.

#### Typen von E-Mail-Benachrichtigungen

| Space<br>Status                     | (Speicherplatzstatus) Wählen Sie<br>ein Intervall in Stunden, um eine<br>E-Mail mit dem Status des verblei-<br>benden Speicherplatzes auf den<br>Laufwerken zu erhalten. | ALERT TYPES :          Space Status Interval: <ul> <li>(Hours)</li> <li>(Minutes)</li> <li>A Volume Is Full</li> <li>A Hard Drive Har Failed</li> </ul>                               |
|-------------------------------------|----------------------------------------------------------------------------------------------------|----------------------------------------------------------------------------------------------------|
| A Volume Is Full                    | (Ein Volume ist voll) Sie erhalten<br>eine Benachrichtigung, wenn die<br>Festplatte voll ist.                                                                            | <ul> <li>A hard Drive has Failed</li> <li>The Administrator's Password Has Been Changed</li> <li>Firmware Has Been Upgraded</li> </ul>                                                |
| A Hard Drive<br>Has Failed          | (Ein Laufwerk ist ausgefallen) Sie<br>erhalten eine Benachrichtigung,<br>wenn auf einer der Festplatten ein<br>kritischer Fehler aufgetreten ist.                        | System Temperature Has Exceeded Fahrenheit 💟 140 °F<br>Enabling this feature will cause the DNS-323 to shut down after the selected<br>temperature is exceeded and an e-mail is sent. |
| Administrator<br>Password<br>Change | (Änderung des Administratorkennworts) S<br>wurde.                                                                                                    | Sie erhalten eine Benachrichtigung, wenn das Administratorkennwort geändert                                                                                                    |
| Firmware<br>Upgraded                | (Firmware aktualisiert) Sie erhalten eine I                                                                                                    | 3enachrichtigung, wenn die Firmware aktualisiert wurde.                                                                                                    |
| System<br>Temperature<br>Exceeded   | (Systemtemperatur überschritten) Sie er<br>festgelegten Schwellenwert überschreitet<br>gründen abgeschaltet.                                                             | halten eine Benachrichtigung, wenn die Gerätetemperatur des DNS-323 den<br>Nach dem Senden der Benachrichtigung wird der DNS-323 aus Sicherheits-                                     |

#### **Power Management**

Die Energieverwaltungsfunktion des DNS-323 ermöglicht Ihnen, die Laufwerke so zu konfigurieren, dass sie heruntergefahren werden, während das Gerät weiterhin mit Strom versorgt wird. Beim Zugriff auf Daten werden die Laufwerke wieder hochgefahren.

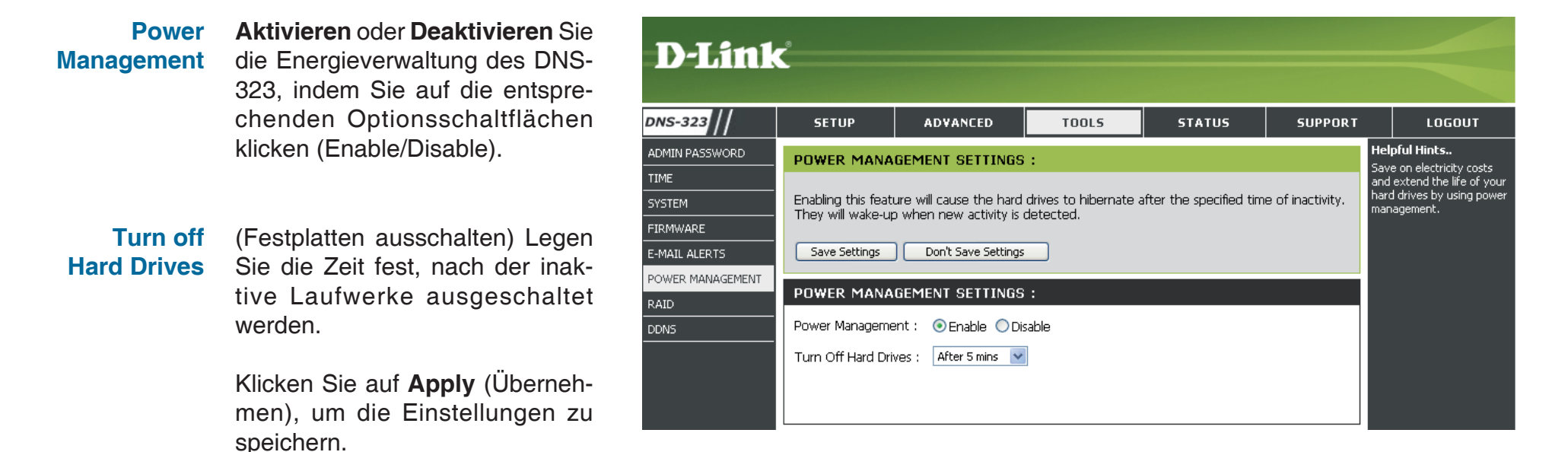

### RAID

Der DNS-323 unterstützt vier unterschiedliche Arten von Festplattenkonfigurationen. **Standard**, in der jedes Laufwerk ein eindeutiges Volume ist, **JBOD**, in der beide Laufwerke auf lineare Weise kombiniert werden, um ein Volume zu erstellen, sowie **RAID 0** und **RAID 1**.

 RAID (RAID-Einstellungen) Klicken Sie auf Set
 Settings RAID Type and Re-Format (RAID-Typ festlegen und neu formatieren), um die aktuelle Laufwerkskonfiguration zu ändern.

> Wenn bereits ein Laufwerk installiert ist und Sie das zweite Laufwerk installieren möchten, ermöglicht der DNS-323 Ihnen, die Laufwerkskonfiguration von Standard in RAID 1 zu ändern, wobei Sie die Daten des ersten Laufwerks auf das zweite spiegeln können, um Ihre wertvollen Daten zu schützen. Dadurch werden alle Daten auf dem neuen zweiten Laufwerk gelöscht.

> Wenn Sie ein zweites Laufwerk installiert und die Konfiguration übersprungen haben, steht Ihnen eine zusätzliche Option zur Verfügung, mit der Sie die zweite Festplatte konfigurieren können. Dadurch werden alle Daten auf dem zweiten Laufwerk gelöscht.

Ein Popup-Fenster mit den Optionen für die Laufwerkskonfiguration wird angezeigt.

Wählen Sie die zu implementierende RAID-Option, indem Sie auf die entsprechende Optionsschaltfläche und anschließend auf **Next** (Weiter) klicken.

Die Schritte für das Konfigurieren von RAID sind identisch mit den Schritten, die zuvor im Abschnitt **Erste Schritte** dieses Handbuchs beschrieben wurden.

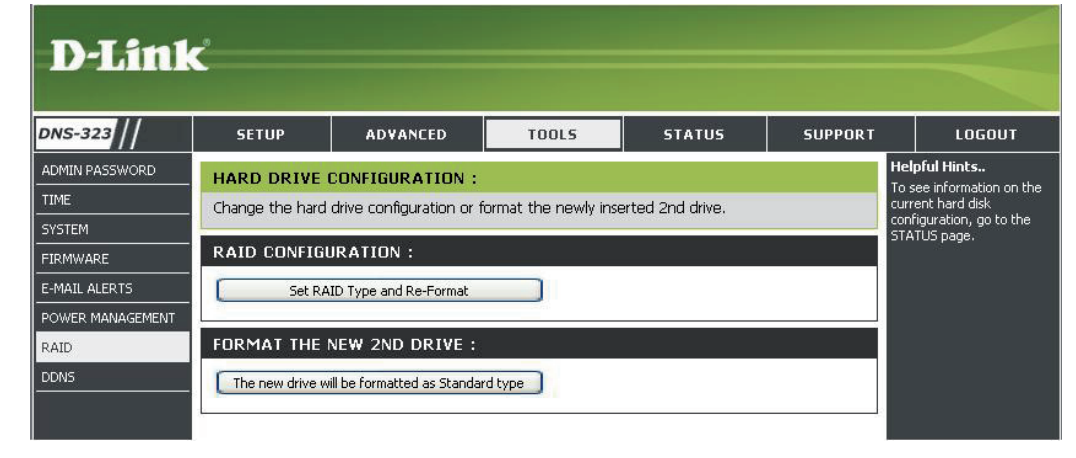

| D-Lin   | k        |               |                                      | DNS-3                                                                                                    | 23                                |
|---------|----------|---------------|--------------------------------------|----------------------------------------------------------------------------------------------------|-----------------------------------|
| HARD    | DRIVE    | CONFIGURA     | ATION:                               |                                                                                                    |                                   |
|         |          |               |                                      |                                                                                                    |                                   |
|         | Select a | a RAID type:  | ⊙ Stan<br>○ JBOE<br>○ RAIE<br>○ RAIE | dard (Individual Disks)<br>) (Linear - Combines Bot<br>) 0 (Striping - Best Perfc<br>) 1 (Mirroring - Keeps Da | th Disks)<br>Irmance)<br>ta Safe) |
| Vendor  |          | Model         |                                      | Serial Number                                                                                                  | Size                              |
| Hitachi |          | HDS728080F    | LA380                                | PFDBW3SWT2VV4H                                                                                                 | 82 GB                             |
| Hitachi |          | HDS728080F    | LA380                                | PFDBW3SWSJPDLW                                                                                                 | 82 GB                             |
|         | Copyrigh | nt © 2008 D-l | _ink Corp                            | oration/D-Link Systems,                                                                                        | Next<br>Inc.                      |

#### Was ist RAID?

RAID, kurz für Redundant Array of Independent Disks, ist eine Kombination zweier oder mehrerer Platten mit dem Ziel, Fehlertoleranz zu ermöglichen und die Leistung zu verbessern. Es gibt mehrere unterschiedliche RAID-Stufen, wobei jede eine andere Methode der Freigabe oder Verteilung von Daten auf den Laufwerken zur Verfügung stellt. Der DNS-323 unterstützt die RAID-Stufen 0 und 1.

**RAID 0** RAID 0 bietet *Data Striping*, wobei Datenblöcke über beide Laufwerke verteilt werden, jedoch keine Datenredundanz geboten wird.

> Obwohl die Leistung verbessert wird, bedeutet das Fehlen der Fehlertoleranz, dass bei Ausfall eines Laufwerks alle Daten im Array verloren gehen.

**RAID 1** RAID 1 bietet eine *Spiegelung* über beide Festplatten mit derselben Lese-/Schreibgeschwindigkeit einer einzelnen Platte. Ein RAID 1-Array kann nur so groß wie die kleinste beteiligte Festplatte sein.

> Da die Daten auf beiden Festplatten gespeichert werden, bietet RAID 1 zusätzlich zu Leistungsvorteilen auch Fehlertoleranz und -schutz.

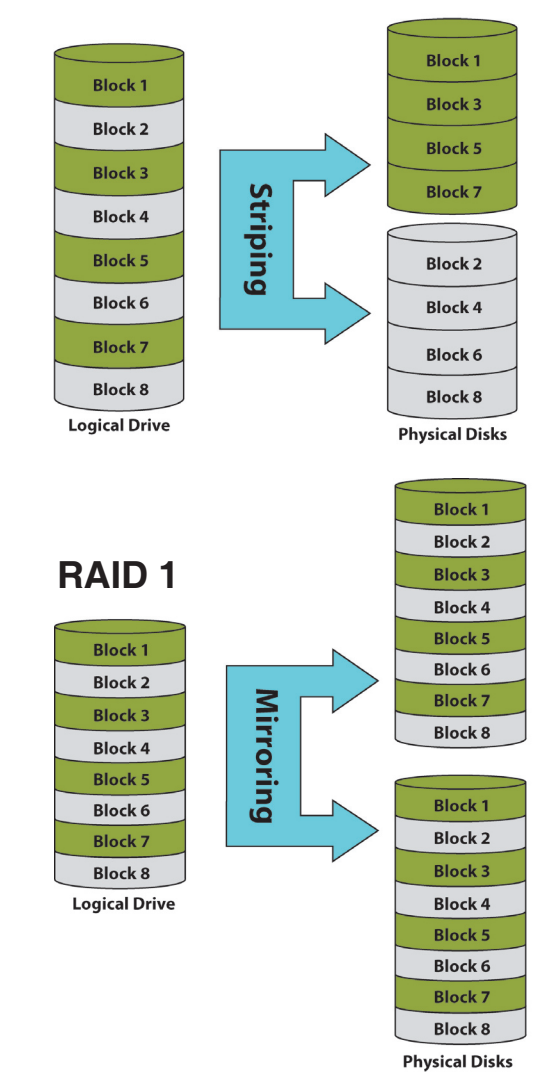

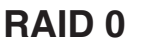

### DDNS

Die Funktion DDNS ermöglicht es Ihnen, einen Server (Webserver, FTP-Server, Spieleserver usw.) mit Ihrer dynamisch zugewiesenen IP-Adresse unter einem von Ihnen registrierten Donänennamen (www.einbeliebigerdomänenname. com) zu betreiben. Die meisten Breitband-Internetdienstanbieter weisen dynamische, d. h. sich verändernde IP-Adressen zu. Wenn Sie mit einem DDNS-Dienstanbieter arbeiten, können Ihre Freunde durch einfache Eingabe Ihres Domänennamens, unabhängig von Ihrer aktuellen IP-Adresse, auf Ihren Server zugreifen.

- DDNS Wählen Sie Enable (Aktivieren) oder Disable (Deaktivieren).
- Server Address (Serveradresse) Geben Sie die Adresse des DDNS-Servers ein oder wählen Sie sie im Dropdown-Menü aus.
  - Host Name (Hostname) Geben Sie Ihren DDNS-Hostnamen ein.
  - Username or Key (Benutzername oder -schlüssel) Geben Sie Ihren DDNS-Benutzernamen oder -schlüssel ein.
  - Password or Key (Kennwort oder Schlüssel) Geben Sie Ihr DDNS-Kennwort oder Ihren DDNS-Schlüssel ein.
  - Verify (Kennwort oder Schlüssel bestätigen) Geben Password or Sie Ihr Kennwort oder den Schlüssel erneut Key ein.

Status Zeigt Ihren DDNS-Status an.

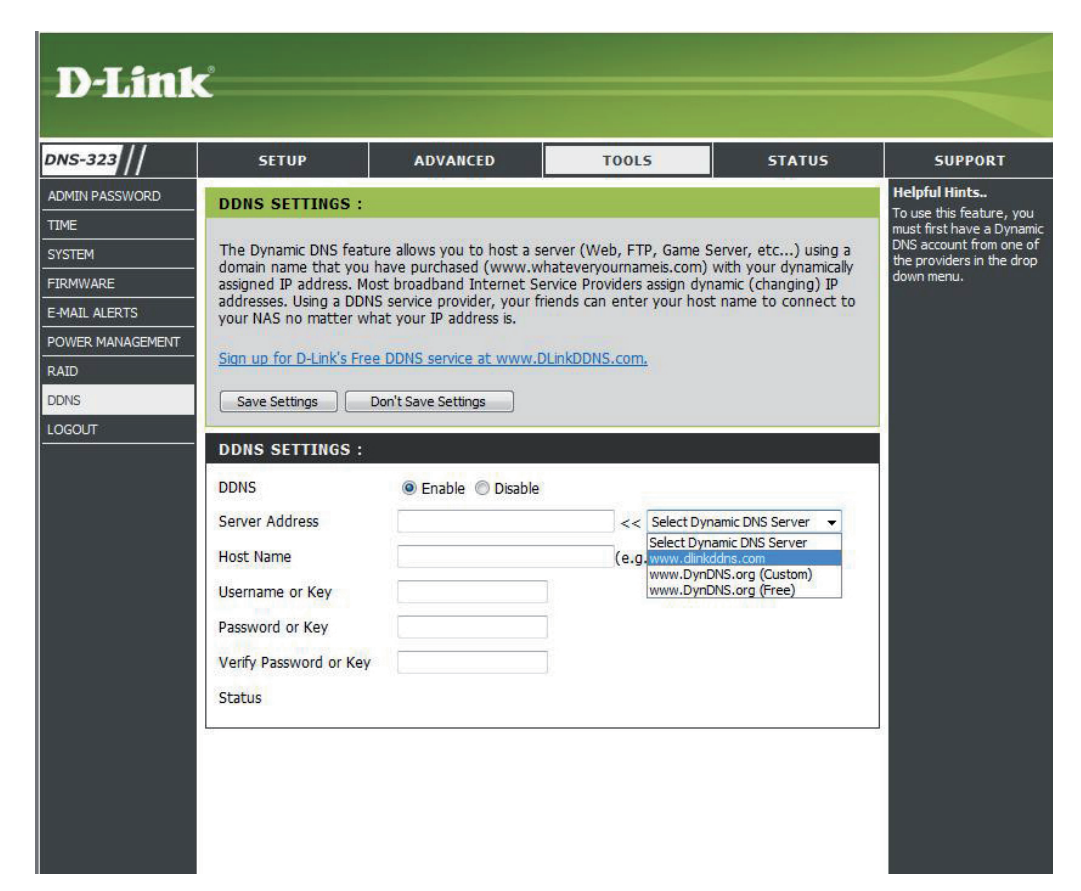

## Status Geräteinformationen

- LAN Info Zeigt die lokalen Netzwerkeinstellungen des DNS-323 an.
- Geräte-Info (Geräte-Info) Zeigt die Arbeitsgruppe, den Namen, die Beschreibung und die aktuelle Temperatur des DNS-323 an.
- Printer Info (Drucker-Info) Zeigt Informationen über einen angeschlossenen USB-Drucker an.

Wenn Ihr Computer Probleme beim Drucken mit dem DNS-323 hat, können Sie auf die Schaltfläche **Clear Print Queue(s)** (Druckwarteschlangen löschen) klicken, um alle Druckaufträge zu löschen, die möglicherweise dazu führen, dass Ihr Computer nicht drucken kann.

Hard Drive (Festplatten-Info) Zeigt Informationen zur Festplatte an. Dazu gehören Festplattenmodus, Gesamtgröße sowie verwendeter und verbleibender Speicherplatz.

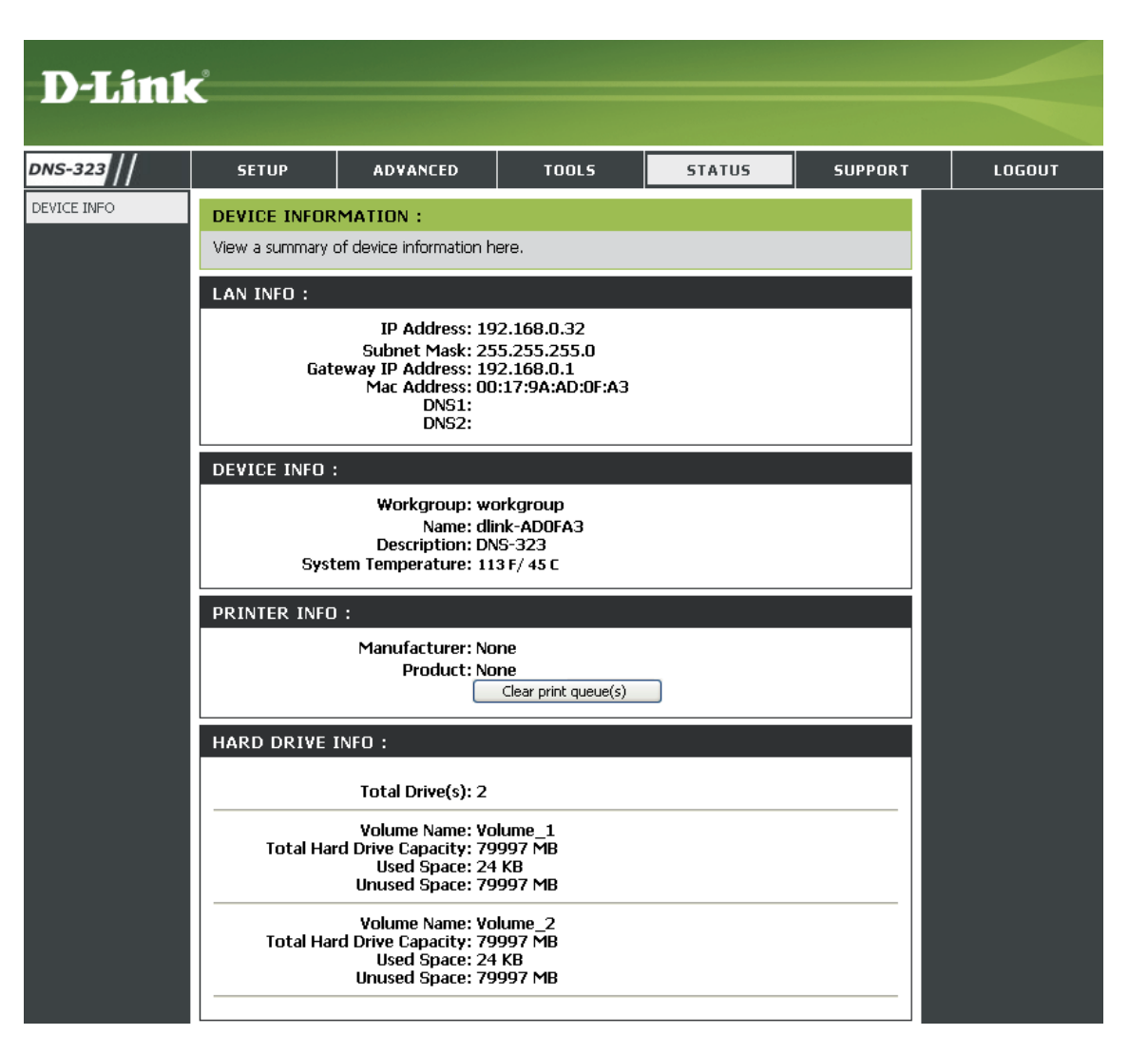

# Support

Die Seite "DNS-323 Support" enthält ein Menü mit Support-Themen, die die Funktionen des Gerätes erklären.

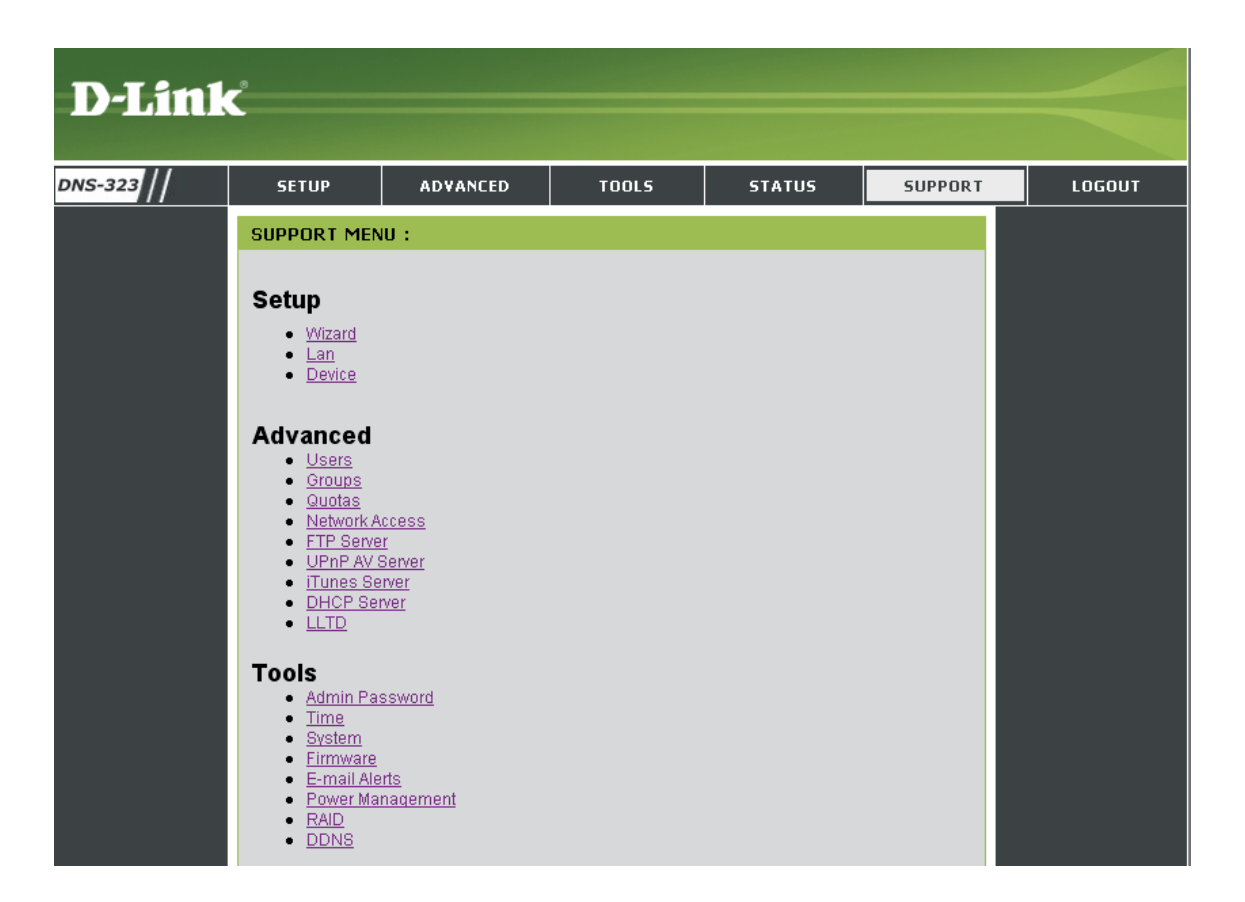

# Das Zuordnen von Laufwerken

Sie können das Easy Search-Programm von D-Link verwenden, um Ihrem Computer Laufwerke zuzuordnen. Legen Sie die DNS-323-CD in Ihr CD-ROM-Laufwerk ein.

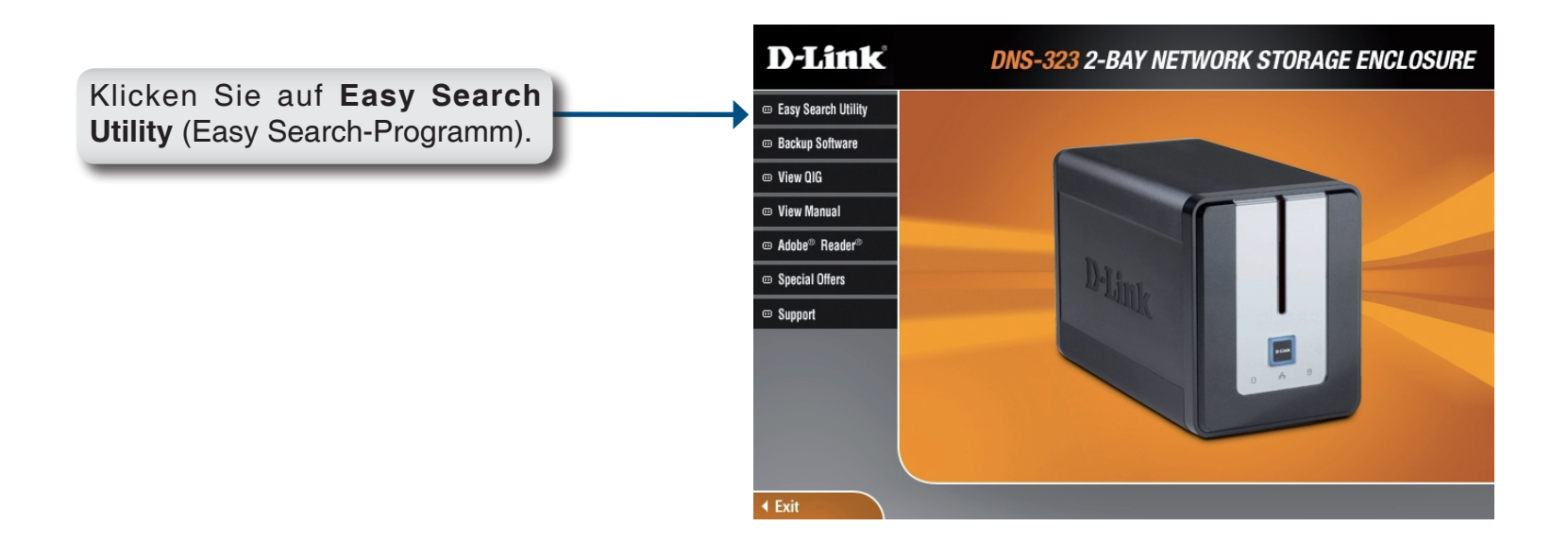

Das Easy Search-Programm wird geladen und erkennt alle verfügbaren DNS-323-Geräte im Netzwerk.

Wenn der DNS-323, mit dem Sie arbeiten, in der Geräteliste nicht angezeigt wird, klicken Sie auf **Refresh** (Aktualisieren).

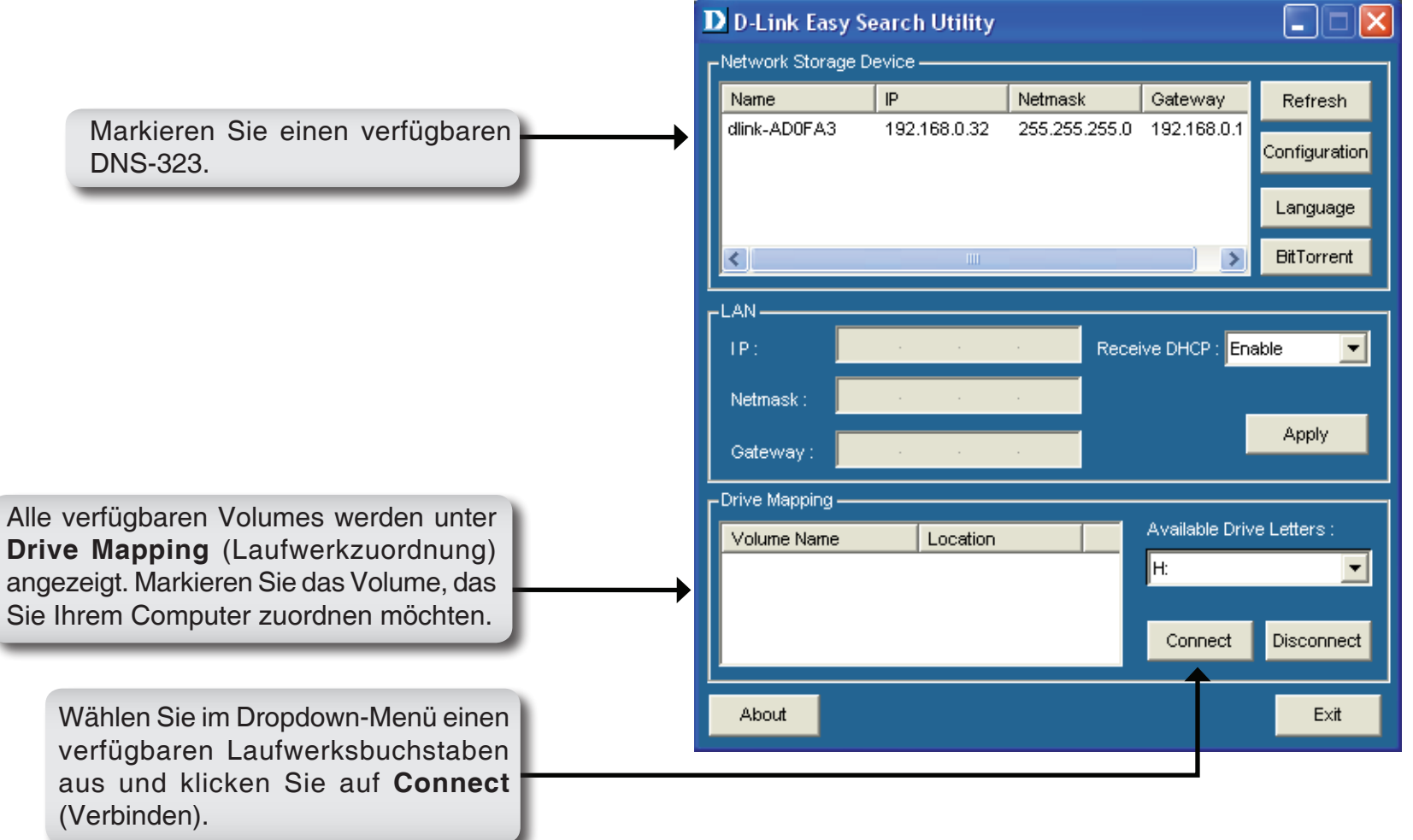

Sobald die zugeordneten Laufwerke angeschlossen sind, werden Sie unter My Computer (Arbeitsplatz) angezeigt.

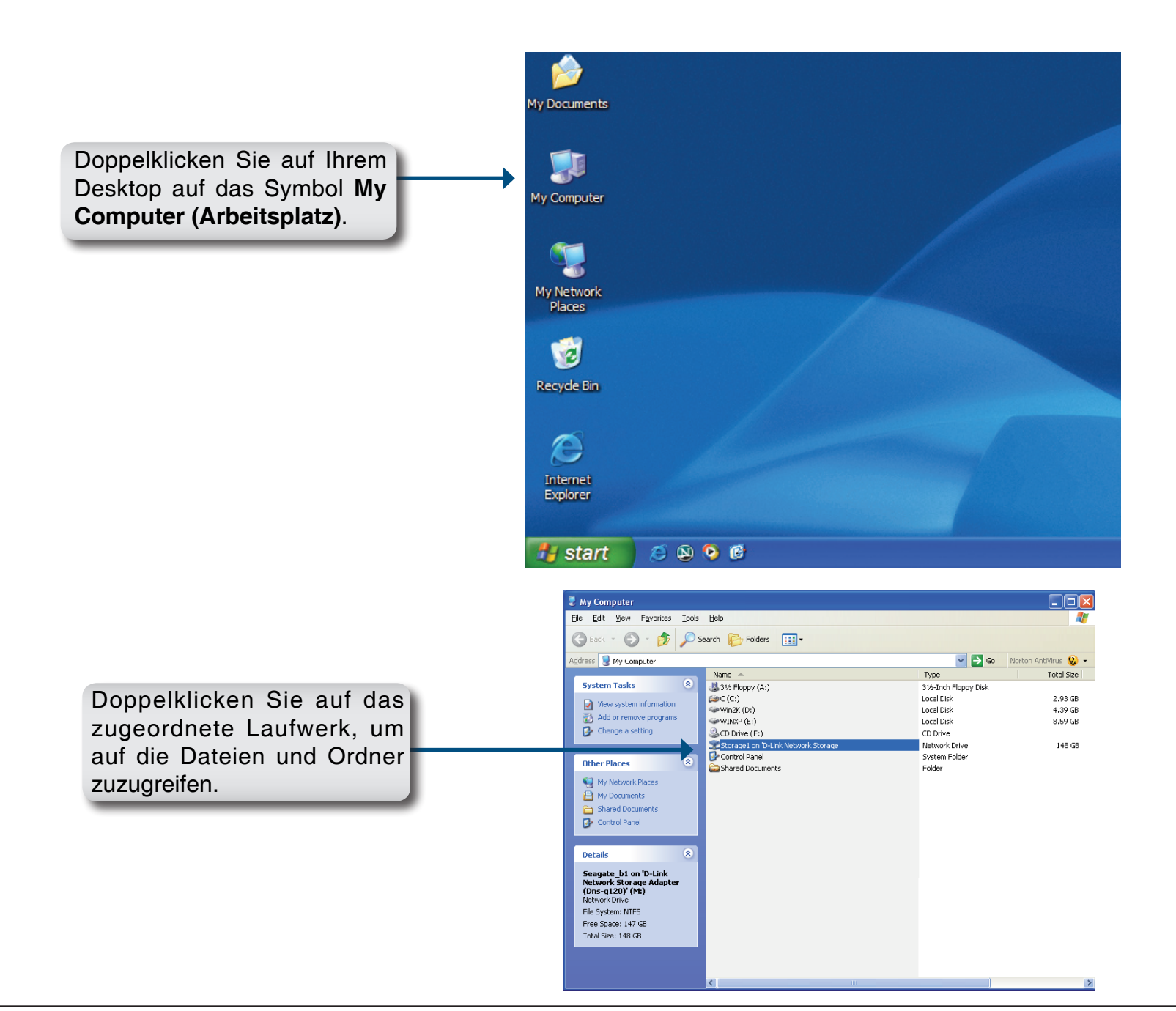

# **Download-Planung**

Mit der DNS-323-Funktion für die Download-Planung können Sie Ordner- oder Datei-Downloads und Backups planen.

Öffnen Sie das webbasierte Konfigurationsprogramm des DNS-323.

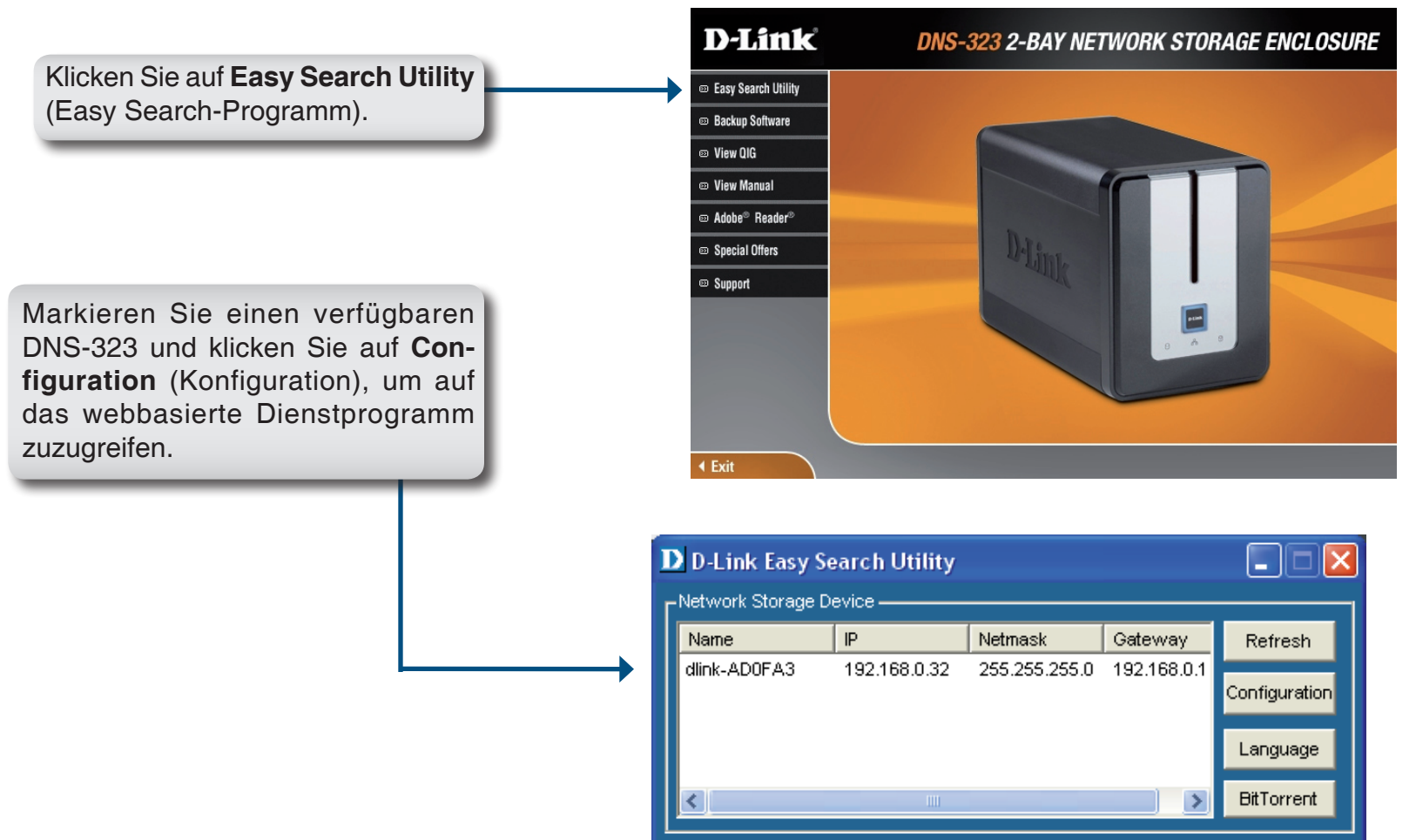

Der DNS-323-Anmeldebildschirm wird angezeigt:

|                                                                                                    | D-Link                                                   |
|----------------------------------------------------------------------------------------------------|----------------------------------------------------------|
|                                                                                                    | DNS-323                                                  |
| Geben Sie als Benutzernamen <b>admin</b><br>ein und lassen Sie das Kennwortfeld<br>standardmäßig leer. | User Name:<br>Password:<br>Configuration Downloads       |
|                                                                                                    | STORAGE                                                  |
|                                                                                                    | Copyright @ 2008 D-Link Corporation/D-Link Systems, Inc. |

Die Konfigurationsseite des DNS-323 Download Scheduling (Download-Planung) wird angezeigt.

### **Downloads planen**

- Zeitplaneinstellungen (Zeitplaneinstellungen) Hier konfigurieren Sie die Zeitpläne für Downloads und Backups.
  - Schedule List (Zeitplanliste) In der Zeitplanliste werden alle abgeschlossenen, aktiven und ausstehenden geplanten Downloads und Sicherungen angezeigt.

| D-I inl            | °                                                                                                    |                                                                                                    |                                                                                    |                      |                                                                                                    |
|--------------------|----------------------------------------------------------------------------------------------------|----------------------------------------------------------------------------------------------------|------------------------------------------------------------------------------------|----------------------|----------------------------------------------------------------------------------------------------|
|                    |                                                                                                    |                                                                                                    |                                                                                    |                      |                                                                                                    |
| NS-323             | Schedule<br>Downloads                                                                                                    | BitTorrent                                                                                                    | Support                                                                            | Logout               |                                                                                                    |
| cheduling<br>tatus | SCHEDULING S<br>Schedule downloa<br>Save Settings<br>SCHEDULING SE<br>Login<br>Method<br>Type [F<br>URL [<br>Save To ]<br>When ]<br>Recurring<br>Backup [F<br>SCHEDULE LIST<br>Status Download P | ETTINGS :<br>ds of files and folders from an F<br>Don't Save Settings<br>ETTINGS :<br>Account  Anonymous<br>User Name *****<br>Password •••••<br>Tile  Account  Anonymous<br>User Name *****<br>Password •••••<br>Password •••••<br>ate : 04  Y 22  Y 200<br>Time : 11  28  Converting to the setting of the setting of the | TP server, web server, or<br>Test Local<br>Browse<br>8<br>local backup)<br>Save To | local network share. | Helpful Hints<br>Always test the URL before<br>applying changes. This will<br>help to ensure a successful<br>download. |
|                    |                                                                                                    |                                                                                                    |                                                                                    |                      |                                                                                                    |

### Zeitplaneinstellungen

- Login Method (Port-Anmeldemethode) Wählen Sie die entsprechende Anmeldemethode für den Zugriff auf die Dateien aus, die Sie herunterladen möchten. Wenn die Site Anmeldeinformationen erfordert, wählen Sie unter Account (Konto) ein Konto aus und geben Sie einen gültigen Benutzernamen und ein gültiges Kennwort ein.
  - Type (Typ) Wählen Sie File (Datei) oder Folder (Ordner), je nachdem, was Sie herunterladen oder sichern möchten.
  - URL Geben Sie die URL der Site oder des Servers ein, von der bzw. dem aus Sie eine Übertragung initiieren möchten.
    - Beispiel: ftp://123.456.789/Test ftp://123.456.789/test.txt http://www.test.com/test.txt

| SCHEDULING S        | SETTINGS :                                      |  |
|---------------------|-------------------------------------------------|--|
| Login<br>Method     |                                                 |  |
|                     | User Name ****                                  |  |
|                     | Password •••••                                  |  |
| Туре                | File 💌                                          |  |
| URL                 | Test Local                                      |  |
| Save To             | Browse                                          |  |
| When                | Date : 03 🖌 / 03 🖌 2008 🕶<br>Time : 14 🟹 : 10 🟹 |  |
| Recurring<br>Backup | None 🕑 00 👽 : 00 👽                              |  |
|                     | Incremental Backup (Only for local backup)      |  |
|                     |                                                 |  |

- Test Klicken Sie auf Test, um die Gültigkeit der URL zu testen, und um zu prüfen, ob der Benutzername und das Kennwort richtig sind.
- Lokal Klicken Sie auf Local (Lokal), um die Quelldatei oder den Quellordner von einem der internen Laufwerke festzulegen. Klicken Sie auf Browse (Durchsuchen), um die Datei oder den Ordner auszuwählen, und klicken Sie auf OK, um den Netzwerkpfad zu übernehmen.
- Save To (Speichern auf) Geben Sie ein gültiges Ziellaufwerk auf dem DNS-323 ein oder klicken Sie auf **Browse** (Durchsuchen), um das Ziel auszuwählen.

- When (Wann) Geben Sie die Uhrzeit und das Datum ein, zu der bzw. an dem das geplante Backup oder der geplante Download erfolgen soll.
- Recurring Geben Sie das Intervall und die Uhrzeit ein, in dem bzw. zu der das Backup oder der Download unbeaufsichtigt ausgeführt werden soll.
- Incremental Backup (Inkrementelles Backup) Standardmäßig befinden sich alle lokalen Backups und Datei-/Ordner-Downloads im Modus Overwrite (Überschreiben), d. h. dass identische Dateien im Zielordner mit den Quelldateien überschrieben werden. Wenn Sie Incremental Backup (Inkrementelles Backup) aktivieren, vergleicht der DNS-323 identische Dateinamen in der Quelle und am Ziel. Dateien werden nur überschrieben, wenn die Quelldateien aktueller sind.

# BitTorrent

Der DNS-323 enthält einen integrierten BitTorrent-Manager zum Hoch- und Herunterladen von Torrents auf dem DNS-323.

### **BitTorrent installieren**

Legen Sie zum Installieren des BitTorrent-Programms die DNS-323-CD in das CD-ROM-Laufwerk ein und starten Sie das Easy Search-Programm.

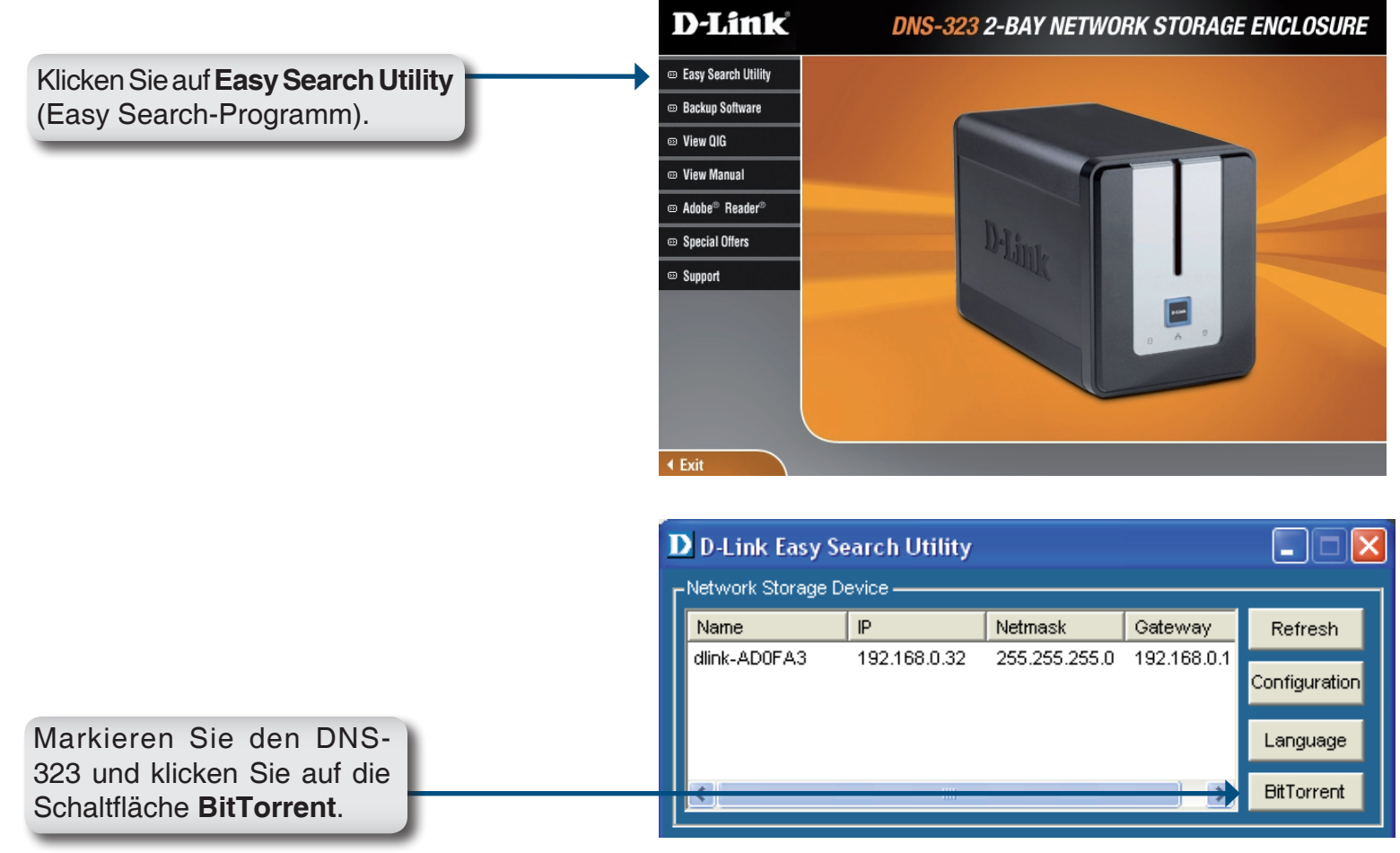

Wenn die BitTorrent-Installation abgeschlossen ist, wird das folgende Fenster angezeigt, um anzuzeigen, dass der DNS-323 neu gestartet wird.

Nach dem Neustart zeigt das Easy Search-Programm das BitTorrent als Volume auf dem DNS-323 an.

| D D-Link Easy Search Utility                        |           |
|-----------------------------------------------------|-----------|
| Network Storage Device                              |           |
| Name IP Netmask Gateway Re                          | fresh     |
| dlink-AD0FA3 192.168.0.32 255.255.255.0 192.168.0.1 | icuration |
|                                                     | garation  |
| Lan                                                 | nguage    |
| Bit                                                 | orrent    |
|                                                     |           |
|                                                     |           |
| Receive Drice . Enable                              |           |
| Netmask : 255 . 255 . 255 . 0                       |           |
| Gateway: 192.168.0.1                                | ply       |
|                                                     |           |
| Volume Name Location Available Drive Lette          | ers:      |
| BT G:                                               | -         |
| Volume_1                                            |           |
| Connect Disc                                        | connect   |
|                                                     |           |
| About                                               | Exit      |
|                                                     |           |

### **BitTorrent-Konfiguration**

Nach der Installation des BitTorrent-Programms können Sie auf das DNS-323-integrierte BitTorrent-Menü zugreifen, indem Sie die DNS-323-CD in das CD-ROM-Laufwerk einlegen und das Easy Search-Programm starten.

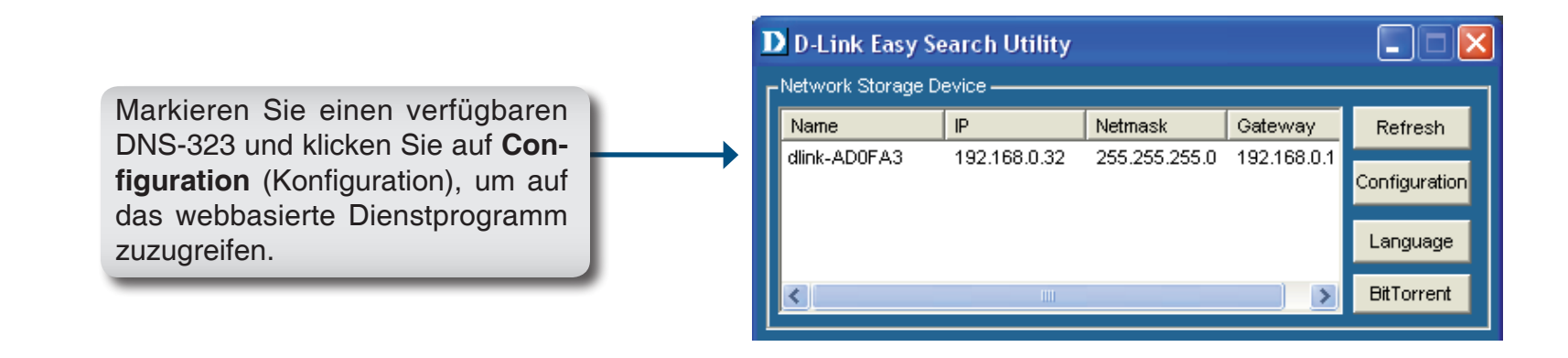

Der DNS-323-Anmeldebildschirm wird angezeigt:

|                                                                                                    | D-Link                                                              |
|----------------------------------------------------------------------------------------------------|---------------------------------------------------------------------|
|                                                                                                    | 013-323                                                             |
| Geben Sie als Benutzernamen <b>admin</b><br>ein und lassen Sie das Kennwortfeld<br>standardmäßig leer. | User Name:<br>Password:                                             |
|                                                                                                    | Configuration Downloads                                             |
| Downloads.                                                                                             | STORAGE<br>Copyright © 2008 D-Link Corporation/D-Link Systems, Inc. |

Klicken Sie auf die Registerkarte **BitTorrent**, um auf die BitTorrent-Einstellungen zuzugreifen. Sie können Torrents entweder über eine URL oder aus einer Datei auf Ihrem PC hinzufügen.

### Torrent über eine URL hinzufügen

So fügen Sie ein Torrent über eine URL hinzu

- Klicken Sie auf das Kontrollkästchen Add Torrent from URL (Torrent über URL hinzufügen).
- Geben Sie die URL der Website ein, von der Sie das Torrent herunterladen möchten, und klicken Sie auf die Schaltfläche **Add** (Hinzufügen).

Das Torrent wird in der Download-Liste angezeigt.

| )-Link           |                       |                                 |                      |                                        |             |
|------------------|-----------------------|---------------------------------|----------------------|----------------------------------------|-------------|
|                  |                       |                                 |                      |                                        |             |
| s-323 //         | Schedule<br>Downloads | BitTorrent                      | Support              | Logout                                 |             |
| vnloads<br>tings | Downloads :           |                                 |                      |                                        |             |
|                  | Here you can download | l files using the built in Bitī | Forrent download mar | nager.                                 | _           |
|                  |                       |                                 |                      | Total Speeds<br>Downloads:<br>Uploads: | 0<br>0      |
|                  | Add Torrent From UF   | LURL CAdd Torrent Fro           | Add<br>om File       | Remove                                 | Completed 🔀 |
|                  | <br> т                | nere are currently n            | io torrents. Add     | a torrent above.                       |             |

### Torrent über eine Datei hinzufügen

DN

So fügen Sie ein Torrent über eine Datei hinzu

- Klicken Sie auf das Kontrollkästchen Add Torrent from File (Torrent über Datei hinzufügen).
- Klicken Sie auf die Schaltfläche **Browse** (Durchsuchen).
- Navigieren Sie auf Ihrem PC zu dem Ordner, in dem sich die Torrents befinden, und klicken Sie auf die Schaltfläche Add (Hinzufügen).

Das Torrent wird in der Download-Liste angezeigt.

| *                     |                                                                                                    |                                                                                                    |                                                                                                    |                                                                                                    |
|-----------------------|----------------------------------------------------------------------------------------------------|----------------------------------------------------------------------------------------------------|----------------------------------------------------------------------------------------------------|----------------------------------------------------------------------------------------------------|
|                       |                                                                                                    |                                                                                                    |                                                                                                    |                                                                                                    |
| Schedule<br>Downloads | BitTorrent                                                                                                 | Support                                                                                                    | Logout                                                                                                    |                                                                                                    |
| Downloads :           |                                                                                                    |                                                                                                    |                                                                                                    |                                                                                                    |
| Here you can download | l files using the built in Bitī                                                                            | Forrent download mana                                                                                                    | ger.                                                                                                    |                                                                                                    |
| Downloads :           |                                                                                                    |                                                                                                    |                                                                                                    |                                                                                                    |
|                       |                                                                                                    |                                                                                                    | atal Cuanda                                                                                                    |                                                                                                    |
|                       |                                                                                                    | i                                                                                                    | otal speeds<br>Downloads:                                                                                                    | 0                                                                                                    |
|                       |                                                                                                    |                                                                                                    | Uploads:                                                                                                    | 0                                                                                                    |
| Browse                | No File Selec                                                                                              | ted                                                                                                    | Add Remove Co                                                                                                    | ompleted 🔀                                                                                                    |
| Add Torrent From      | URL 🗹 Add Torrent Fro                                                                                      | om File                                                                                                    |                                                                                                    |                                                                                                    |
|                       |                                                                                                    |                                                                                                    |                                                                                                    |                                                                                                    |
| Т                     | here are currently n                                                                                       | io torrents. Add a                                                                                                    | torrent above.                                                                                                    |                                                                                                    |
|                       | Schedule<br>Downloads<br>Downloads :<br>Here you can download<br>Downloads :<br>Browse<br>Add Torrent From | Schedule<br>Downloads       BitTorrent         Downloads :          Here you can download files using the built in BitT         Downloads :         Browse         No File Select         Add Torrent From URL         There are currently methods | Schedule<br>Downloads       BitTorrent       Support         Downloads :       Itere you can download files using the built in BitTorrent download manage         Downloads :       Itere you can download files using the built in BitTorrent download manage         Downloads :       Itere you can download files using the built in BitTorrent download manage         Downloads :       Itere you can download files using the built in BitTorrent download manage         Downloads :       Itere you can download files using the built in BitTorrent for the selected         Browse       No File Selected         Add Torrent From URL       Add Torrent From File         There are currently no torrents. Add a | Schedule<br>Downloads       Bit Torrent       Support       Logout         Downloads :       Itere you can download files using the built in Bit Torrent download manager.       Itere you can download files using the built in Bit Torrent download manager.         Downloads :       Itere you can download files using the built in Bit Torrent download manager.       Itere you can download files using the built in Bit Torrent download manager.         Downloads :       Itere you can download files using the built in Bit Torrent download manager.       Itere you can download files using the built in Bit Torrent download manager.         Browse       No File Selected       Add       Remove C         Itere are currently no torrents. Add a torrent above.       There are currently no torrents. Add a torrent above. |

### **Torrent-Einstellungen**

Klicken Sie im Menü BitTorrent auf den Link "Settings" (Einstellungen), um die BitTorrent-Einstellungen zu ändern.

Mit den Optionsschaltflächen in diesem Bildschirm können Sie die BitTorrent-Einstellungen des DNS-323 anpassen.

**Port** (Port-Einstellungen) Wählen Sie die entspre-Settings chende Anmeldemethode für den Zugriff auf die Dateien aus, die Sie herunterladen möchten. Wenn die Site Anmeldeinformationen erfordert, wählen Sie unter Account (Konto) ein Konto aus und geben Sie einen gültigen Benutzernamen und ein gültiges Kennwort ein.

Bandwidth Management

(Bandbreitenverwaltung) Um die Bandbreitenverwaltung manuell festzulegen, klicken Sie auf die Optionsschaltfläche Manual (Manuell) und geben Sie die maximale Download- und Upload-Geschwindigkeit in die entsprechenden Textfelder ein.

Wählen Sie die gewünschte Seeding-Option Seeding mithilfe der Optionsschaltflächen aus.

| D.I ink   |                                   |                          |                   |               |  |
|-----------|-----------------------------------|--------------------------|-------------------|---------------|--|
|           |                                   |                          |                   |               |  |
| DNS-323   | Schedule<br>Downloads             | BitTorrent               | Support           | Logout        |  |
| Downloads | Settings :                        |                          |                   |               |  |
| Settings  | Here you can configure            | your BitTorrent download | manager settings. |               |  |
|           | Settings :                        |                          |                   |               |  |
|           | Port Settings:                    |                          |                   |               |  |
|           | 💿 Default (688                    | 1)                       |                   |               |  |
|           | Custom                            |                          |                   |               |  |
|           | Incoming con                      | nections port:           |                   |               |  |
|           | Bandwidth Manage                  | ement:                   |                   |               |  |
|           | <ul> <li>Automatic</li> </ul>     |                          |                   |               |  |
|           | 🔘 Manual                          |                          |                   |               |  |
|           | Maximum dov                       | vnload rate (kB/s):      | default: -        | 1 (unlimited) |  |
|           | Maximum upl                       | oad rate (kB/s):         | default: -        | 1 (unlimited) |  |
|           | Max. upload r                     | ate when seeding (kB/s)  | default: -        | 1 (unlimited) |  |
|           | Seeding:                          |                          |                   |               |  |
|           | <ul> <li>Seed until re</li> </ul> | moved                    |                   |               |  |
|           | 🔘 Stop seeding                    | when ratio reaches       | %                 |               |  |
|           | 🔘 Stop seeding                    | l after                  | minutes           |               |  |
|           |                                   |                          | Save Cancel       |               |  |

## **Download-Support**

Der DNS-323 enthält Support-Dateien, in denen die Download-Funktionen beschrieben sind.

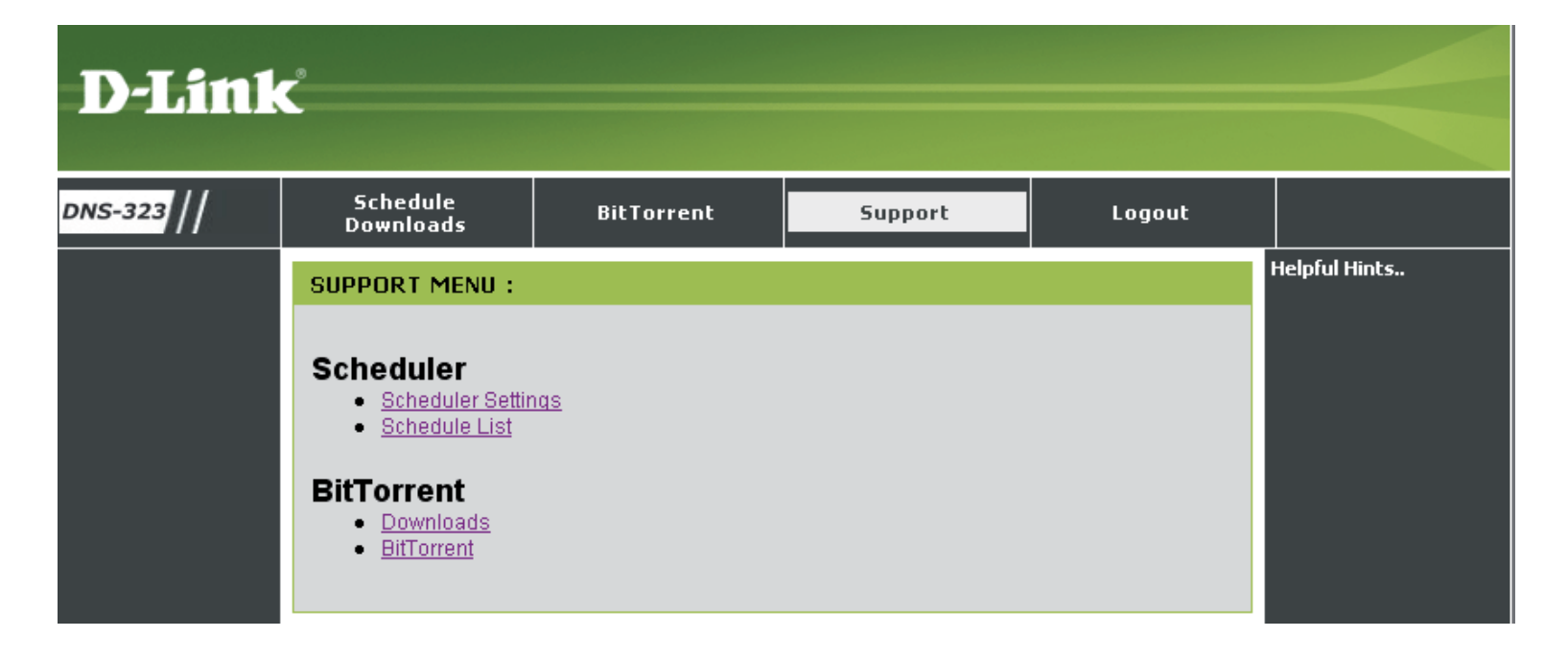

### **USB-Druckserver**

Der DNS-323 verfügt über einen integrierten USB-Druckserver, der es Benutzern ermöglicht, einen Drucker in ihrem lokalen Netzwerk gemeinsam zu nutzen. Schließen Sie einen USB-Drucker an den USB-Port auf der Rückseite des DNS-323 an. Sie müssen sicherstellen, dass alle erforderlichen Treiber des Druckerherstellers auf allen Computern

So fügen Sie einen Drucker hinzu:

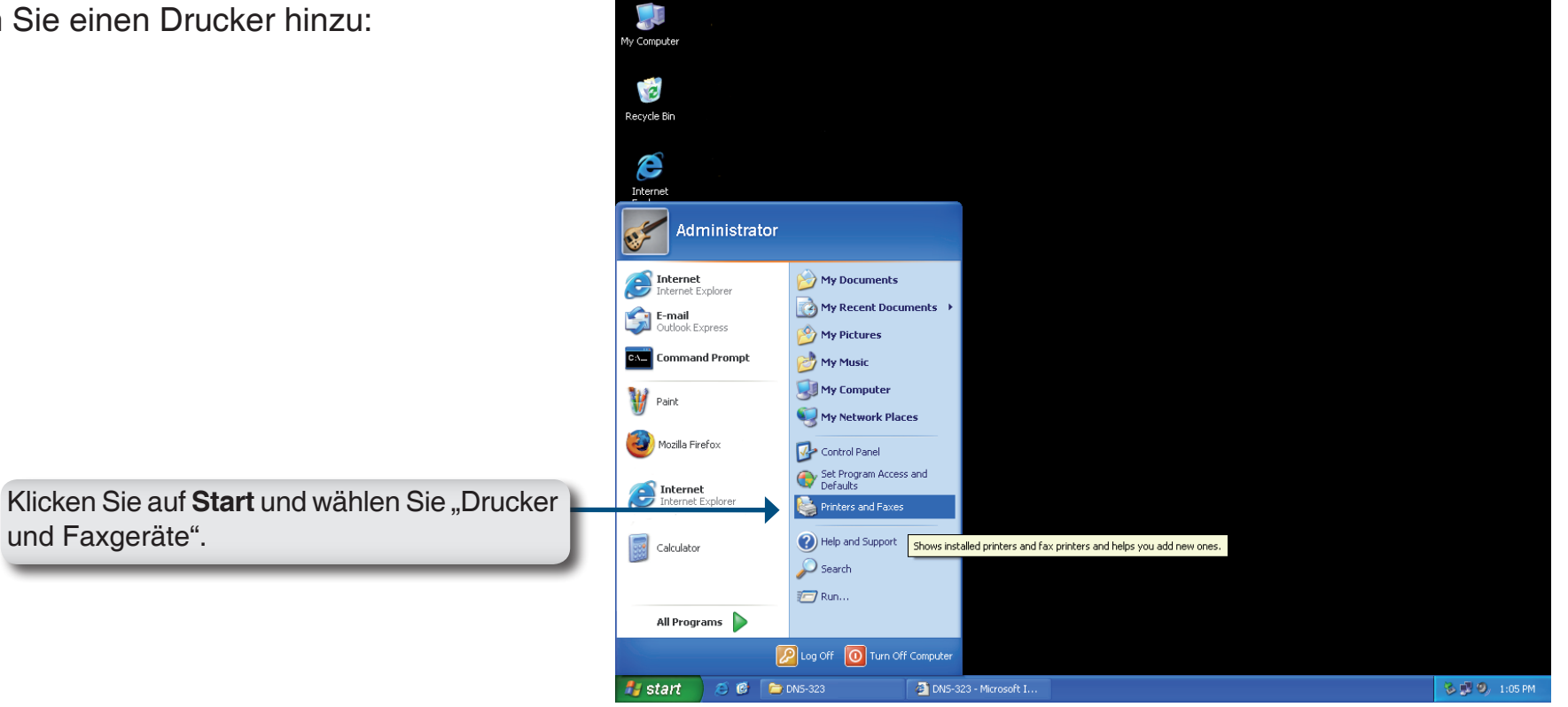

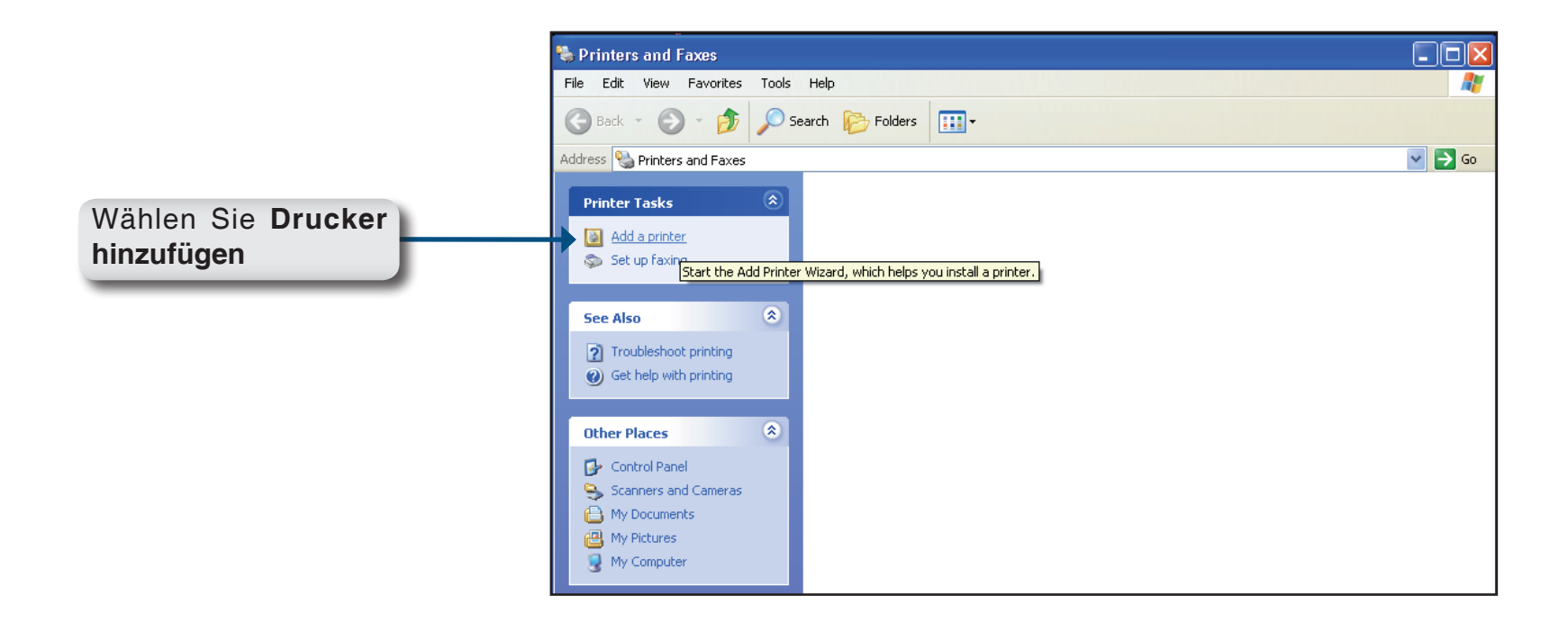

Der Windows®-Assistent für die Druckerinstallation wird angezeigt:

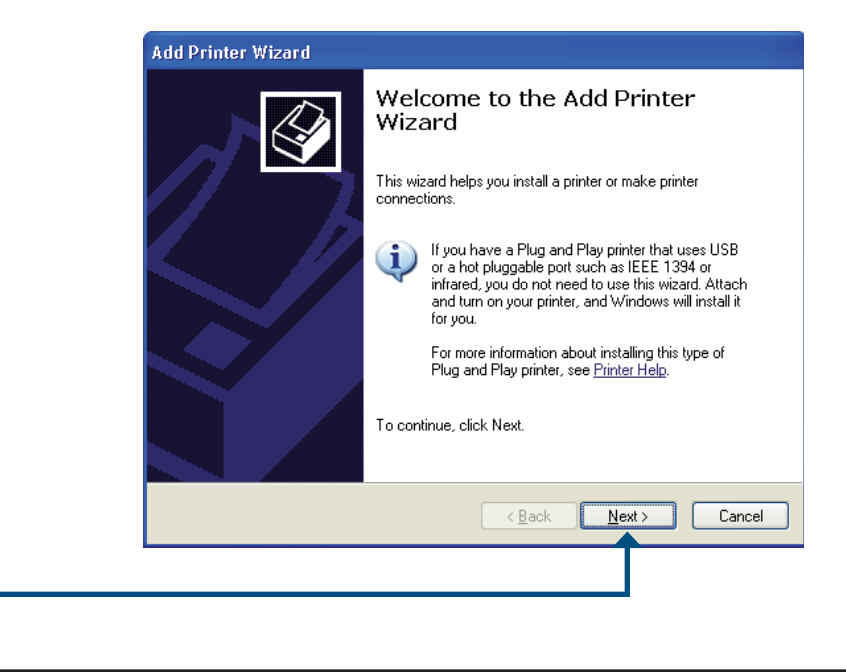

Klicken Sie auf **Next** (Weiter), um fortzufahren.

Wenn Sie aufgefordert werden, einen lokalen oder einen Netzwerkdrucker zu wählen, wählen Sie **Netzwerkdrucker oder Drucker, der an einen anderen Computer angeschlossen ist**. Klicken Sie auf **Next** (Weiter), um fortzufahren.

|   | al or Network Printer The wizard needs to know which type of printer to set up.                     |
|---|----------------------------------------------------------------------------------------------------|
| 9 | Select the option that describes the printer you want to use:                                       |
| ( | ☐ Local printer attached to this computer                                                           |
|   | Automatically detect and install my Plug and Play printer                                           |
| ( | A network printer, or a printer attached to another computer                                        |
| ( | To set up a network printer that is not attached to a print server, use the "Local printer" option. |
|   | < <u>₿</u> ack Next> Cancel                                                                         |
|   |                                                                                                    |

| Specify a Printer<br>If you don't know the name or address of the printer, you can search for a printer<br>that meets your needs. |
|----------------------------------------------------------------------------------------------------|
| What printer do you want to connect to?                                                                                           |
| <ul> <li>Browse for a printer</li> </ul>                                                                                          |
| O Connect to this printer (or to browse for a printer, select this option and click Next):                                        |
| Name:                                                                                                    |
| Example: \\server\printer                                                                                                    |
| O Connect to a printer on the Internet or on a home or office network:                                                            |
| URL:                                                                                                    |
| Example: http://server/printers/mulprinter/ printer                                                                               |
| Example: http://www.pinkers/http/inker/.pinker                                                                                    |
|                                                                                                    |
|                                                                                                    |
| < <u>B</u> ack <u>N</u> ext> Cancel                                                                                               |
| <b>+</b>                                                                                                    |
|                                                                                                    |

Wählen Sie **Browse for a printer** (Drucker suchen) und klicken Sie auf **Next** (Weiter), um fortzufahren.

Add Printer Wizard Browse for Printer When the list of printers appears, select the one you want to use. Printer: Shared printers: 🐝 Microsoft Windows Network Doppelklicken Sie in der Liste der freigegeа, workgroup benen Drucker auf DNS-323, um den Baum **DNS-323** zu erweitern. Printer information Comment: Status: Documents waiting: < <u>B</u>ack Cancel <u>N</u>ext >

| <b>Browse for Pr</b> i<br>When the li  | <b>inter</b><br>st of printers appears, s | elect the one you want to | use.         |   |
|----------------------------------------|-------------------------------------------|---------------------------|--------------|---|
| Printer: \\\dns                        | -323\lp                                   |                           |              |   |
| -<br>Shared printers                   |                                           |                           |              |   |
| Stated printers                        | t Windows Network                         |                           |              |   |
| ື 🔏 WORK                               | GROUP                                     |                           |              |   |
| T DNS-                                 | 323                                       |                           |              |   |
| þ                                      |                                           | USB Printer               |              |   |
| Þ                                      |                                           | USB Printer               |              |   |
| Printer inform                         | ation                                     | USB Printer               |              |   |
| Printer inform.<br>Comment:<br>Status: | ation<br>USB Printer<br>Ready             | USB Printer               | nts waiting: | 0 |

Wählen Sie den verfügbaren USB-Drucker aus und klicken Sie auf **Weiter**, um fortzufahren. Es wird folgende Druckertreiber-Meldung angezeigt:

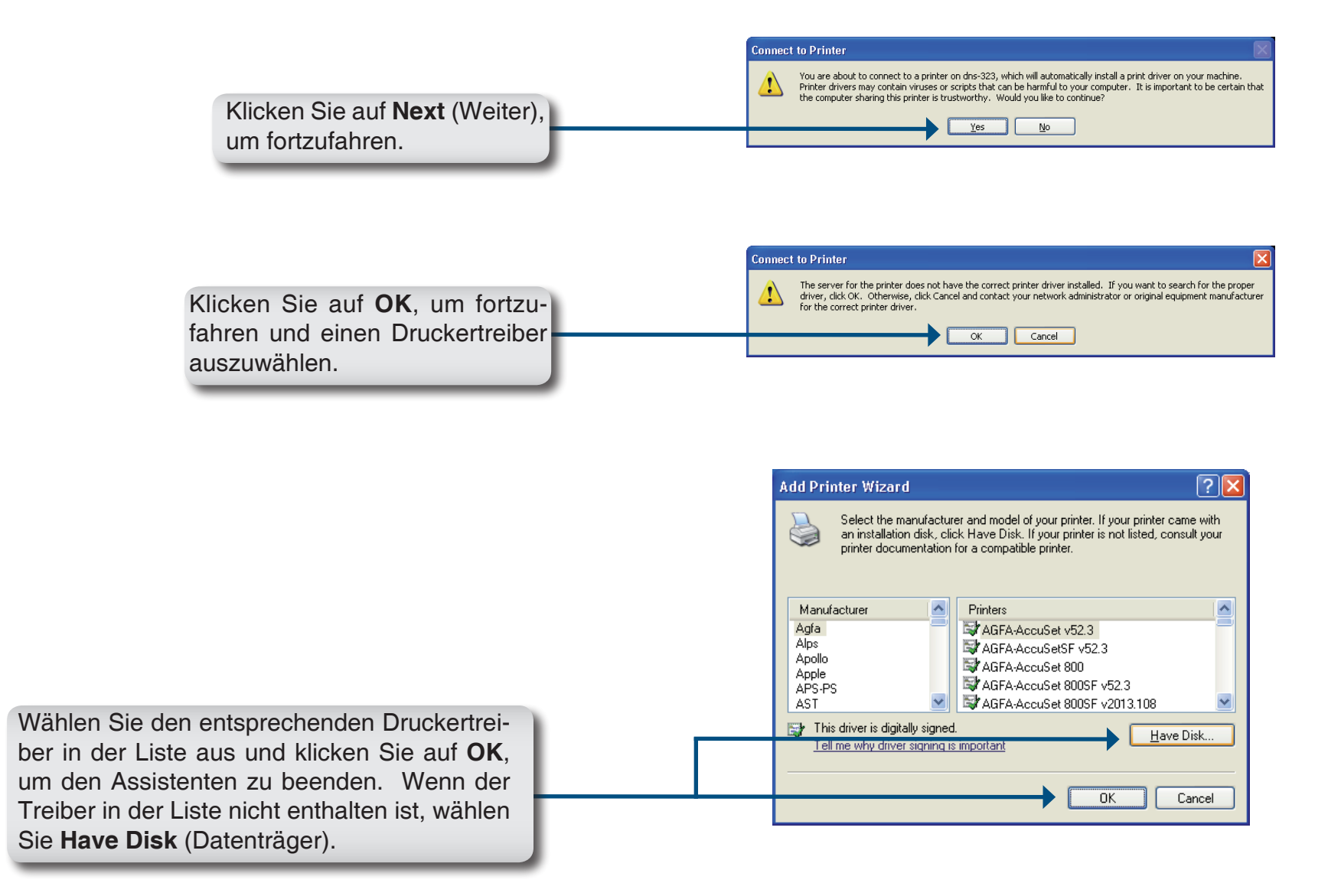

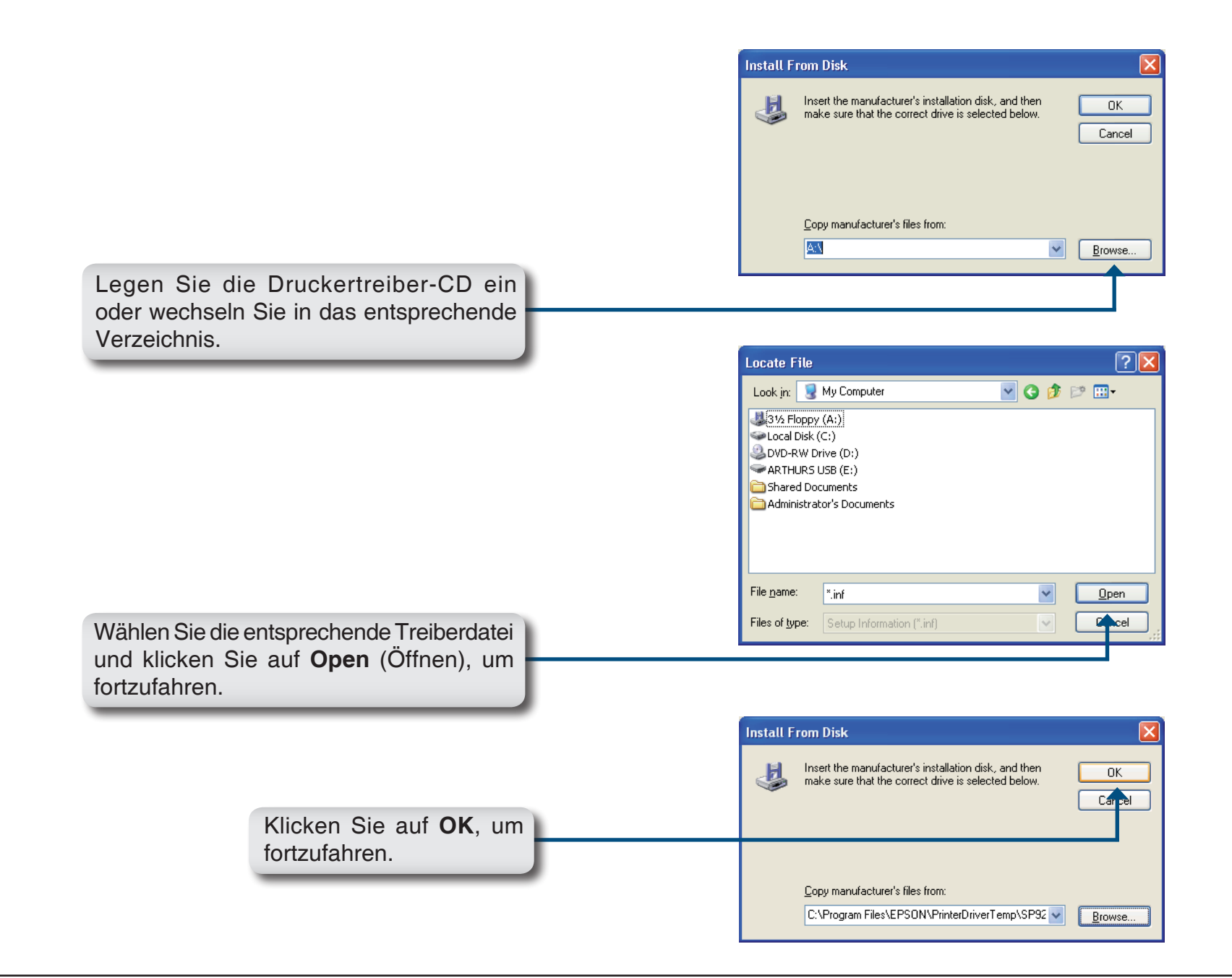
|                                                                                                    | Add Printer Wizard                                                                                                    |
|----------------------------------------------------------------------------------------------------|----------------------------------------------------------------------------------------------------|
|                                                                                                    | Select the manufacturer and model of your printer. If your printer came with<br>an installation disk, click Have Disk. If your printer is not listed, consult your<br>printer documentation for a compatible printer.        |
|                                                                                                    | Printers                                                                                                    |
|                                                                                                    | This driver is digitally signed.<br><u>Tell me why driver signing is important</u>                                                                                                    |
| Gehen Sie sicher, dass es sich um den richtigen Treiber handelt, und klicken Sie auf <b>OK</b> , um fortzufahren. | OK Cancel                                                                                                    |
|                                                                                                    | Add Printer Wizard                                                                                                    |
|                                                                                                    | Completing the Add Printer         Wizard         You have successfully completed the Add Printer Wizard.         You specified the following printer settings:         Name:       Ip on dns-323         Default:       Yes |
|                                                                                                    | Location:<br>Comment:                                                                                                    |
|                                                                                                    | To close this wizard, click Finish.                                                                                                    |
| er Assistent installiert die Druckertreiber und                                                                   | < <u>B</u> ack Finish Cancel                                                                                                    |
| eigt einen Abschlussbildschirm an. Klicken Sie auf <b>Finish</b> (Fertigstellen).                                 |                                                                                                    |

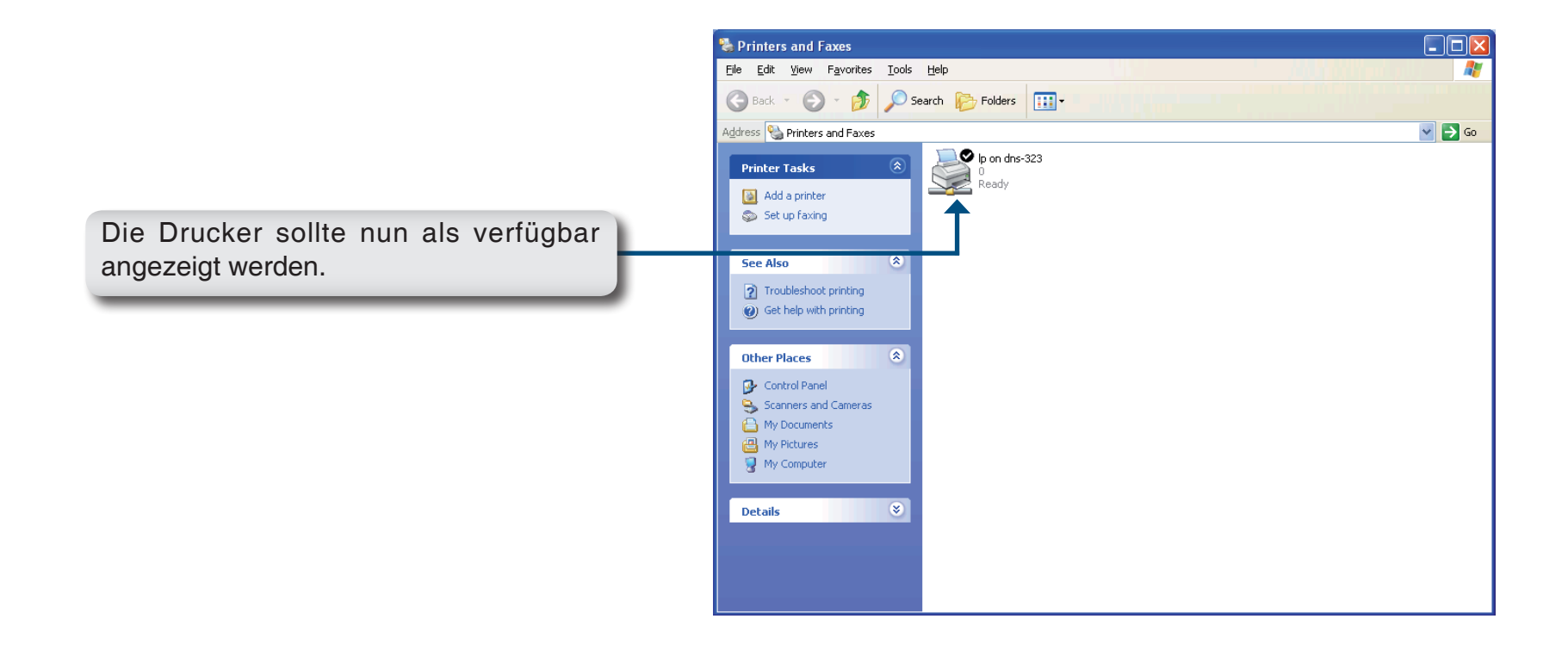

# **USB-Batterie-Backup**

Der DNS-323 unterstützt ein Batterie-Backup oder USV (Unterbrechungsfreie Stromversorgung). Schließen Sie die USV an den USB-Port auf der Rückseite des DNS-323 an. Sie wird dann auf dem Fenster "Device Information" (Geräteinfo) (Status > Device Info) unter "UPS Info" (USV-Info) aufgelistet.

Um eine unterbrechungsfreie Stromversorgung (USV) hinzuzufügen, führen Sie die folgenden Schritte durch:

- 1. Schalten Sie, sofern nicht bereits geschehen, den DNS-323 aus.
- 2. Schließen Sie die USV am USB-Port auf der Rückseite des DNS-323 an.
- Schließen Sie die Stromversorgung des DNS-323 an die USV.
- 4. Schalten Sie die USV ein.
- 5. Schalten Sie den DNS-323 ein.
- Vergewissern Sie sich, dass die USV korrekt angeschlossen und eingeschaltet ist, indem Sie das Fenster "Device Information" (Geräteinfo) (rechts dargestellt) anzeigen und bestätigen, dass die USV unter "UPS Info" (USV-Info) aufgeführt ist.

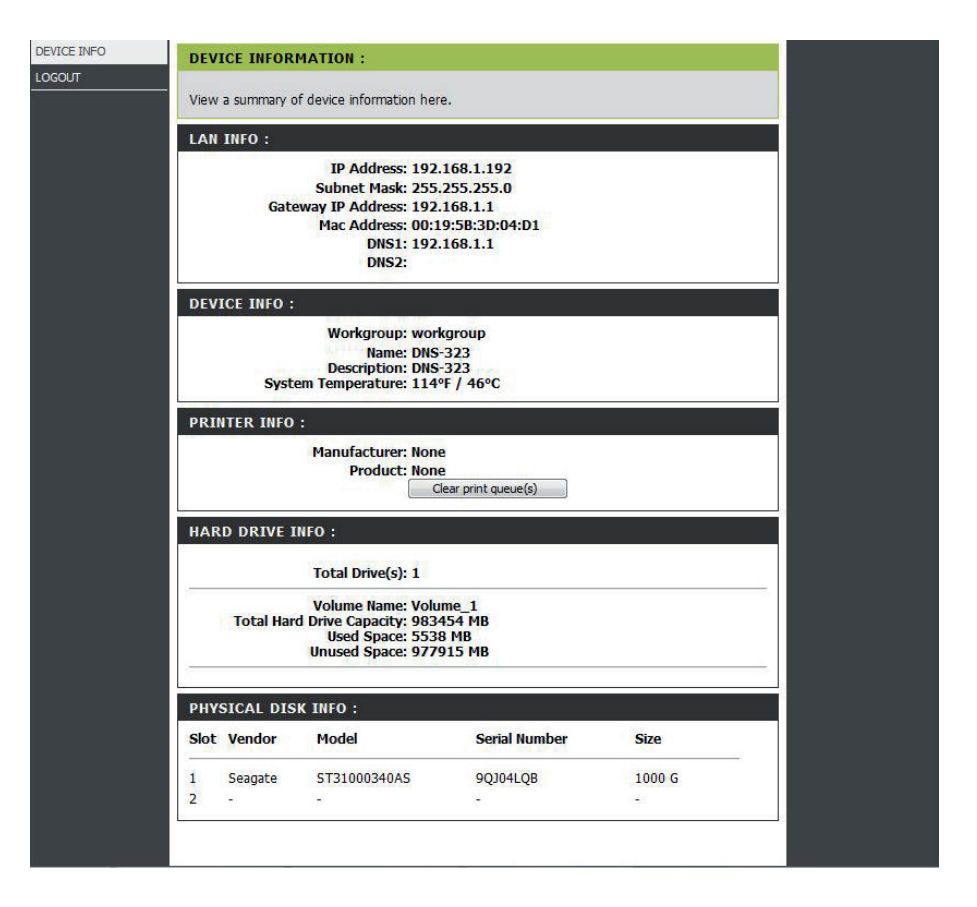

### FireFTP verwenden

Klicken Sie im Menü "Tools" (Extras) auf "FireFTP", um den FTP-Client "FireFTP" zu starten.

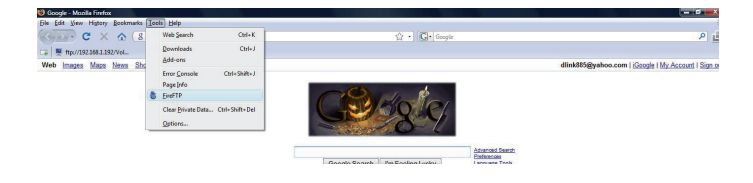

Stellen Sie eine neue Verbindung her.

| FireFTP - Mozilla Firefox                                                                                      |                                                   |                 |                |        |             | - 0 -×-            |
|----------------------------------------------------------------------------------------------------|---------------------------------------------------|-----------------|----------------|--------|-------------|--------------------|
| Eile Edit View Higtory Bookmarks                                                                               | Iools Help                                        |                 |                |        |             |                    |
| (<) 🔊 · C × 🟠 🔇                                                                                                | chrome://fireftp/content/fireftp.xul              |                 | 😭 🔹 🔀 🖬 Google |        |             | P 🛃                |
| 🕞 🗮 ftp://192.168.1.192/Vol                                                                                    |                                                   |                 |                |        |             |                    |
| 8 Google                                                                                                    | × 🚯 FireFTP                                       | ×               |                |        |             |                    |
| [192.168.1.192                                                                                                 | Edit Abort                                        |                 |                |        |             | og/Oueue Tools Hel |
| Create an account                                                                                              |                                                   |                 |                |        | 6           | - Chan             |
| QuickConnect                                                                                                   | 1                                                 | T D. M          |                | 11.    |             | Dut .              |
| < III + c1b4e0fc3d                                                                                             | 9 Del4cc001a1d2dc381c1                            | Sen 29 11-34 AM |                | Name   | / Size Type | Date               |
| Drivers                                                                                                    | Drivers                                           | Aug 17 8:23 PM  |                |        |             |                    |
| CoalRecord     Deedloor                                                                                        | CocalRecord                                       | Sep 10 10:48 AM |                |        |             |                    |
| P Program Files                                                                                                | PerfLogs<br>Deservers Files                       | Sep 29 11:55 AM |                |        |             |                    |
| > C SWSHARE                                                                                                    | SWSHARE                                           | Aug 17 8:24 PM  |                |        |             |                    |
| > 🛄 Users                                                                                                    | C Users                                           | Oct 8 10:49 AM  |                |        |             |                    |
| P 🛄 Windows                                                                                                    | Windows                                           | Oct 20 9:50 PM  |                |        |             |                    |
|                                                                                                    | autoexec.bat 1 KB                                 | bat Sep 18 2006 |                |        |             |                    |
|                                                                                                    | UngradeAdvisorTasklist 221 KB                     | mht Jul 1 2007  |                |        |             |                    |
|                                                                                                    |                                                   |                 |                |        |             |                    |
|                                                                                                    |                                                   |                 |                |        |             |                    |
|                                                                                                    |                                                   |                 | 4              | ā      |             |                    |
|                                                                                                    |                                                   |                 | 4              |        |             |                    |
|                                                                                                    | 8                                                 |                 |                |        |             |                    |
|                                                                                                    |                                                   |                 |                |        |             |                    |
|                                                                                                    |                                                   |                 |                |        |             |                    |
|                                                                                                    | •                                                 |                 |                | •      |             |                    |
|                                                                                                    |                                                   |                 |                |        |             |                    |
|                                                                                                    |                                                   |                 |                |        |             |                    |
|                                                                                                    |                                                   |                 |                |        |             |                    |
|                                                                                                    |                                                   |                 |                |        |             |                    |
|                                                                                                    |                                                   |                 |                |        |             |                    |
|                                                                                                    |                                                   |                 |                |        |             |                    |
|                                                                                                    |                                                   |                 |                |        |             |                    |
|                                                                                                    |                                                   |                 |                |        |             |                    |
|                                                                                                    |                                                   |                 |                |        |             |                    |
|                                                                                                    |                                                   |                 |                |        |             |                    |
|                                                                                                    |                                                   |                 |                |        |             |                    |
| P                                                                                                    | 11                                                |                 | • ·            |        |             |                    |
| FireFTP 1.0.2 'Human Being'                                                                                    | created by Mime Cuvalo                            |                 |                |        |             |                    |
| the second second second second second second second second second second second second second second second s | The Property of the Control of the Control of the |                 |                |        |             |                    |
|                                                                                                    |                                                   |                 |                |        |             |                    |
|                                                                                                    |                                                   |                 |                |        |             |                    |
|                                                                                                    |                                                   |                 |                |        |             |                    |
| Los Queue                                                                                                    |                                                   |                 |                |        |             |                    |
| Local Listing: 11 object(s), 276,7 KB, Dis                                                                     | k Space Available: 2.9 GB                         |                 |                | Binary |             | 1 Sec. 1           |
| Done                                                                                                    |                                                   |                 |                |        |             |                    |
|                                                                                                    |                                                   |                 |                |        |             | 64.0               |

Geben Sie die IP-Adresse und das Benutzerkonto auf der Hauptregisterkarte des Fensters "Account Manager" an, um sich bei dem DNS-323 FTP Server anzumelden. Klicken Sie auf **OK**.

| Main Connection Advanced                                                                                                    |                    |
|----------------------------------------------------------------------------------------------------|--------------------|
| Main Details                                                                                                    |                    |
| Account Name:                                                                                                    | Cat <u>eg</u> ory: |
| Host:                                                                                                    |                    |
| - ID                                                                                                    |                    |
| Login:                                                                                                    |                    |
| Password:                                                                                                    |                    |
| A CONTRACTOR AND A CONTRACTOR AND A CONT | Anonymous          |
|                                                                                                    |                    |
|                                                                                                    |                    |
|                                                                                                    |                    |
|                                                                                                    |                    |

Rufen Sie die Registerkarte "Connection" (Verbindung) des Fensters "Account Manager" auf und setzen Sie die Sicherheitsfunktion auf den Modus "Auth TLS (Best)". Klicken Sie auf **OK**, um die Einstellung zu speichern.

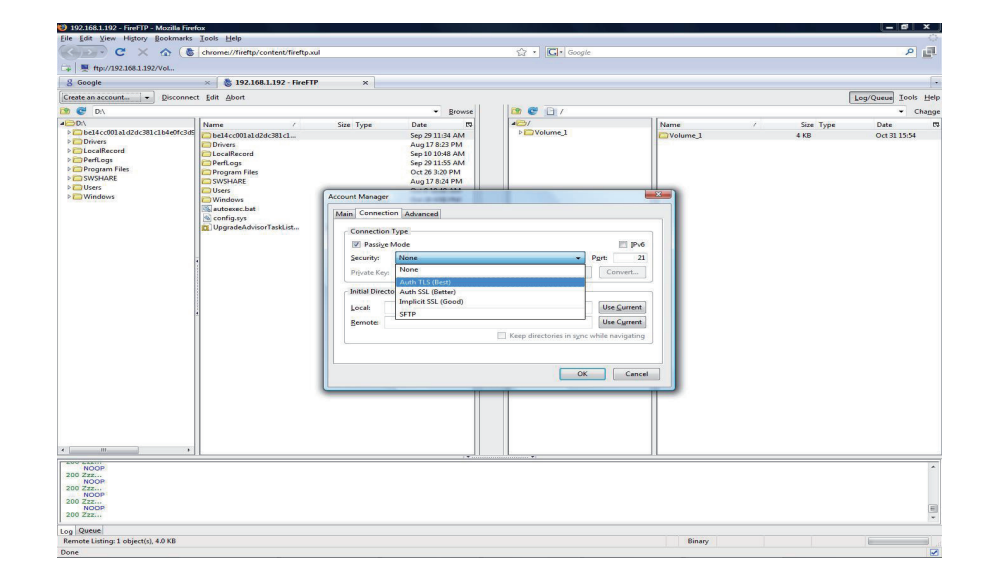

Es werden dann einige Popup-Warnungen, ähnlich denen auf der rechten Seite, angezeigt. Klicken Sie auf die Schaltflächen mit einem roten Rahmen, um fortzufahren. Klicken Sie auf die Schaltfläche...... oder fügen Sie eine Ausnahme hinzu.

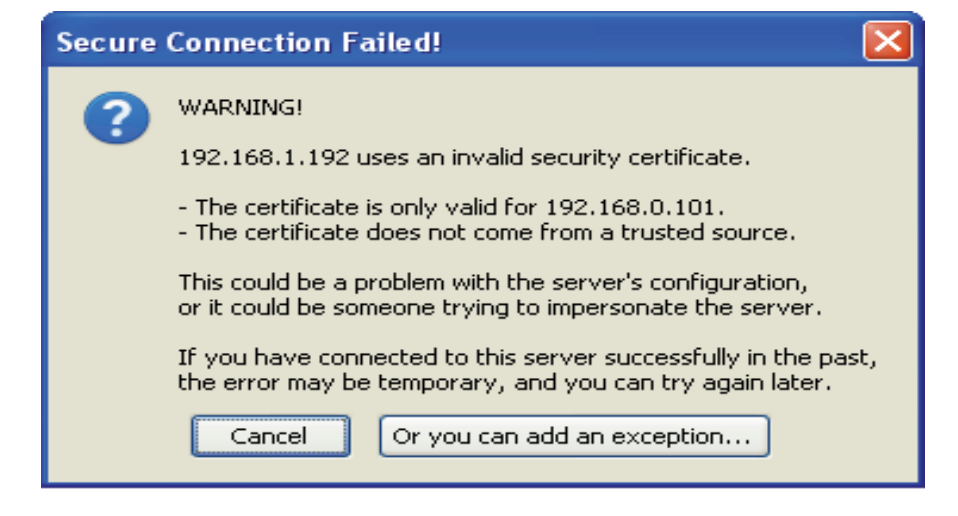

Klicken Sie auf die Schaltfläche "**Add exception**…" (Ausnahme hinzufügen).

| Secure | Connection Failed!                                                                                                    |  |
|--------|----------------------------------------------------------------------------------------------------|--|
| 8      | You should not add an exception if you are using an internet connection that you do not trust completely or if you are not used to seeing a warning for this server.           Get me out of here!         Add exception |  |

Klicken Sie auf "Get Certificate" (Zertifikat abrufen).

| Add Security Exception                                                                                                    |     |
|----------------------------------------------------------------------------------------------------|-----|
| You are about to override how Firefox identifies this site.<br>Legitimate banks, stores, and other public sites will not ask you to do th | is. |
| Server                                                                                                    |     |
| Location: 192.168.1.192:21                                                                                                    |     |
| Certificate Status                                                                                                    | _   |
| View                                                                                                    |     |
|                                                                                                    |     |
|                                                                                                    |     |
|                                                                                                    |     |
|                                                                                                    |     |
|                                                                                                    |     |
|                                                                                                    |     |
|                                                                                                    |     |
|                                                                                                    |     |
| Permanently store this exception                                                                                                    |     |
| Confirm Security Exception                                                                                                    | 1   |

### Klicken Sie auf "**Confirm Security Exception**" (Sicherheitsausnahme bestätigen).

Klicken Sie auf "**Connect**" (Verbinden), um eine Verbindung zum DNS-323 FTP-Server herzustellen.

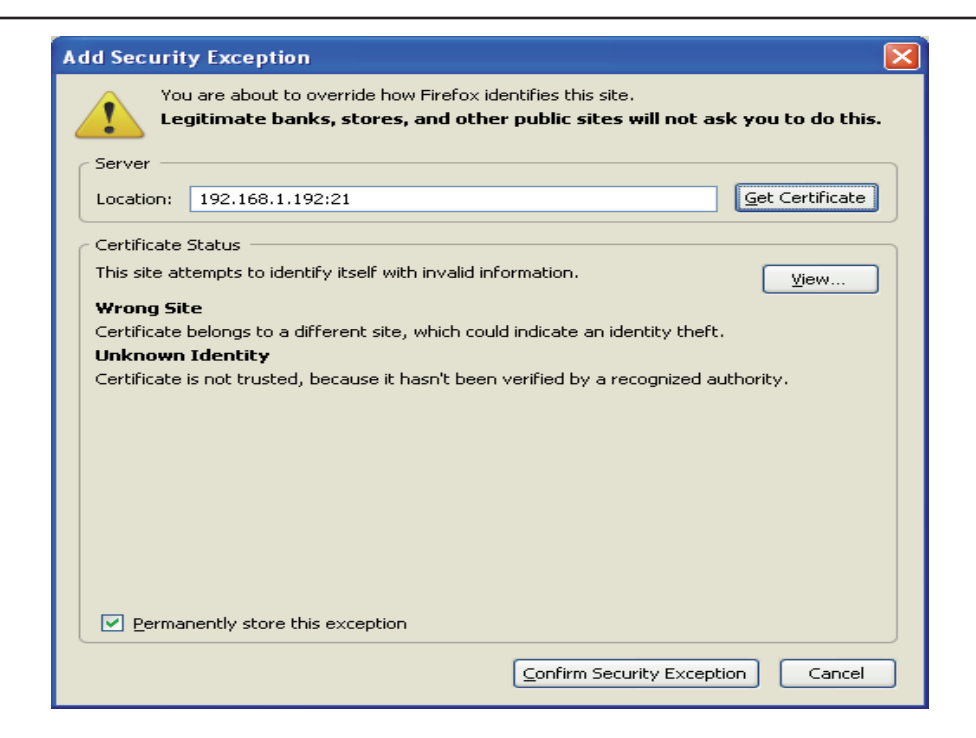

| 🕹 FireFTP - Mozilla Firefox                                                                                                    |                  |
|----------------------------------------------------------------------------------------------------|------------------|
| Eile Edit View History Bookmarks Tools Help                                                                                                    |                  |
| 🔇 🕥 🗸 🕜 🚯 chrome://fireftp/content/fireftp.xul 🏠 🔹 🗔 Google                                                                                                    | P                |
| 🕍 Most Visited 🏟 Getting Started 🔊 Latest Headlines                                                                                                    |                  |
| MyFtp Connect Edit Abort Log/Queue Io                                                                                                    | ols <u>H</u> elp |
| 👔 🔮 C:\ 💌 Browse                                                                                                    | Cha <u>n</u> ge  |
| 🗆 🗁 C:\ 🔼 Name / Sizel Type Date 🛱 🗸 🖡 🖻 🗁 / 🛛 Name / Sizel Type D                                                                                                    | ate 🛱            |
| 🖃 🗁 Documents al 🚽 🔂 Doc Sep 25 1 🕴 👘 🐨 🖬 💭 Volume_1 📲 🔂 Volum 4 KB No                                                                                                    | v 3 14:          |
| 🖻 🧁 Administr 💶 🔁 Loca Sep 26 3 🥢                                                                                                    |                  |
| E Constant Constant Nov 5 6:                                                                                                    |                  |
| 🐨 🗖 D- 🛛 🗁 WIN Nov 4 11                                                                                                    |                  |
| 🗉 🔂 D< 💽 AUT 0 KB bat Sep 25 1                                                                                                    |                  |
| 🗷 🧰 Du 🔤 CO 0 KB sys Sep 25 1 🛀 🕑                                                                                                    |                  |
| Image: Second second second |                  |
| ▼                                                                                                    |                  |
|                                                                                                    |                  |
|                                                                                                    |                  |
|                                                                                                    |                  |
|                                                                                                    |                  |
|                                                                                                    |                  |
|                                                                                                    |                  |
| Log Queue                                                                                                    |                  |
| Local Listing: 7 object(s), 336 Bytes, Disk Space Ava Binary                                                                                                    |                  |
| Done                                                                                                    |                  |

Dieses Fenster zeigt an, dass die Verbindung erfolgreich hergestellt wurde.

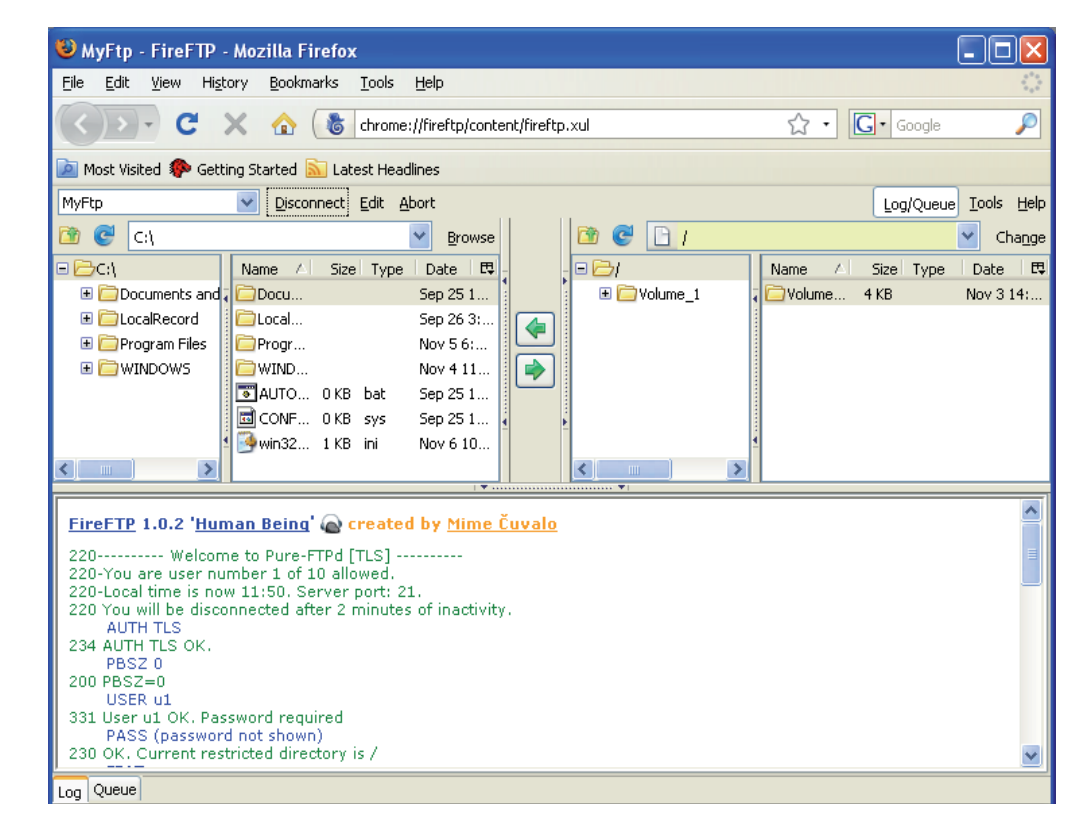

## Dateien mit nicht-deutschen Zeichen speichern

Wenn Sie Firmware 1.04 oder höher verwenden, unterstützt der DNS-323 standardmäßig Unicode. Hierbei handelt es sich um einen Industriestandard, der es Computern ermöglicht, Text, der in den gängigsten Schreibformaten der Welt ausgedrückt wird, konsistent darzustellen und zu bearbeiten. Wenn Sie jedoch eine frühere Version der Firmware (1.03 oder früher) verwenden und gerade auf 1.04 oder höher aktualisiert haben, wird Unicode erst dann unterstützt, wenn Sie die Festplatten im DNS-323 neu formatiert haben. Wenn Sie Dateien mit nicht-deutschen Zeichen speichern, Ihre Festplatten jedoch nicht neu formatieren möchten, müssen Sie die Spracheinstellung des Gerätes ändern, um die Kompatibilität mit diesen Dateien zu gewährleisten.

Führen Sie die folgenden Schritte des Easy Search-Programms aus, um die Sprache Ihres Gerätes zu ändern, wenn Sie die Festplatten nicht neu formatieren möchten.

Legen Sie die DNS-323-CD in Ihr CD-ROM-Laufwerk ein.

Klicken Sie auf Easy Search Utility (Easy Search-Programm). D-Link DNS-323 2-BAY NETWORK STORAGE ENCLOSURE © Kused With © Ver Waard © Secial Otter © Secial Otter © Seci Markieren Sie einen verfügbaren DNS-323 und klicken Sie auf **Language** (Sprache).

Wählen Sie die entsprechende Sprache im

Dropdown-Menü aus und klicken Sie auf OK.

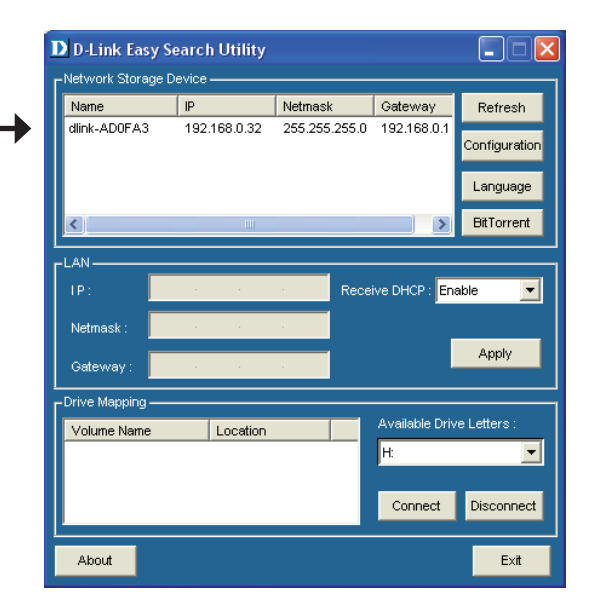

Language : Western European 
Cancel
Cancel
Uestern European
Japanese SJIS
Korean Hangul
Cyrillic

Der DNS-323 wird neu gestartet.

**Hinweis:** Durch das Ändern der Spracheinstellung wird die Anzeigesprache der Benutzeroberfläche NICHT geändert. Die Option dient nur zur Unterstützung von Dateinamen, die nicht-deutsche Zeichen enthalten.

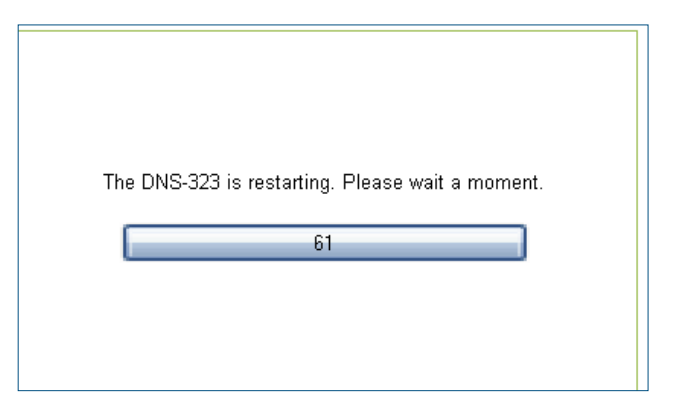

# Neue Festplatte austauschen oder hinzufügen

Es wird empfohlen, dass Sie ein Backup Ihrer wichtigen Dateien erstellen, bevor Sie eine Festplatte auf dem DNS-323 austauschen oder eine neue Festplatte hinzufügen.

#### Festplatte austauschen:

Stellen Sie vor dem Austauschen einer Festplatte sicher, dass das Gerät ausgeschaltet ist. Wenn Sie das neue Laufwerk installiert haben, schalten Sie den DNS-323 ein und stellen Sie eine Verbindung zur Web-Benutzeroberfläche her. Der DNS-323 fordert Sie auf, das neue Laufwerk (Standard, RAID 1) oder beide Laufwerke (JBOD, RAID 0) zu formatieren.

#### Neue Festplatte hinzufügen:

Der DNS-323 kann im Standardmodus mit einer Festplatte arbeiten. Gehen Sie vor dem Installieren einer zweiten Festplatte sicher, dass das Gerät ausgeschaltet ist.

Wenn Sie das neue Laufwerk installiert haben, schalten Sie den DNS-323 ein und stellen Sie eine Verbindung zur Web-Benutzeroberfläche her. Der DNS-323 fordert Sie auf, das neue Laufwerk zu formatieren.

Hinweis: Durch das Formatieren einer Festplatte werden die darauf gespeicherten Daten gelöscht. Erstellen Sie ein Backup wichtiger Daten, bevor Sie eine Festplatte formatieren.

Wenn Sie das neue Laufwerk installiert haben, schalten Sie den DNS-323 ein und stellen Sie eine Verbindung zur Web-Benutzeroberfläche her. Der DNS-323 fordert Sie auf, das neue Laufwerk zu formatieren.

Sie haben nun zwei Möglichkeiten für die Festplattenkonfiguration:

- Wenn Sie die neue Festplatte als separates Volume konfigurieren möchten, klicken Sie auf die Schaltfläche Next (Weiter).
- Wenn Sie die neue Festplatte im DNS-323 für die Verwendung von RAID 1 konfigurieren möchten, aktivieren Sie das Kontrollkästchen Reconfigure to RAID 1 (Für RAID 1 neu konfigurieren) und klicken Sie auf Next (Weiter).

|                                 |                                           | DNS-32                                   | 23            |
|---------------------------------|-------------------------------------------|------------------------------------------|---------------|
| HARD DRI                        | VE SETTINGS:                              |                                          |               |
| Your new, se<br>will not lose - | econd hard drive will now be<br>any data. | e formatted. The existin                 | ig hard drive |
| Vendor                          | Model                                     | Serial Number                            | Size          |
| WDC                             | WD7500AAKS-00RBA                          | WD-WCAPT0272612                          | 750 GB        |
| Reconfigure                     | e to RAID 1                               |                                          |               |
| Reconfigure                     | e to RAID 1                               | SI SI SI SI SI SI SI SI SI SI SI SI SI S | ip Next       |

**Hinweis:** Durch das Formatieren einer Festplatte werden die darauf gespeicherten Daten gelöscht. Erstellen Sie ein Backup wichtiger Daten, bevor Sie eine Festplatte formatieren.

Nach Abschluss der Formatierung wird die folgende Meldung angezeigt:

Klicken Sie auf die Schaltfläche **Restart** (Neustart), um fortzufahren.

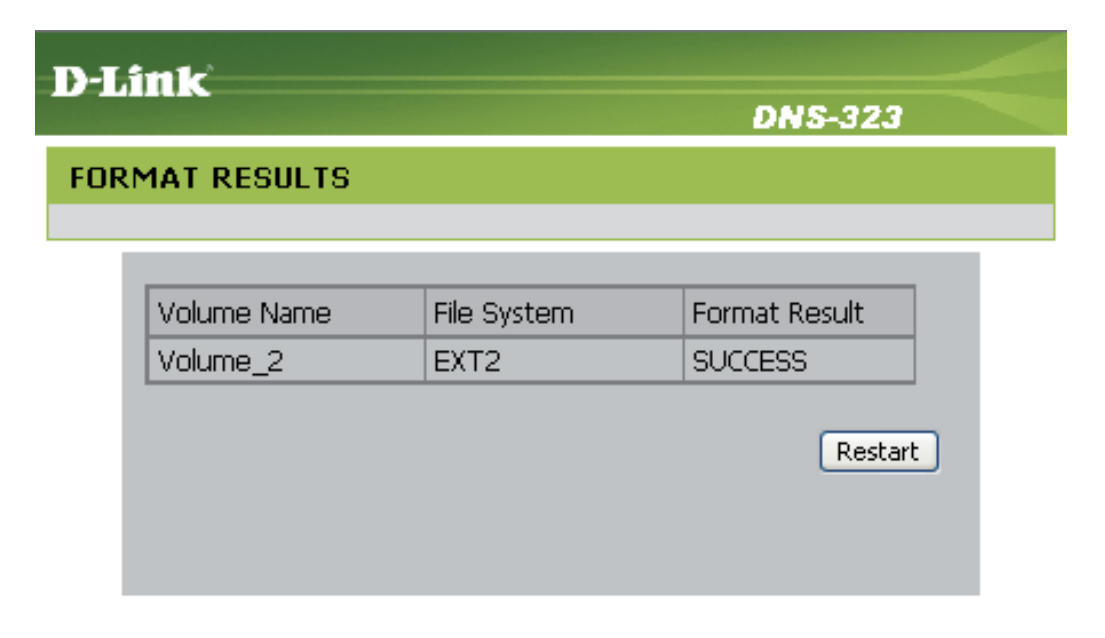

#### STORAGE

Copyright © 2008 D-Link Corporation/D-Link Systems, Inc.